## Softstarters

Type PST30...PSTB1050 Installation and Commissioning Manual

Manual 1SFC132003M0201 June 2007

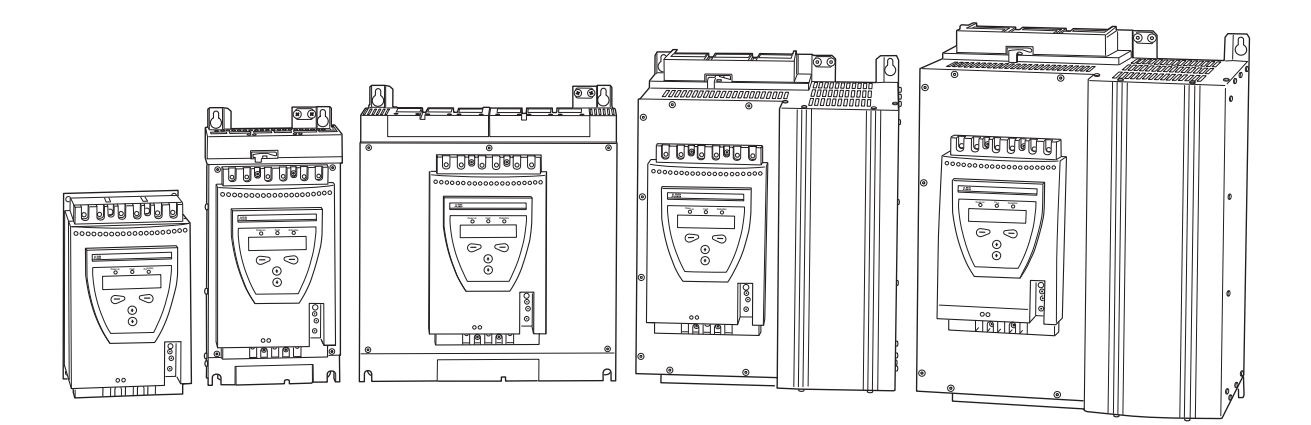

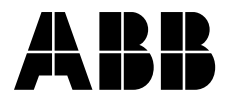

This manual belongs to:

## Softstarters

Type PST30...PSTB1050 Installation and Commissioning Manual

Manual 1SFC132003M0201 June 2007

# Installation and Commissioning Manual PST30...PSTB1050

#### 1 General

This is the Installation and commissioning manual for Softstarters PST30...PSTB1050 based on software version CU 05.02.xx (see STATUS INFORMATION menu)

Document number: 1SFC132003M0201

Edition: 04

Revision: 03

Issue date: 2007-06-29

Data subject to change without notice.

We reserve all rights to this document, even in the event that a patent is issued and a different commercial proprietary right is registered. Improper use, in particular reproduction and dissemination to third parties, is not permitted.

This document has been carefully checked. If the user nevertheless detects any errors, he is kindly asked to notify us as soon as possible.

The data contained in this manual is intended solely for the product description and is not to be deemed to be a statement of guaranteed properties. In the interests of our customers, we constantly seek to ensure that our products are developed to the latest technological standards.

As a result, there may be some differences between the softstarter and the information in this manual.

#### Author's address:

ABB Automation Products, Cewe-Control S-721 61 Västerås Sweden Tel: +46 (0) 21 32 07 00 Fax: +46 (0)21 12 60 01

http://www.abb.com/lowvoltage

© ABB Automation Technologies, Div. Automation Products, Cewe-Control

### 2 Safety

This chapter describes warning and information signs used in this manual, which the user should pay attention to.

The softstarter shall be installed by authorized personnel only.

This manual is a part of the softstarter and should always be accessible to personnel working with this product.

The manual shall always be read through before performing any installation or commissioning tasks.

## 3 Safety signs

#### 3.1 Use of Caution, Warning, and Information

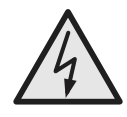

#### **Caution!**

*Caution icon indicates the presence of a hazard which could result in personal injury.* 

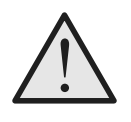

Warning!

Warning icon indicates the presence of a hazard which could result in corruption of software or damage to equipment/property.

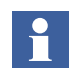

Information sign alerts the reader to pertinent facts and conditions.

| Chapter |                                 | Page |  |
|---------|---------------------------------|------|--|
| 1       | Introduction                    | 9    |  |
| 2       | Quickstart                      | 15   |  |
| 3       | Description                     | 19   |  |
| 4       | Mounting                        | 35   |  |
| 5       | Connection                      | 41   |  |
| 6       | Human-Machine Interface (HMI)   | 61   |  |
| 7       | Settings and configuration      | 75   |  |
| 8       | Fieldbus communication (option) | 119  |  |
| 9       | Maintenance                     | 123  |  |
| 10      | Functions                       | 127  |  |
| 11      | Trouble shooting                | 177  |  |
| 12      | Diagrams                        | 189  |  |
| 13      | Index                           | 193  |  |
| Cu      | stomer feedback report          | 197  |  |

## Notes

## Chapter 1 Introduction

| About the complete set of documentation for a softstarter | 11 |
|-----------------------------------------------------------|----|
| About the installation and commissioning manual           | 11 |
| Intended audience                                         | 11 |
| General                                                   | 11 |
| Requirements                                              | 12 |
| Chapters included                                         | 12 |
| Revision notes                                            | 12 |
| Acronyms and abbreviations                                | 13 |
|                                                           |    |

## Introduction

### **Chapter 1** Introduction

# 1:1 About the complete set of documentation for a softstarter

For the softstarter, the following documents are available:

PST30...PSTB1050 Softstarters Installation and Commissioning Manual Document ID: 1SFC132003M0201 1SFC132003M2001 (Chinese) 1SFC132003M3101 (Dutch) 1SFC132003M1801 (Finnish) 1SFC132003M0301 (French) 1SFC132003M0101 (German) 1SFC132003M0901 (Italian) 1SFC132003M4001 (Polish) 1SFC132003M1601 (Portuguese) 1SFC132003M1101 (Russian) 1SFC132003M0701 (Spanish) 1SFC132003M3401 (Swedish) 1SFC132034M6501 (Thai) 1SFC132003M1901 (Turkish) 1SFC132003M2201 (US version)

Catalog Softstarters Document ID: 1SFC132004C0201

For other documents related to the PST Softstarters, see home page www.abb.com/lowvoltage

# 1:2 About the installation and commissioning manual

This manual contains instructions on how to install and commission the softstarter. The manual covers procedures for mechanical and electrical installation, and installation of communication devices. It also covers energizing, setting, and configuration and verifying settings. For quickest possible start read Chapter 2 "Quickstart".

#### 1:2.1 Intended audiences

#### 1:2.1.1 General

The installation and commissioning manual is intended for the installation, commissioning, and maintenance personnel responsible for putting the softstarter into normal service and out of service.

#### 1:2.1.2 Requirements

The installation personnel must have a basic knowledge in handling electric equipment. The commissioning and maintenance personnel must be well experienced in using this kind of equipment.

#### 1:2.2 Chapters included

- Introduction introduces the reader to this manual.
- *Quickstart* contains information on how to, in the quickest way, install the softstarter and put it into operation. This chapter is intended for the experienced user.
- *Description* describes the softstarter in general, its functions and specifications.
- *Mounting* contains information on receiving, unpacking and mounting the softstarter.
- *Connection* contains instructions on how to make the electrical connections as well as connections for communication devices.
- *Human-Machine Interface* describes the local Human-Machine Interface, how it works, and what it contains.
- Settings and configuration describes all possible settings and how to navigate in the menu system.
- *Fieldbus communication* describes how to install and set up the fieldbus communication.
- Maintenance describes what maintenance is needed.
- *Functions* describes all functions included in the softstarter, as well as the available minimum and maximum values and default values used.
- *Trouble shooting* contains instructions on how to quickly find and correct the most common faults.
- Diagrams contain a number of electrical diagrams for the softstarter itself, and also some typical application diagrams.

#### 1:2.3 Revision notes

Please check home page www.abb.com/lowvoltage for latest information on revisions.

#### 1:2.4 Acronyms and abbreviations

The following acronyms and abbreviations are used in this manual.

| Acronym/<br>abbreviation | Description                      |
|--------------------------|----------------------------------|
| BP                       | By-pass                          |
| DOL                      | Direct-on-line                   |
| FB                       | Fieldbus                         |
| FBP                      | Fieldbusplug                     |
| НМІ                      | Human-Machine Interface          |
| IT                       | Information Technology           |
| LCD                      | Liquid Crystal Display           |
| LED                      | Light Emitting Diode             |
| PCB                      | Printed Circuit Board            |
| PLC                      | Programmable Logic Controller    |
| PTC                      | Positive Temperature Coefficient |
| SC                       | Short Circuit                    |
| SCR                      | Silicon Controlled Rectifier     |
| TOR                      | Top Of Ramp (full voltage)       |

Chapter 1 Introduction

## Chapter 2 Quickstart

| Connection         | 17 |
|--------------------|----|
| Configuration      | 18 |
| Start of the motor | 18 |

## Quickstart

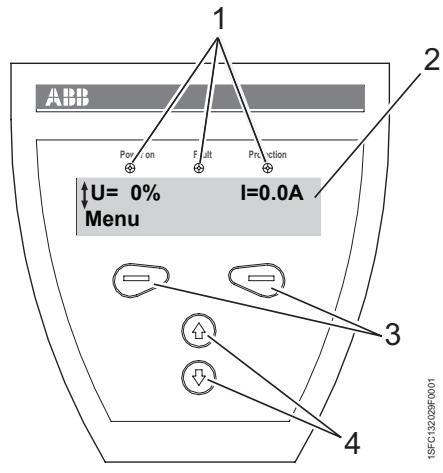

#### Figure 1:

1 Status indication LEDs

change or scroll

- 2 LCD display
- 3 Selection keys for selecting, changing and storing parameters
- 4 Navigation keys for navigating in the menus Arrows shown in the display indicates that the value/menu is possible to

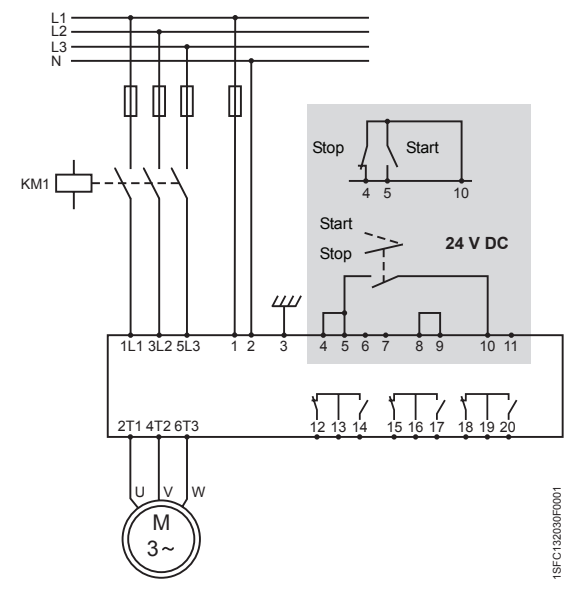

Figure 2: Standard connection PST

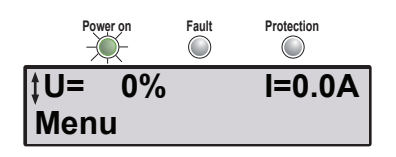

Figure 3: Top level

This chapter is a short guide to how to connect, do the configuration and start the softstarter in the easiest way.

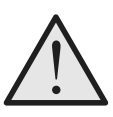

#### Warning!

Mounting, electrical connection and settings of the softstarter shall be made in accordance with existing laws and regulations and be performed by authorized personnel. Do not change any parameters in the Service Settings menu.

## 2:1 Connection

- 1. Mount the softstarter according to Chapter 4 "Mounting" .
- Be aware of the ambient temperature. Derating is required above 40 °C (104 °F).
- 3. Connect the main circuit: terminals 1L1 3L2 5L3 to the line side and terminals 2T1 4T2 6T3 to the motor side.
- 4. Connect the supply voltage: terminal 1 and 2 (100-250V 50/60Hz).
- 5. Connect the functional ground: terminal 3.

The wire shall be as short as possible, and be connected to the mounting plate. The mounting plate should also be earthed.

6. Connect the start/stop circuits: terminal 4, 5, 8, 9, and 10 according to the diagram, with 24V DC.

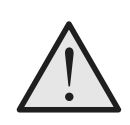

#### Warning!

Terminal 4, 5, 6, 7, 8, 9, 10, and 11 should be connected using 24V DC only. Other voltages may damage the softstarter and the warranty may no longer be valid.

- 7. Check that the main and supply voltage corresponds to the softstarter ratings.
- 8. Switch on the supply voltage.
- 9. The green "Power on" LED is on and the LCD shall appear as in Figure 3.

| <b>‡Application</b> | Setting |
|---------------------|---------|
| Select              | Back    |

Figure 4: Application setting menu

| ‡Centrifugal | Pump |
|--------------|------|
| Store Set    | Back |

*Figure 5: Centrifugal pump* 

| Centrifugal | Pump |
|-------------|------|
| Next        | Back |

*Figure 6: Centrifugal pump stored* 

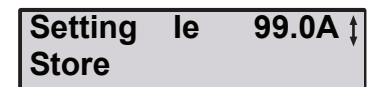

Figure 7: Setting Ie

| Setting | le | 99.0A |
|---------|----|-------|
| Next    |    | Back  |

Figure 8: Setting Ie stored

| OL Class | 10 ‡ |
|----------|------|
| Store    |      |

Figure 9: OL Class

| OL Class | 10   |
|----------|------|
| Next     | Back |

Figure 10: OL class stored

| Ext ByPass | No ‡ |
|------------|------|
| Store      |      |

Figure 11: External Bypass

| Ext ByPass | No   |
|------------|------|
| Next       | Back |

Figure 12: External Bypass stored

| Ready? |          |
|--------|----------|
| Yes    | Tune Set |

Figure 13: Ready / Tune Set

## 2:2 Configuration

- 1. Enter the Application Setting by pressing left selection key twice. Press *Select* using the left selection key. Figure 4.
- 2. Select the appropriate type of load using navigation keys. Figure 5.
- 3. Press *Store Set* and *Next* to continue or *Back* to previous parameter using the selection keys. Figure 6.
- Set the Setting le using the navigation keys. In Line connected = rated motor current inside Delta connected = 58% (1/(√3)) of the rated motor lcurrent. Figure 7.
- 5. Press *Store* and *Next* to continue or *Back* to previous parameter using the selection keys. Figure 8.
- 6. Set the required overload class using the navigation keys. Figure 9.
- 7. Press *Store* and *Next* to continue or *Back* to previous parameter using the selection keys. Figure 10.
- If an external by-pass contactor is used set *Ext ByPass* to Yes using the navigation keys. (PST30...300 only). Figure 11.
- 9. Press *Store* and *Next* to continue or *Back* to return to previous parameter using the selection keys. Figure 12.
- 10.Select Yes if ready or *Tune Set* if start/stop mode, ramp types, initial/end voltage, current limits etc. needs to be adjusted using selection keys. Figure 13.
- 11. To change presentation language, see section 7:2.5.

#### 2:3 Start of the motor

- 1. Switch on the main voltage.
- Give start command to the softstarter. (To start the softstarter from the keypad, enter the LOCAL CONTROL menu, select *Start/Stop*, and press *Start*. The motor must be stopped before leaving this menu.)

## Chapter 3 Description

| Overview                 | 21 |
|--------------------------|----|
| Functions                | 22 |
| Markings and connections | 24 |
| Type designation         | 25 |
| Industrial <sup>IT</sup> | 25 |
| Environmental influence  |    |
| Specifications           | 26 |
| Technical data           | 27 |
| General                  | 27 |
| Semi-conductor fuses     |    |
| Softstarter types        |    |
| Weights                  | 30 |
| UL information           | 30 |
| Dimensions               |    |

## Description

### **Chapter 3 Description**

This chapter describes the softstarter in general, specifications as well as available accessories and spare parts.

### 3:1 Overview

The PST softstarter is a microprocessor-based softstarter designed with the latest technology for soft start and soft stop of squirrel cage motors. The softstarter has several advanced motor protection features as standard.

The softstarter is designed to be used with or without a bypass contactor except for the larger sizes, PSTB370...1050 where the by-pass contactor is integrated. In an emergency case, it is possible to start the motor DOL with this contactor (mind the ratings).

The keypad on the front is designed to be as user-friendly as possible, with a clear text display. It is possible to choose between 13 user languages.

The softstarter can be controlled in four ways:

- · Hardware inputs control
- · Keypad control (local)
- · Fieldbus communication interface
- External keypad (option)

The integrated fans for cooling are operated only during ramping (start/stop) and when the temperature of the heat sink is too high. The temperature is monitored by a thermistor.

Only one type of control method can be enabled simultaneously. Default selection is hardware inputs control.

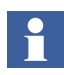

*Keypad control has the highest priority and overrides the other control methods.* 

#### 3:2 Functions

The PST softstarter has several integrated protection and warning functions. Almost any type of fault can also be detected and displayed. All available protections, warnings, and fault indications are

#### Start/Stop functions

· Start ramp

listed below.

- Stop ramp (soft stop)
- · Initial voltage
- End voltage
- Step down voltage
- Current limit
- Kick Start
- · Extended start range
- Extended stop range
- · Sequence start
- Torque control

#### **Protection functions**

- Motor overload protection
- Locked rotor protection
- Motor underload protection
- · High current protection
- Phase imbalance protection
- · Phase reversal protection
- Thyristor overload protection
- PTC input for motor protection

#### Warning functions

- · High current warning
- · Low current warning
- Motor overload warning
- · Thyristor overload warning

#### **Fault Supervision functions**

- Phase loss
- Fieldbus communication
- Frequency out of range
- Heat sink over-temperature
- Thyristor short circuit
- By-pass doesn't open
- By-pass doesn't close
- Connection fault
- Non conducting thyristor
- Line side fault
- Kick-current fault
- Internal softstarter fault

#### **Other functions**

- Jog
- · Real time clock
- Event log
- Keypad password

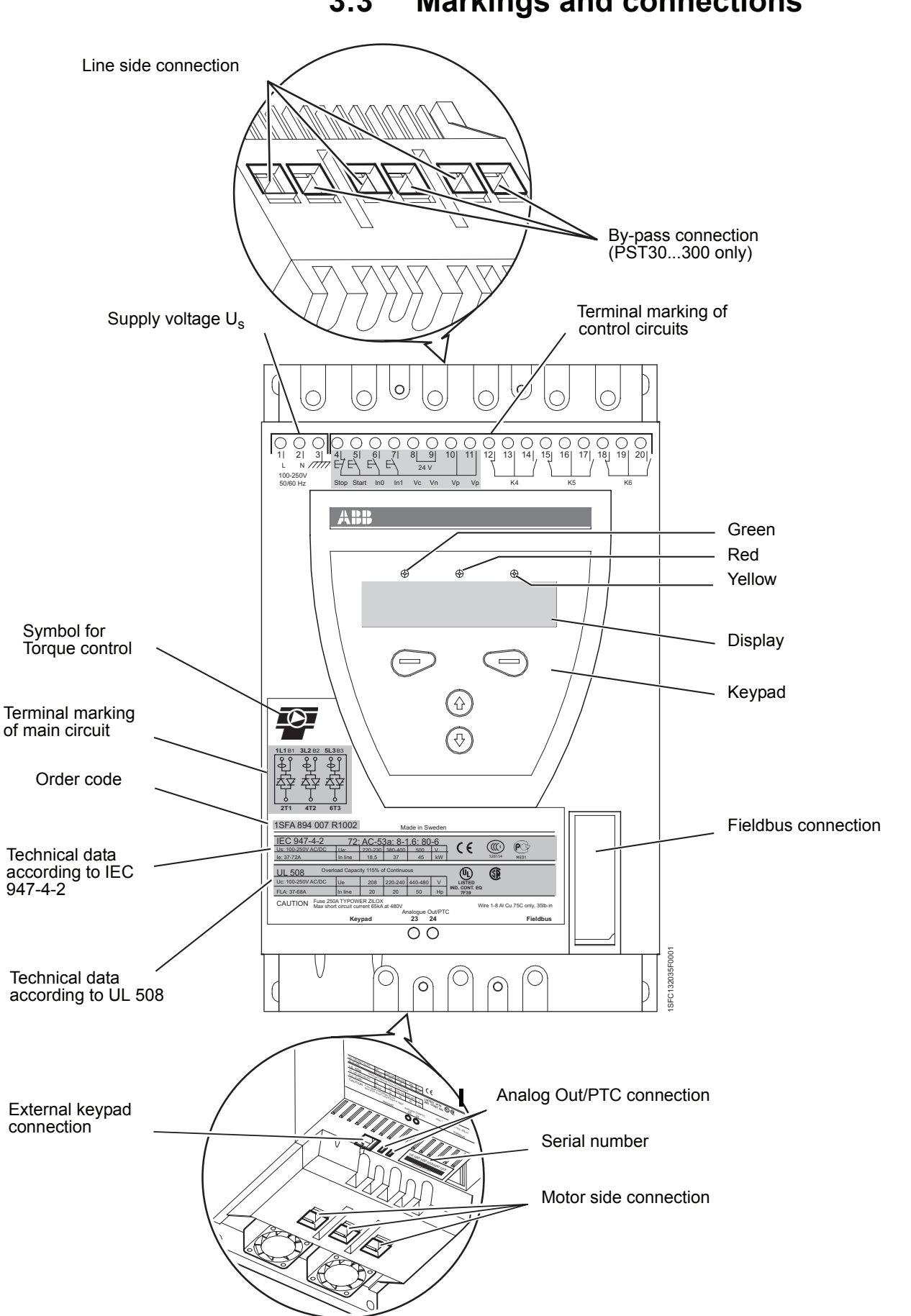

3:3 Markings and connections

Figure 1: Markings and connections

## 3:4 Type designation

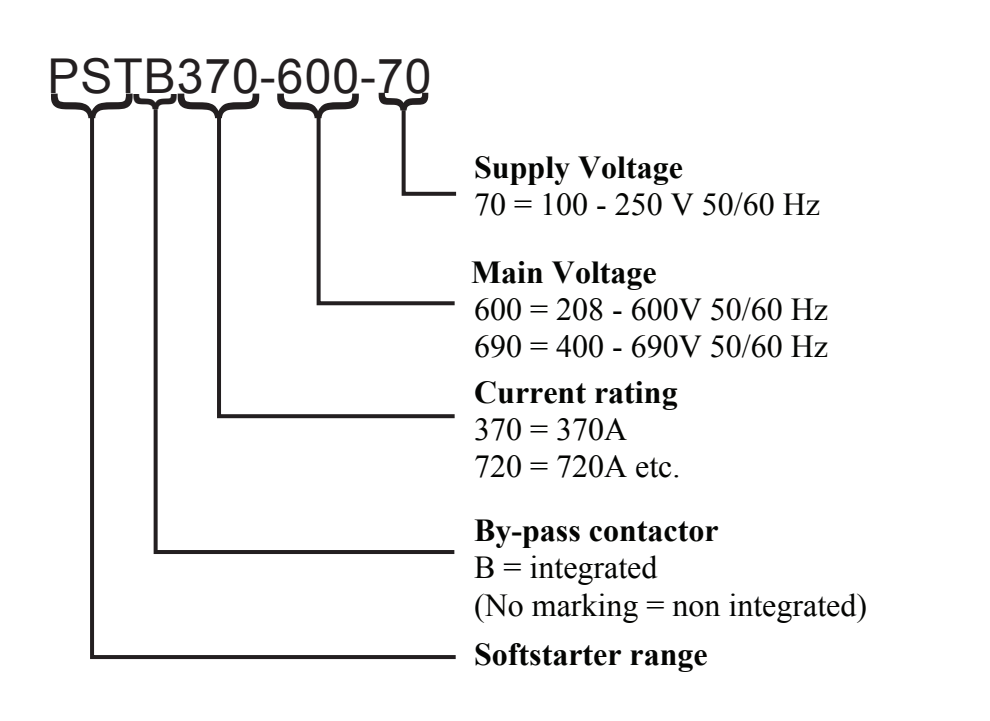

3:5 Industrial IT

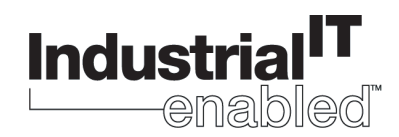

Thanks to ABB's broad program of product standardization, today's Industrial IT components are - whether they are products or systems, hardware or software - the building blocks of larger solutions, incorporating functionalities that will allow seamless interactions in real-time automation and information systems.

At the product level, ABB's Industrial IT enabled symbol ensures that all the products can intercorporate perfectly. All product information pertaining to these products is available in electronic format, based on Aspect Object<sup>TM</sup> technology. The Industrial IT commitment from ABB ensures that every product is equipped with the tools necessary to install, operate, and maintain it efficiently throughout the product's life cycle.

The PST softstarters is an Industrial IT enabled product. Documentation such as brochures, catalogs, certificates, and drawings included can be found at *www.abb.com/lowvoltage*.

#### **3:6** Environmental influence

The product is designed to minimize the environmental affects during manufacturing and use of the product. Most of the materials used, are of recycle type and shall be handled and recycled according to existing laws.

Further information regarding used material and recycling of the product can be found at:

www.abb.com/lowvoltage

## 3:7 Specifications

| Degree of protection | IP 10 for PST3072                                                                                                    |
|----------------------|----------------------------------------------------------------------------------------------------|
| (Main circuit)       | IP 00 for PST851050                                                                                                    |
| Operating position   | Vertical at $\pm 10^{\circ}$                                                                                                    |
| Ambient temperature  | Storage: -25 °C to +70 °C (-13 °F to 158 °F)<br>Operation: 0 °C to +40 °C (32 °F to 104 °F<br>without derating<br>+40 °C to +50 °C (104 °F to 122 °F)<br>with derating 0.8% / °C (0.8%/ 33.8°F) |
| Altitude             | 1000 m (3281 ft.) above sea level without derating<br>1000 - 4000 m (3281 - 13123 ft.) with derating 0.007% /m                                                                                  |
| Pollution degree     | 3                                                                                                    |
| Relative humidity    | 5 - 95% (non condensing)                                                                                                    |
| Standards            | IEC 60947-1<br>IEC 60947-4-2<br>EN 60947-1<br>EN 60947-4-2                                                                                                    |
| Standards UL         | UL508                                                                                                    |
| PTC input            | IEC 60947-8 Mark A detectors<br>DIN 44081 and DIN 44082                                                                                                    |
| Marine approvals     | Contact your ABB sales office                                                                                                    |

## 3:8 Technical data

#### 3:8.1 General

| General data                              |                                                                                     |
|-------------------------------------------|-------------------------------------------------------------------------------------|
| Rated insulation voltage, U <sub>i</sub>  | 690 V                                                                               |
| Rated operational voltage, U <sub>e</sub> | 208 - 600 V / 400 - 690 V                                                           |
| Rated supply voltage, U <sub>s</sub>      | 100 - 250 V 50/60 Hz                                                                |
| Rated frequency                           | 50 / 60 Hz                                                                          |
| Voltage tolerances                        | +10% to -15%                                                                        |
| Frequency tolerances                      | ± 5%                                                                                |
| Rated impulse withstand voltage           | 2 kV                                                                                |
| Number of controlled phases               | 3                                                                                   |
| Programmable inputs                       | 24 V DC, 10mA                                                                       |
| Output relays                             | 250 V AC, Ith = 5A, Ie = 1.5A (AC-15)                                               |
| Back-up battery D20mm                     | Lithium 3V CR2032                                                                   |
| PTC input                                 | 2825 ohm $\pm$ 20% switch off resistance<br>1200 ohm $\pm$ 20% switch on resistance |
| Cooling system                            | Fan                                                                                 |
| Recommended fuse<br>supply circuit        | 6A Delayed<br>MCB use C characteristics                                             |
| Service factor                            | 115% (100% for PSTB1050)                                                            |
| Communication protocols                   | AS-Interface / DeviceNet / Profibus DP /<br>Modbus                                  |

#### 3:8.2 Semi-conductor fuses

| Softstarter type, 600 V | Bussma | nn fuses | Holders  |
|-------------------------|--------|----------|----------|
| and 690 V               | Α      | Туре     |          |
| PST30                   | 80     | 170M1366 | 170H1007 |
| PST37                   | 125    | 170M1368 | 170H1007 |
| PST44                   | 160    | 170M1369 | 170H1007 |
| PST50                   | 160    | 170M1369 | 170H1007 |
| PST60                   | 200    | 170M1370 | 170H1007 |
| PST72                   | 250    | 170M1371 | 170H1007 |
| PST85                   | 315    | 170M1372 | 170H1007 |
| PST105                  | 400    | 170M3019 | 170H3004 |
| PST142                  | 450    | 170M3020 | 170H3004 |
| PST175                  | 500    | 170M3021 | 170H3004 |
| PST210                  | 630    | 170M5012 | 170H3004 |
| PST250                  | 700    | 170M5013 | 170H3004 |
| PST300                  | 900    | 170M5015 | 170H3004 |
| PSTB370                 | 700    | 170M5013 | 170H3004 |

| Softstarter type, 600 V | Bussma | Holders  |          |
|-------------------------|--------|----------|----------|
| and 690 V               | Α      | Туре     |          |
| PSTB470                 | 900    | 170M5015 | 170H3004 |
| PSTB570                 | 900    | 170M5015 | 170H3004 |
| PSTB720                 | 1250   | 170M5018 | 170H3004 |
| PSTB840                 | 1500   | 170M6018 | 170H3004 |
| PSTB1050 xxx-600-70     | 1800   | 170M6020 | 170H3004 |
| PSTB1050 xxx-690-70     | 1600   | 170M6019 | 170H3004 |

#### 3:8.3 Softstarter types

| Туре                                  | PST30 |       | PST37 |       | PST44 |       | PST50 |       |
|---------------------------------------|-------|-------|-------|-------|-------|-------|-------|-------|
| Connection type                       | Line  | Delta | Line  | Delta | Line  | Delta | Line  | Delta |
| Rated current I <sub>e</sub> (A)      | 30    | 52    | 37    | 64    | 44    | 76    | 50    | 85    |
| Motor size 380 - 415V (kW)            | 15    | 30    | 18.5  | 30    | 22    | 37    | 25    | 45    |
| Motor size 480V (hp)                  | 20    | 30    | 25    | 40    | 30    | 50    | 40    | 60    |
| Motor size 600V (hp)                  | 25    | 40    | 30    | 50    | 40    | 60    | 50    | 75    |
| AC-3 rating built in by-pass 400V (A) | -     |       | -     |       | -     |       | -     |       |
| Power loss at rated current (W)       | 100   |       | 120   |       | 140   |       | 160   |       |
| Power supply requirements (VA)        | 5     |       | 5     |       | 5     |       | 5     |       |

| Туре                                  | PST60 |       | PST72 |       | PST85 |       | PST105 |       |
|---------------------------------------|-------|-------|-------|-------|-------|-------|--------|-------|
| Connection type                       | Line  | Delta | Line  | Delta | Line  | Delta | Line   | Delta |
| Rated current I <sub>e</sub> (A)      | 60    | 105   | 72    | 124   | 85    | 147   | 105    | 181   |
| Motor size 380 - 415V (kW)            | 30    | 55    | 37    | 59    | 45    | 75    | 55     | 90    |
| Motor size 480V (hp)                  | (40)  | (60)  | 50    | 75    | 60    | 100   | 75     | 125   |
| Motor size 600V (hp)                  | (50)  | (75)  | 60    | 100   | 75    | 125   | 100    | 150   |
| AC-3 rating built in by-pass 400V (A) | -     |       | -     |       | -     |       | -      |       |
| Power loss at rated current (W)       | 190   |       | 230   |       | 270   |       | 325    |       |
| Power supply requirements (VA)        | 5     |       | 5     |       | 10    |       | 10     |       |

| Туре                                  | PS   | PST142 |      | PST175 |      | PST210 |      | ST250 |  |
|---------------------------------------|------|--------|------|--------|------|--------|------|-------|--|
| Connection type                       | Line | Delta  | Line | Delta  | Line | Delta  | Line | Delta |  |
| Rated current I <sub>e</sub> (A)      | 142  | 245    | 175  | 300    | 210  | 360    | 250  | 430   |  |
| Motor size 380 - 415V (kW)            | 75   | 132    | 90   | 160    | 110  | 184    | 132  | 220   |  |
| Motor size 480V (hp)                  | 100  | 150    | 125  | 200    | 150  | 250    | 200  | 300   |  |
| Motor size 600V (hp)                  | 125  | 200    | 150  | 250    | 200  | 300    | 250  | 350   |  |
| AC-3 rating built in by-pass 400V (A) | -    | -      |      | -      |      | -      |      | -     |  |
| Power loss at rated current (W)       | 435  | 435    |      | 540    |      | 645    |      |       |  |
| Power supply requirements (VA)        | 10   |        | 15   |        | 15   |        | 15   |       |  |

| Туре                                          | PST300 |       | PSTB370 |       | PSTB470 |       | PSTB570 |       |
|-----------------------------------------------|--------|-------|---------|-------|---------|-------|---------|-------|
| Connection type                               | Line   | Delta | Line    | Delta | Line    | Delta | Line    | Delta |
| Rated current I <sub>e</sub> (A)              | 300    | 515   | 370     | 640   | 470     | 814   | 570     | 987   |
| Motor size 380 - 415V (kW)                    | 160    | 257   | 200     | 355   | 250     | 450   | 315     | 475   |
| Motor size 480V (hp)                          | 250    | 400   | 300     | 500   | 400     | 600   | 500     | 700   |
| Motor size 600V (hp)                          | 300    | 500   | 350     | 600   | 500     | 700   | 600     | 800   |
| Contactor type                                | -      |       | AF300   |       | AF300   |       | AF460   |       |
| AC-3 rating built in by-pass 400V (A)         | -      |       | 305     |       | 305     |       | 460     |       |
| Power loss at rated current (W)               | 920    |       | 90      |       | 110     |       | 105     |       |
| Power supply requirements (VA) / pull in (VA) | 15     |       | 20/480  |       | 20/480  |       | 25/900  |       |

| Туре                                          | PSTB720 |       | PSTB840 |       | PSTE   | 31050 |
|-----------------------------------------------|---------|-------|---------|-------|--------|-------|
| Connection type                               | Line    | Delta | Line    | Delta | Line   | Delta |
| Rated current I <sub>e</sub> (A)              | 720     | 1247  | 840     | 1455  | 1050   | 1810  |
| Motor size 380 - 415V (kW)                    | 400     | 670   | 450     | 780   | 560    | 875   |
| Motor size 480V (hp)                          | 600     | 1000  | 700     | 1200  | 900    | 1500  |
| Motor size 600V (hp)                          | 700     | 1200  | 800     | 1500  | 1000   | 1800  |
| Contactor type                                | AF580   | )     | AF750   |       | AF750  |       |
| AC-3 rating built in by-pass 400V (A)         | 580     | 580   |         |       | 750    |       |
| Power loss at rated current (W)               | 110     | 110   |         | 170   |        |       |
| Power supply requirements (VA) / pull in (VA) | 25/860  | )     | 25/860  |       | 25/860 |       |

#### 3:8.4 Weights

| Туре        | Weight in kg | Weight in Ibs |
|-------------|--------------|---------------|
| PST3050     | 4.8          | 10.6          |
| PST6072     | 5.0          | 11.0          |
| PST85       | 11.2         | 24.7          |
| PST105142   | 13.0         | 28.7          |
| PST175210   | 21.5         | 47.4          |
| PST250300   | 23.0         | 50.7          |
| PST370470   | 31.0         | 68.3          |
| PSTB570     | 52.0         | 114.6         |
| PSTB720     | 55.0         | 121.3         |
| PSTB8401050 | 60.0         | 132.3         |

#### 3:8.5 UL information

Equipment suitable for use in a circuit with maximum available fault current as shown when protected by devices indicated.

Suitable for use on a circuit capable of delivering not more than 1) rms symmetrical Amperes, 2) Volts maximum when protected by 3) class fuse or by a circuit breaker having an interrupting rating not less than 4) rms symmetrical Amperes, 2) Volts maximum.

#### Softstarter short circuit rating

| Model                   | Rating (kA) | Max V | Fuse (A)            | MCCB (A)      |
|-------------------------|-------------|-------|---------------------|---------------|
|                         | 1)          | 2)    | 3)                  | 4)            |
| PST30142                | 10          | 600   | Any UL-listed       | Any UL-listed |
| PST175300               | 18          | 600   | Any UL-listed       | Any UL-listed |
| PSTB370570              | 30          | 600   | Any UL-listed       | Any UL-listed |
| PSTB720                 | 42          | 600   | 1200/L              | 1200          |
| PSTB840                 | 42          | 600   | 1200/L              | 1200          |
| PSTB1050                | 85          | 480   |                     | 1200          |
| PSTB1050                | 85          | 600   | 1200/L              |               |
| PSTB1050                | 42          | 600   |                     | 1200          |
| PST30300<br>PSTB3701050 | 65          | 600   | TYPOWER<br>ZILO **) |               |

\*\*) Fuses size per softstarter - please see table in Chapter 3.8.2 - Semiconductor fuses.

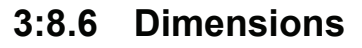

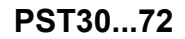

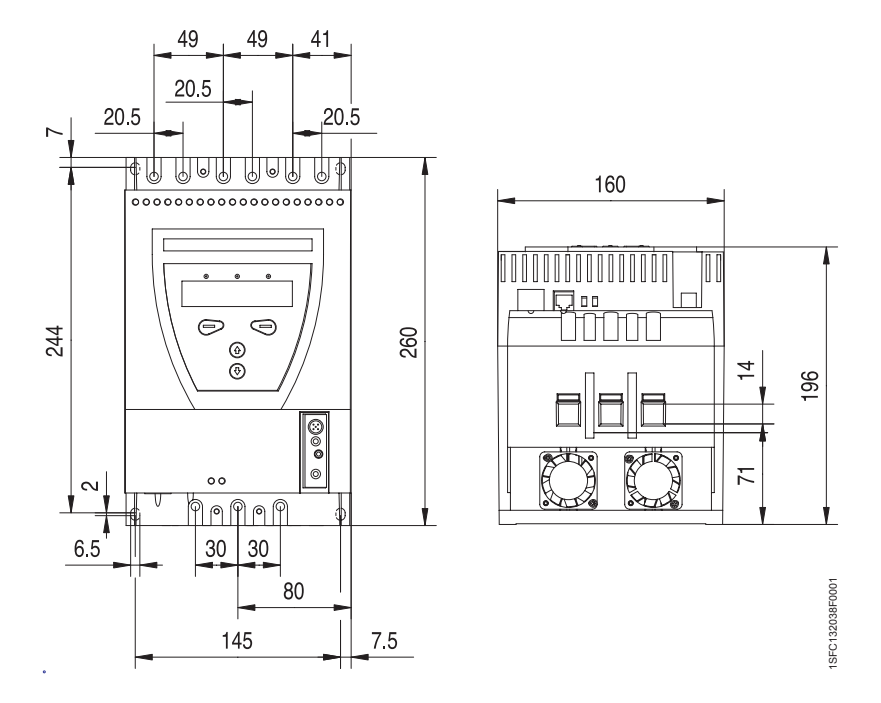

*Figure 2: Dimensions PST30...72 (mm) (1 mm = 0.0394 in)* 

PST85...142

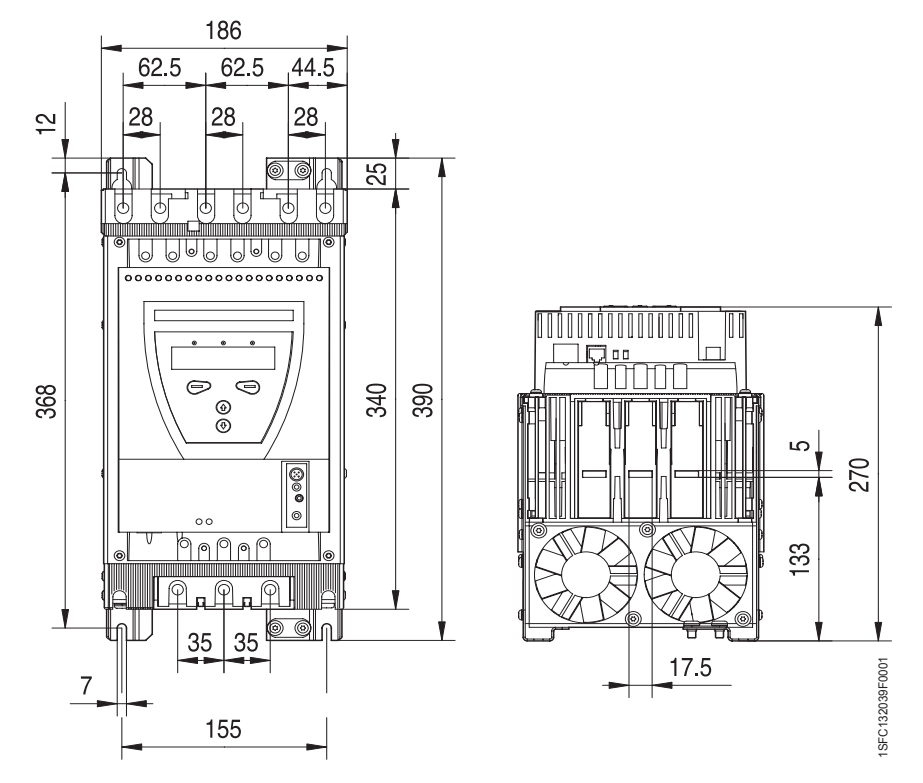

Figure 3: Dimensions PST85...142 (mm) (1 mm = 0.0394 in)

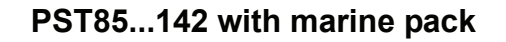

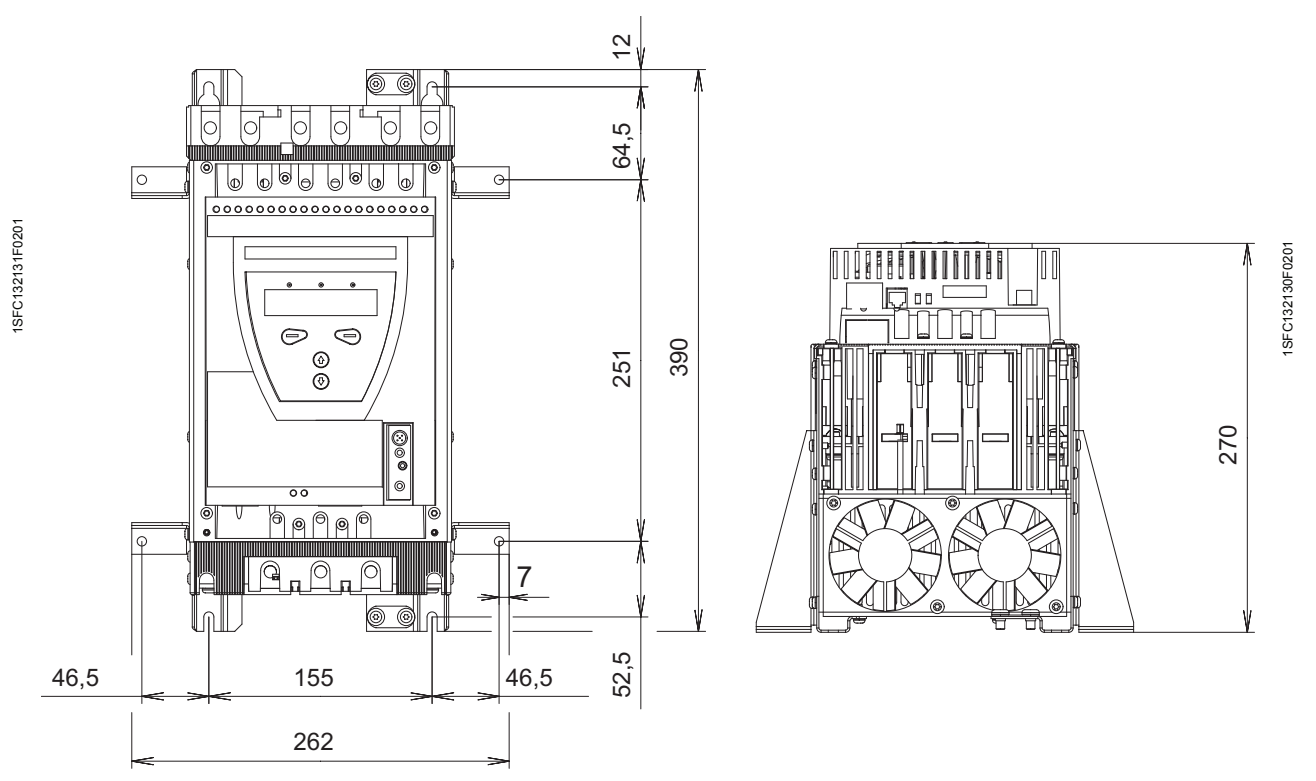

Figure 4: Dimensions PST85..142 with marine kit (mm) (1 mm = 0.0394 in)

PST175...300

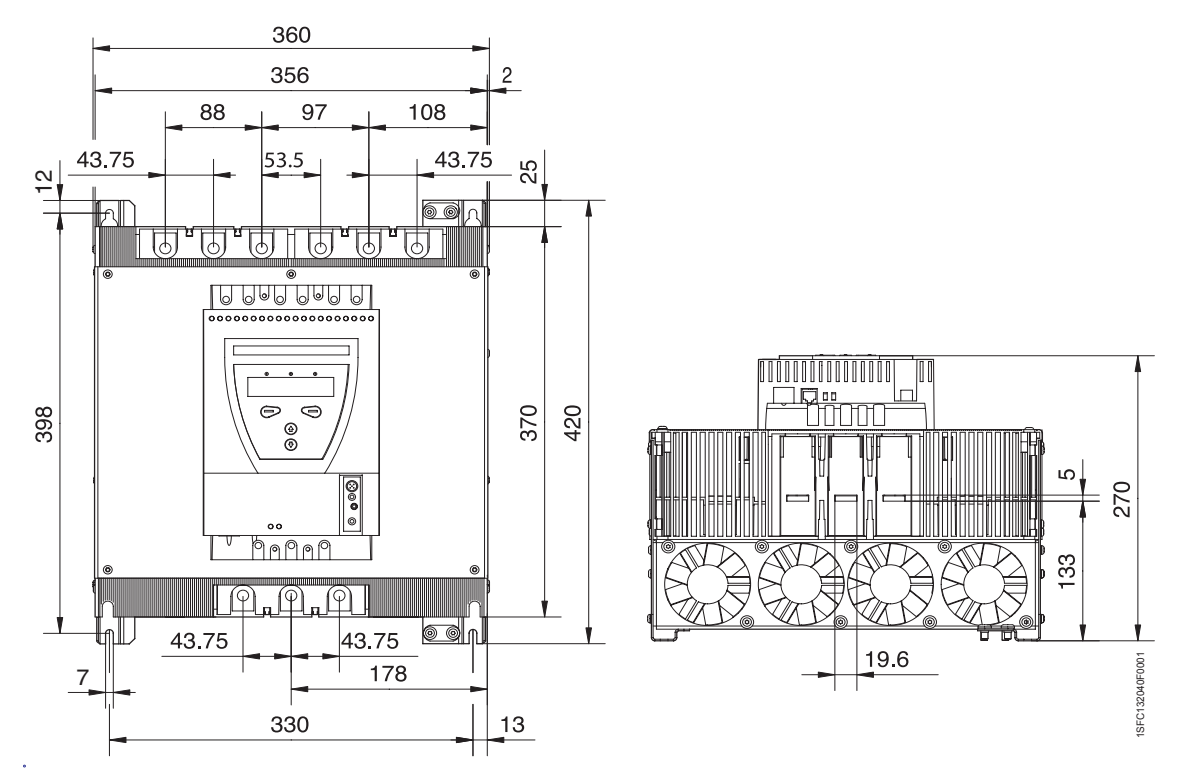

Figure 5: Dimensions PST175..300 (mm) (1 mm = 0.0394 in)

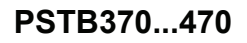

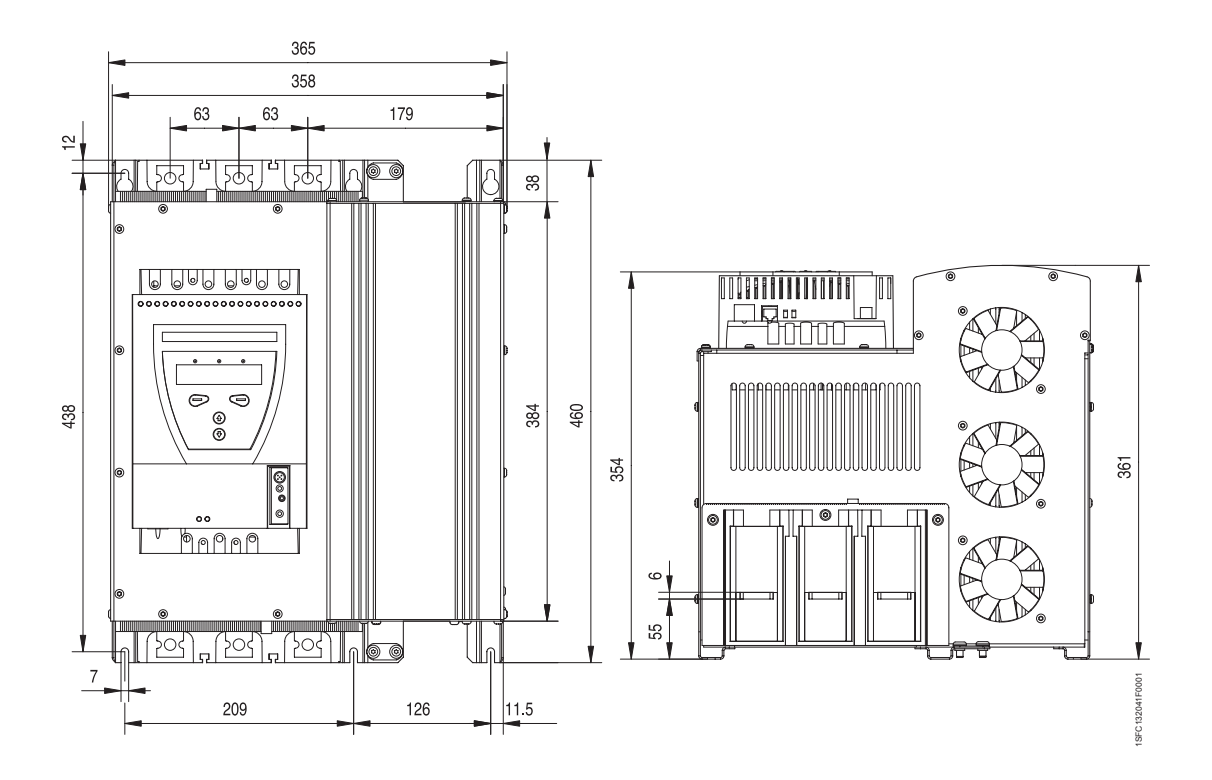

*Figure 6: Dimensions PSTB370...470 (mm) (1 mm = 0.0394 in)* 

PSTB570...1050

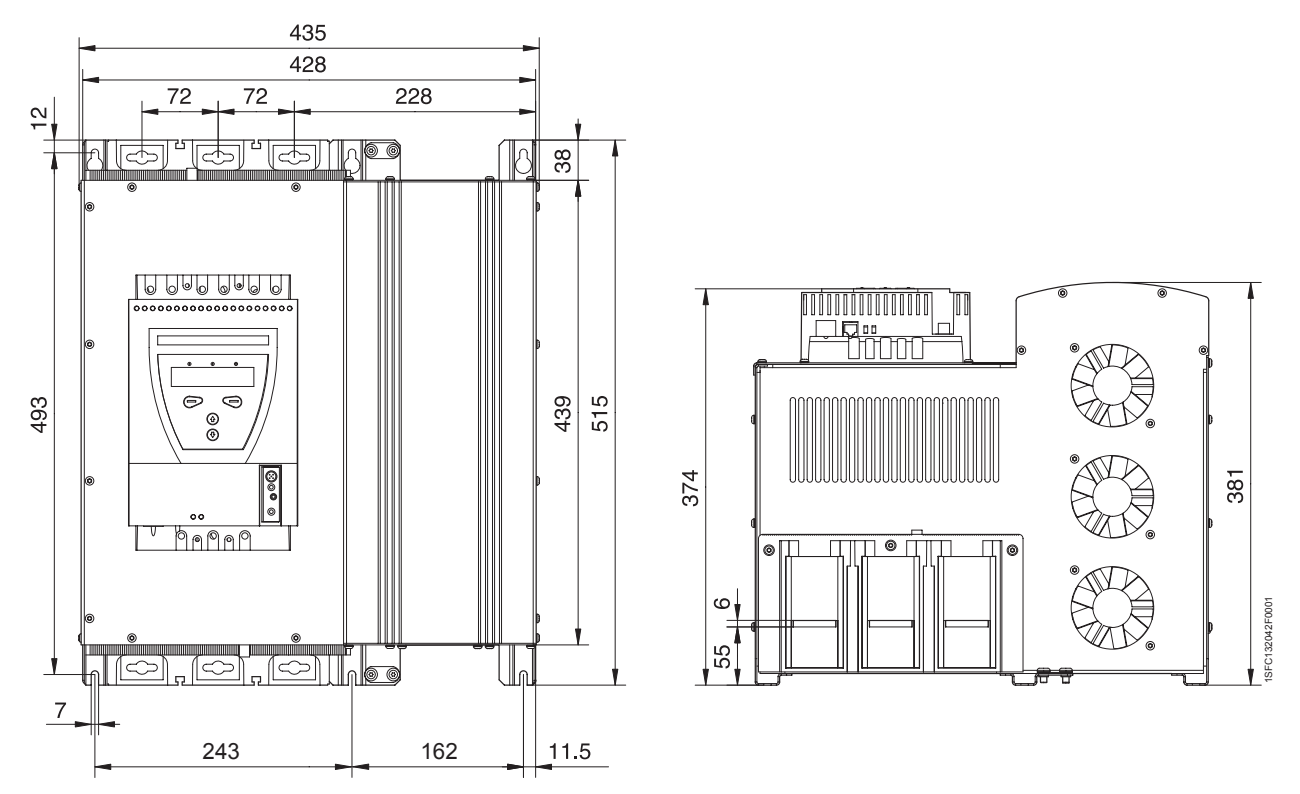

Figure 7: Dimensions PSTB570...1050 (mm) (1 mm = 0.0394 in)

Chapter 3 Description

## Chapter 4 Mounting

| Receiving, unpacking and checking |  |
|-----------------------------------|--|
| Intermediate storage              |  |
| Mounting                          |  |
| Handling when mounting            |  |
| Requirements                      |  |
| Minimum distance to wall/front    |  |
| Minimum enclosure sizes           |  |
| Addings for marine applications   |  |
|                                   |  |

## Mounting
## **Chapter 4 Mounting**

This chapter describes instructions on how to receive the softstarter and how to mount it in a proper way.

## 4:1 Receiving, unpacking and checking

- Check that the package is turned with the correct side up, figure 1.
- Check for transport damages.
- · Remove the transport casing.
- Visually inspect the softstarter.
- Check that the serial number corresponds with the delivery documents.
- Check that all items are included, according to the delivery note.
- Check the softstarter as well as the package. If you find any damages, please contact the transport company or the supplier immediately.

## 4:1.1 Intermediate storage

Until the softstarter is mounted it should be stored in its package.

## 4:2 Mounting

### 4:2.1 Handling when mounting

The softstarter is available in five physical sizes. The models PST30 to PST300 can be taken out of the packages and be mounted without lifting equipment.

For mounting of models PSTB370 to PSTB1050, lifting equipment is recommended due to the weight. See Chapter 3 "Description", for weights.

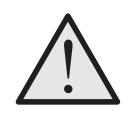

#### Warning!

Do not lift the softstarter in the connection bars, since it may cause damage to the product.

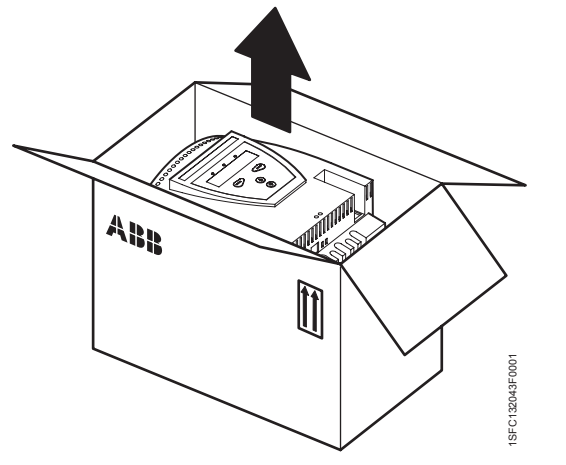

Figure 1: Package

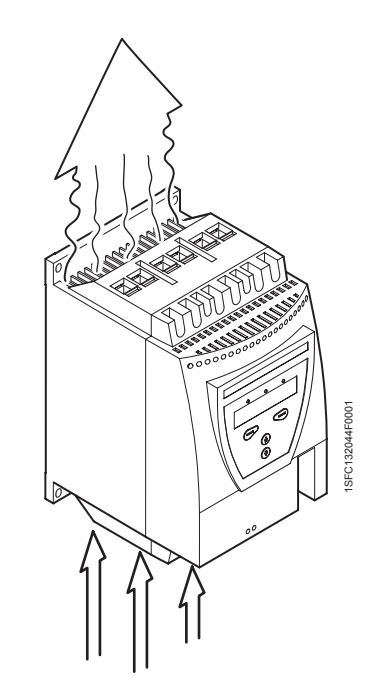

Figure 2: Airways

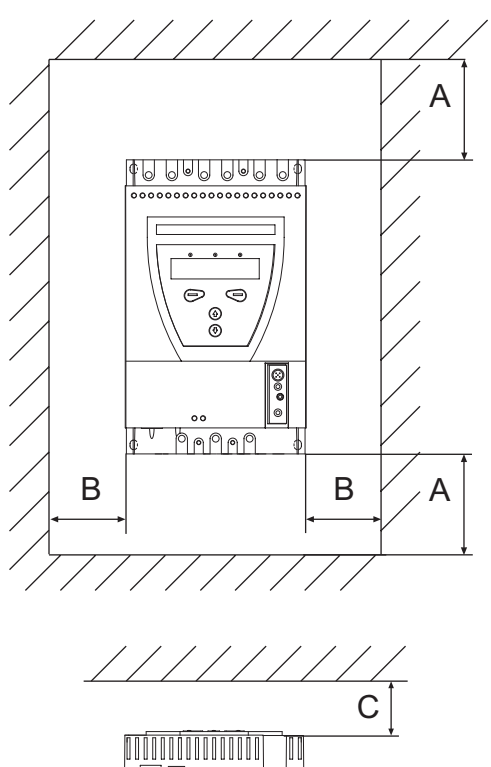

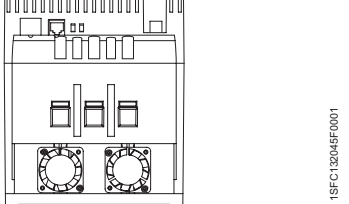

Figure 2: Minimum distances, wall/front

## 4:2.2 Requirements

See Chapter 3 "Description" for environmental requirements.

## 4:2.3 Minimum distance to wall/front

To have a suitable cooling, the softstarter has to be mounted vertically, and in such a way that the airways are not blocked, see figure 2.

Follow the minimum distances to wall/front, figure 2 and the table below.

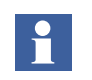

The values are minimum distances.

| Softstarter type | A (mm) | B (mm) | C (mm) |
|------------------|--------|--------|--------|
| PST3072          | 100    | 10     | 20     |
| PST85300         | 100    | 10     | 20     |
| PST175300        | 100    | 10     | 20     |
| PSTB370470       | 150    | 15     | 20     |
| PSTB5701050      | 150    | 15     | 20     |

(1mm = 0.0394 in)

## 4:2.4 Minimum enclosure sizes

In applications where the softstarter is installed in an enclosure, the following minimum enclosure sizes and fan capacities are recommended.

|                  | Minimum enclosure<br>dimensions |     |     |                       |
|------------------|---------------------------------|-----|-----|-----------------------|
| Softstarter type | W                               | н   | D   | Fan capacity          |
| PST3072          | 300                             | 400 | 250 | 42 m <sup>3</sup> /h  |
| PST85142         | 400                             | 500 | 300 | 95 m <sup>3</sup> /h  |
| PST175300        | 500                             | 600 | 300 | 210 m <sup>3</sup> /h |
| PSTB370470       | 600                             | 600 | 400 | 210 m <sup>3</sup> /h |
| PSTB5701050      | 750                             | 900 | 400 | 210 m <sup>3</sup> /h |

(1mm = 0.0394 in)

#### Dimensions and drilling plan

See Chapter 3 "Description" .

### 4:2.5 Addings for marine applications

In order to be used in marine applications, the softstarter has to be installed in a sheet steel enclosure. For the allowed dimensions, see chapter 4:2.4.

For softstarters PST85...142 use the Marine kit 1SFA899004R1000.

Chapter 4 Mounting

## Chapter 5 Connection

| General                                               | 43 |
|-------------------------------------------------------|----|
| Electrical connection                                 | 43 |
| Main circuit                                          | 43 |
| External By-Pass contactor                            | 45 |
| Protective earthing                                   | 45 |
| Supply voltage and control circuit                    | 47 |
| Supply voltage, terminals 1 and 2                     | 47 |
| Earthing, terminal 3                                  | 47 |
| Start and Stop, terminals 4, 5, 8, 9, 10, 11          | 48 |
| Programmable inputs, terminals 6 and 7                | 50 |
| Programmable output relay K4, terminals 12, 13 and 14 | 52 |
| Programmable output relay K5, terminals 15, 16 and 17 | 52 |
| Programmable output relay K6, terminals 18, 19 and 20 | 53 |
| PTC input                                             | 53 |
| Analog output                                         | 54 |
| Emergency closing of contactor (PSTB3701050 only)     | 54 |
| Connection of communication devices (optional)        | 56 |
| Fieldbus communication                                | 56 |
| External keypad                                       | 57 |
| Transferring of parameters                            | 58 |
| Uploading of parameters                               | 58 |
| Downloading of parameters                             | 58 |
| Technical data                                        | 59 |
|                                                       |    |

## Connection

## **Chapter 5 Connection**

This chapter describes the electrical connections as well as connections for communication devices that have to be made before you can use the softstarter.

## 5:1 General

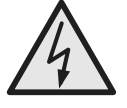

#### Caution!

All wiring and connection must be carried out by a qualified electrician, and in accordance with installation standards and safety regulations.

For quickly minimized connection, see Chapter 2 "Quickstart"

## 5:2 Electrical connection

## 5:2.1 Main circuit

Softstarters PST30...PSTB1050 can be connected both "In Line", see Figure 1, and "Inside Delta", see Figure 2.

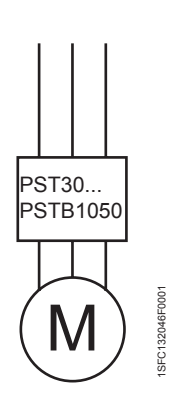

Figure 1: In Line connection

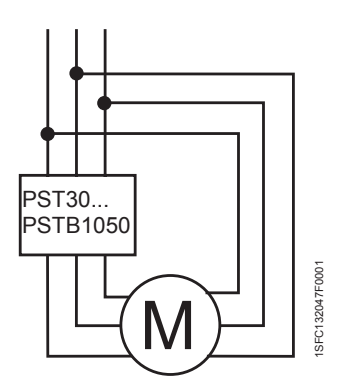

Figure 2: Inside Delta connection

Connect the line side to terminals 1L1, 3L2, 5L3.

Connect the motor to terminals 2T1, 4T2, 6T3 on the motor side.

The terminal marking is printed on the front label.

Tightening torques and cable thickness, see Figure 6.

When used for marine applications, please use standard installation cables with concentric conductors for earth. This earth conductor shall be 360 degree connected to earth in the cable glands or in the near of the gland.

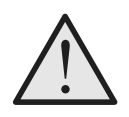

Warning!

Capacitors for power factor compensation are not allowed in between the softstarter and the motor, since this can cause current peaks which can burn the thyristors in the softstarter. If such capacitors are to be used, they should be connected on the line side of the softstarter.

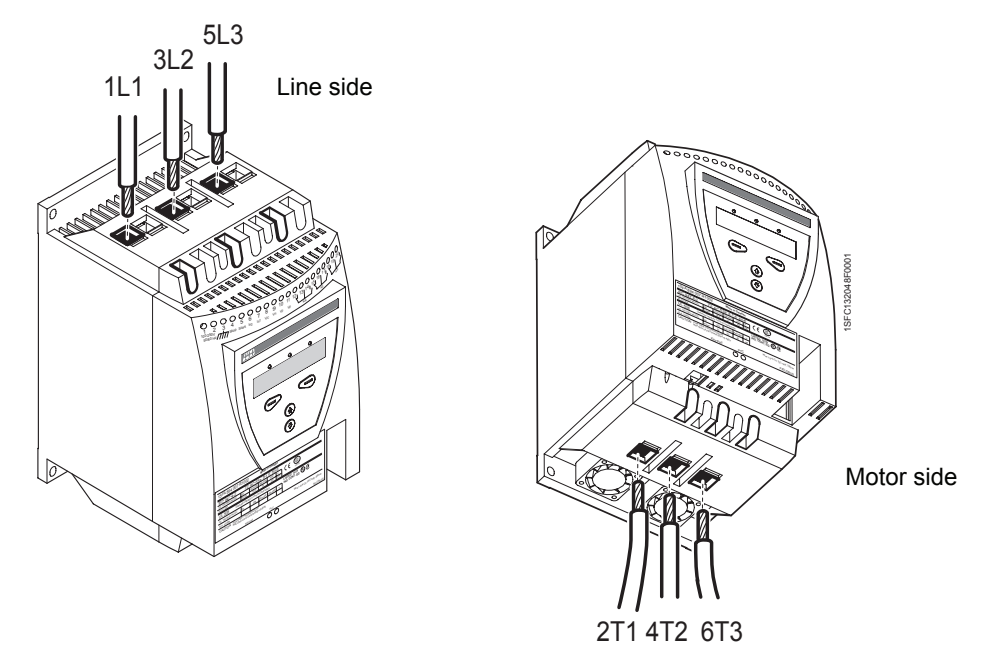

Figure 3: Connection of line side and motor side

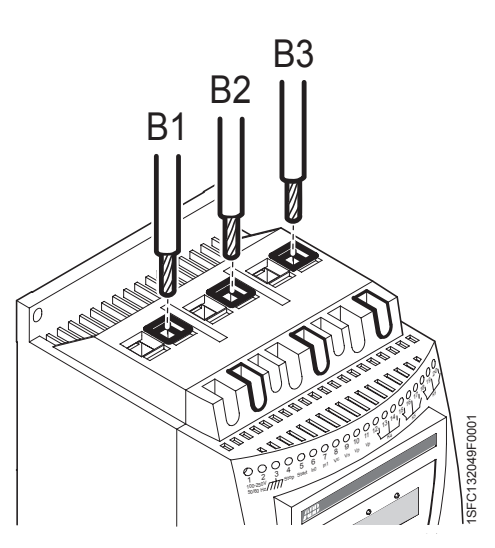

*Figure 4: Connection of external by-pass contactor* 

#### 5:2.1.1 External By-Pass contactor

An external by-pass contactor can be used for softstarters size PST30...300 (built in for size PSTB370...1050).

Connect the contactor to terminals B1, B2, and B3 on the line side and terminals 2T1, 4T2, and 6T3 on the motor side.

The terminal marking is printed on the front label.

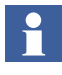

If an external By-pass contactor is used an output relay should be configured as TOR and be connected to the contactor. The by-pass contactor is then activated when the voltage reaches 100% and the current has been below  $1.2 \times I_e$  continuously for 1 s or after a 3 s timeout.

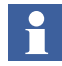

Do not use terminals B1, B2 or B3 for the "Inside Delta" connection. The current measurement will be wrong.

#### 5:2.1.2 Protective earthing

Softstarters type PST85...PSTB1050 should be earthed using the terminals as shown in Figure 5 (one connection is sufficient).

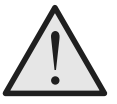

Warning!

Do not operate machine with the grounding wire disconnected.

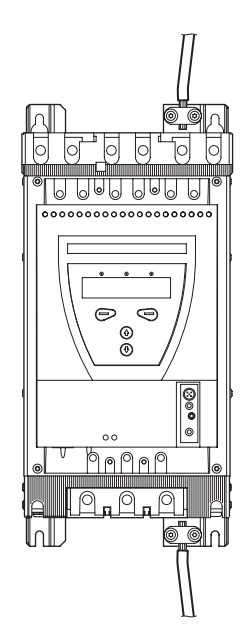

Figure 5: Protective earthing

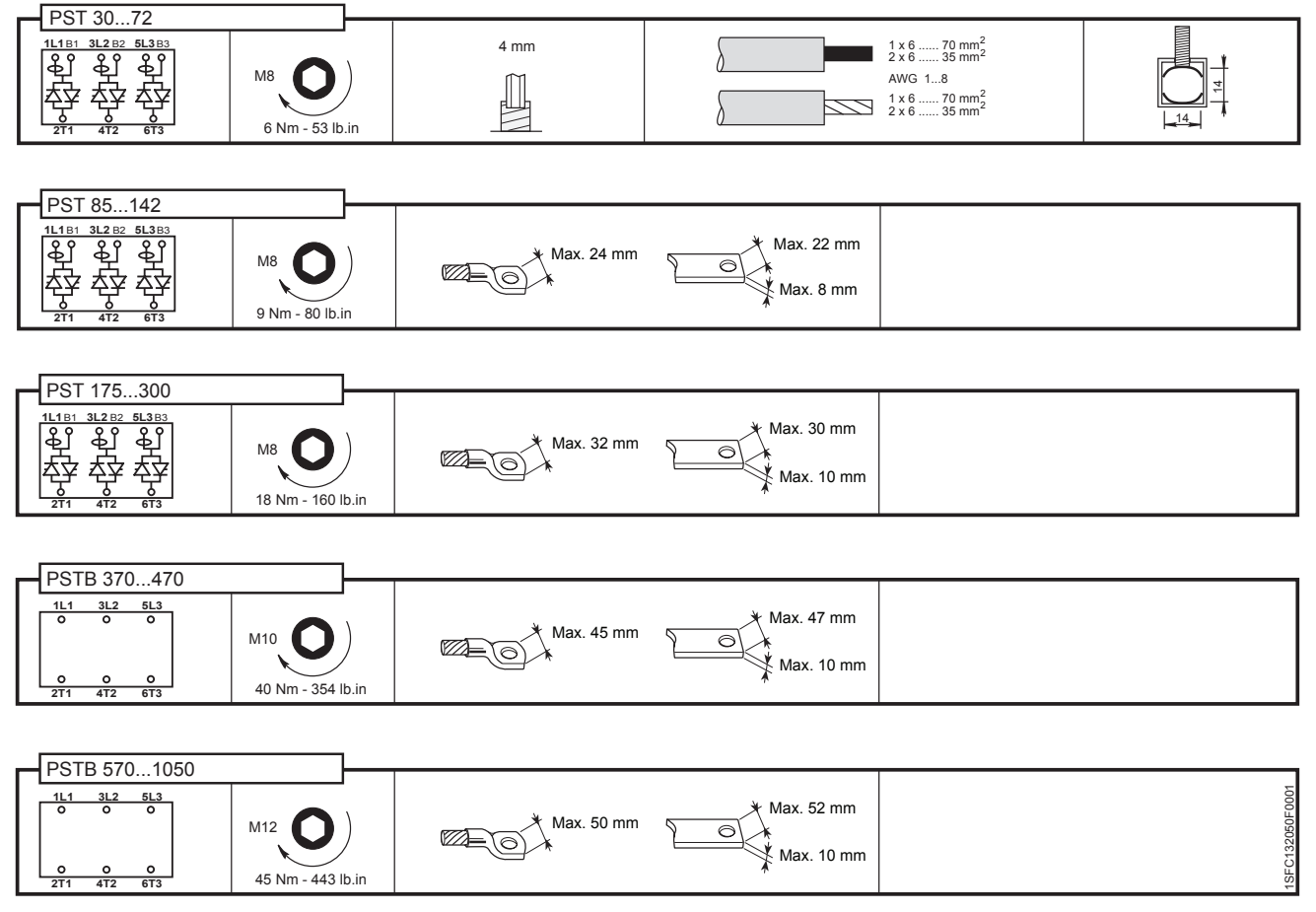

Figure 6: Tightening torques and cable dimensions (1 mm=0.0394 in)

## 5:2.2 Supply voltage and control circuit

When used for marine applications, and if feeding from the outside of the enclosure, then please use a standard cable for feeding the supply voltage and for the control circuit, with an auxiliary bare conductor (earth conductor) and make a 360 degree connection to earth in the glands, or close to the glands. As long as these cables / wires are only internal wiring, inside the enclosure, there is no need for the 360 degree earth connections / protections.

#### 5:2.2.1 Supply voltage, terminals 1 and 2

Connect neutral and phase to terminal 1 and 2.

Check that you have the correct supply voltage  $U_s$ .

Figure 7: Supply voltage

Figure 9: Tightening torques and cable dimensions (1 mm=0.0394 in)

### 5:2.2.2 Earthing, terminal 3

Connect the cable to a earthing point close to the softstarter. The cable should be as short as possible. A suitable earthing point would be next to the softstarter on the mounting plate, see Figure 8. The mounting plate should also be earthed.

1

This is not a protective earth, it is a **function earth**. The earthing cable should be as short as possible. Maximum length 0.5 m.

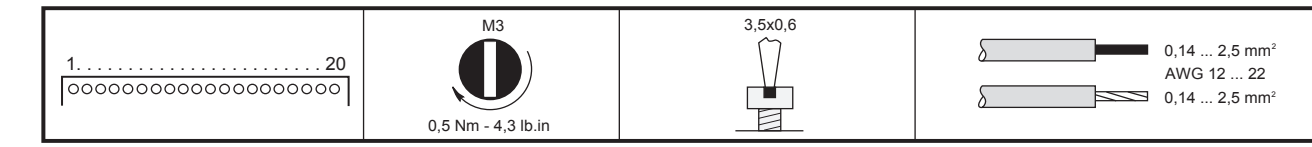

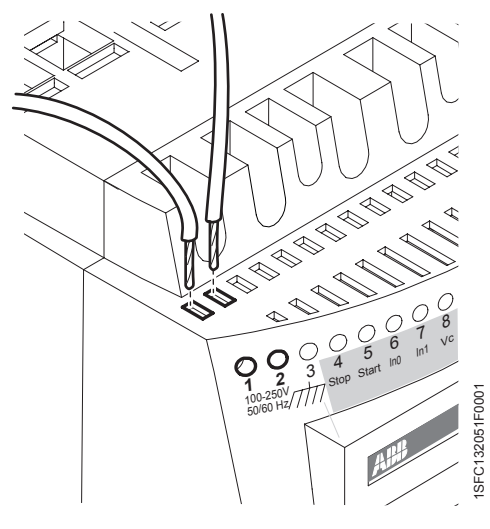

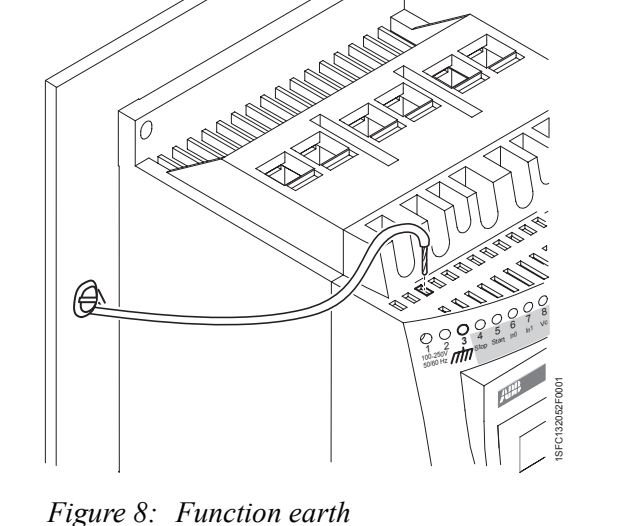

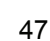

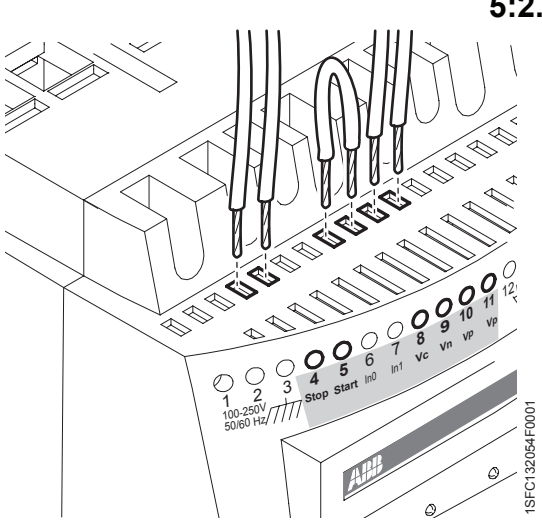

Figure 10: Terminals 4, 5, 8, 9, 10, 11

#### 5:2.2.3 Start and Stop, terminals 4, 5, 8, 9, 10, 11

#### Internal control voltage

The softstarter has a built-in holding circuit which does not require any external power source for start and stop, see Figure 11.

A conventional circuit with auxiliary relay is also possible, see Figure 12.

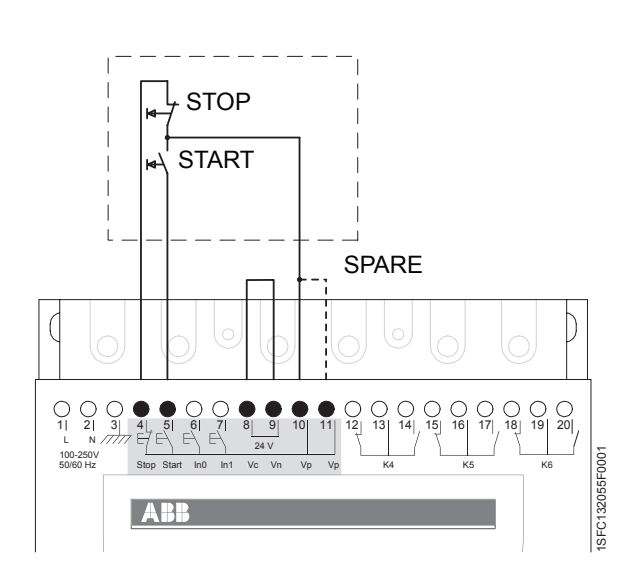

Figure 11: Holding circuit (pulse for start is enough)

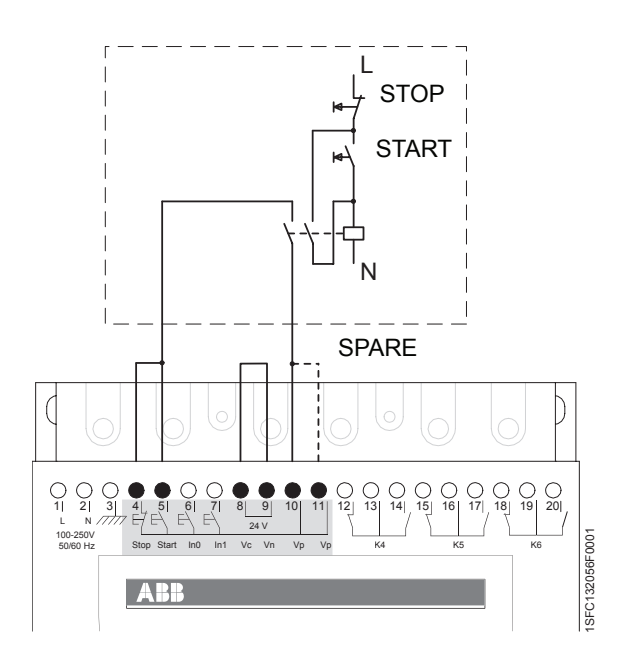

*Figure 12: Conventional circuit (maintained start signal required)* 

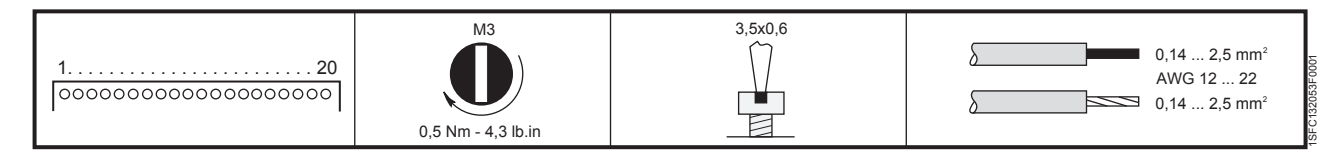

Figure 13: Tightening torques and cable dimensions (1 mm=0.0394 in)

#### External control voltage

The softstarter can, if required, also be used with an external 24 V DC source from a PLC or similar.

Connect the cables according to Figure 14 or Figure 15 depending on which type of control method is used.

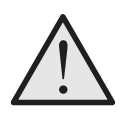

#### Warning!

Terminal 4, 5, 6, 7, 8, 9, 10, and 11 should be connected using 24V DC only. Other voltages may damage the softstarter and the warranty may no longer be valid.

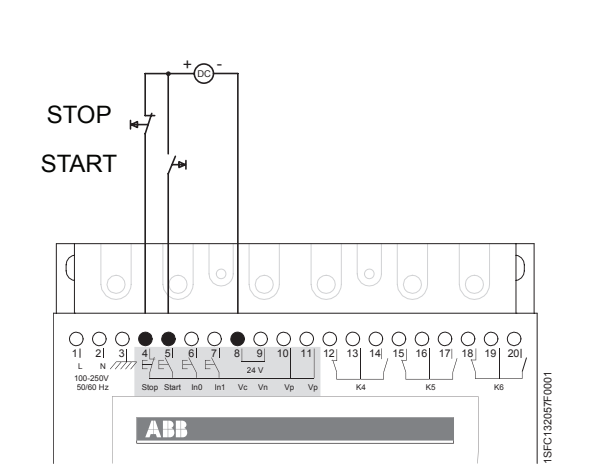

Figure 14: Holding circuit with external control voltage (pulse for start is enough)

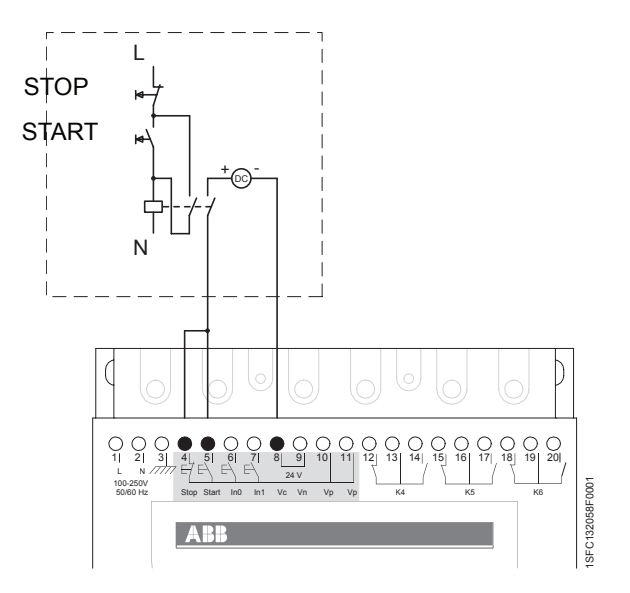

Figure 15: Conventional circuit with external control voltage (maintained start signal is required)

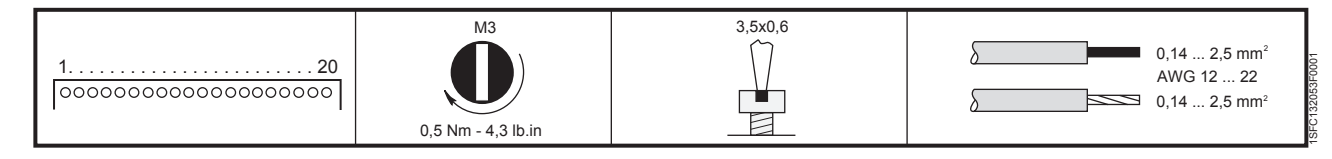

Figure 16: Tightening torques and cable dimensions (1 mm=0.0394 in)

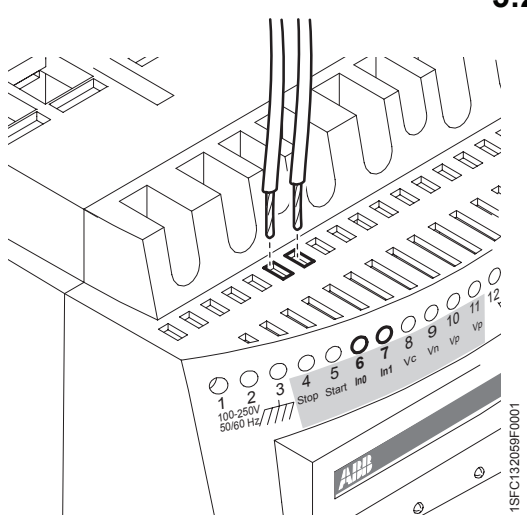

Figure 17: Terminals 6, 7

#### 5:2.2.4 Programmable inputs, terminals 6 and 7

The softstarter has two programmable inputs.

In0, default reset event.

In1, default reset event.

See Chapter 7 "Settings and configuration" for programming.

1. Connect the cables according to Figure 18 or Figure 19 depending on whether internal or external source is used.

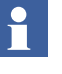

Wiring for sequence start, see next page.

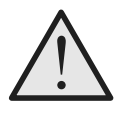

Warning!

Terminal 4, 5, 6, 7, 8, 9, 10, and 11 should be connected using 24V DC only. Other voltages may damage the softstarter and the warranty may no longer be valid.

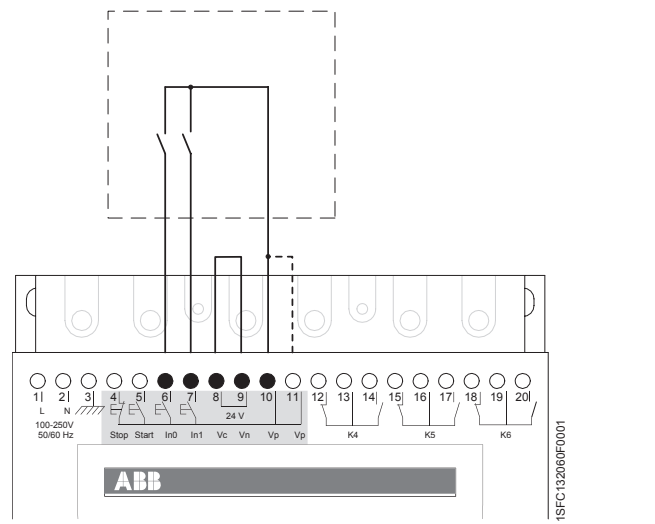

Figure 18: Internal control voltage

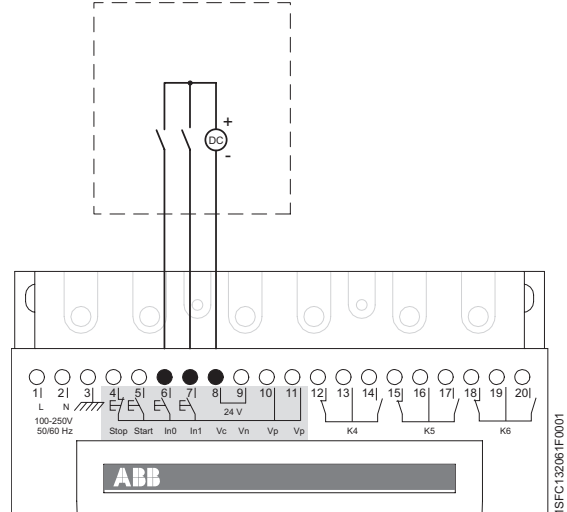

Figure 19: External control voltage

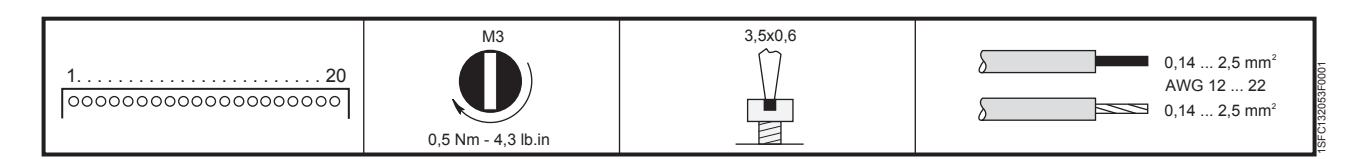

Figure 20: Tightening torques and cable dimensions (1 mm=0.0394 in)

#### Programmable inputs (Sequence start)

When sequence start is going to be used, the wiring should be according to Figure 21 or Figure 22.

The start command (terminal 5, 6, and 7) must be maintained during the complete start sequence and run otherwise a direct stop will be performed.

Soft stop can only be performed for the motor currently fed by the softstarter and will be achieved by open the Stop command (terminal 4).

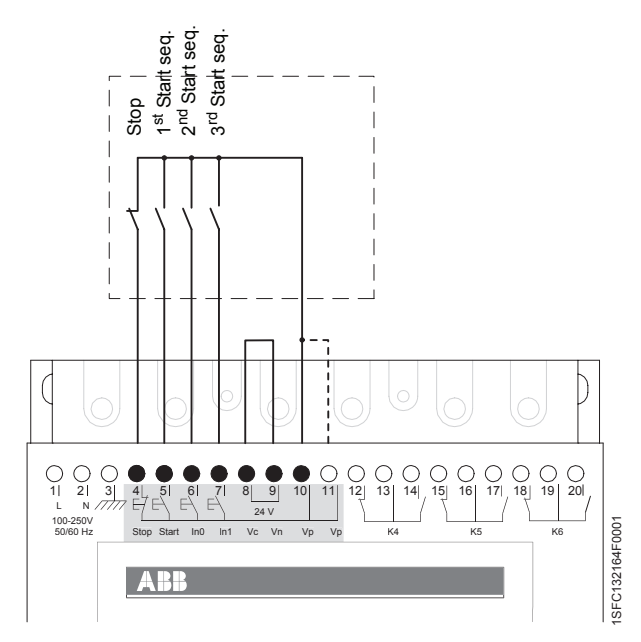

Figure 21: Internal control voltage

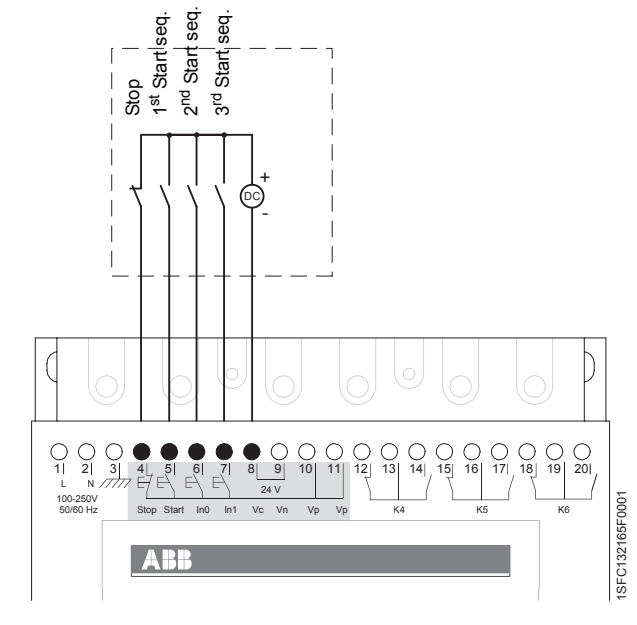

Figure 22: External control voltage

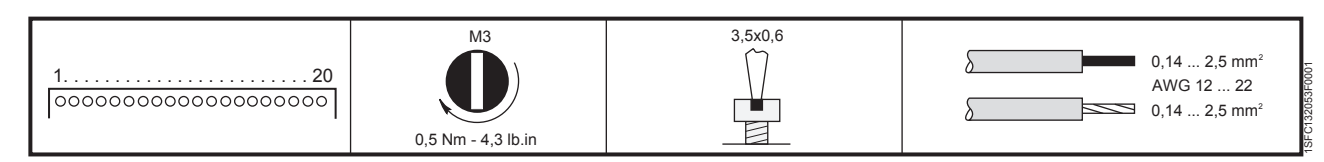

Figure 23: Tightening torques and cable dimensions (1 mm=0.0394 in)

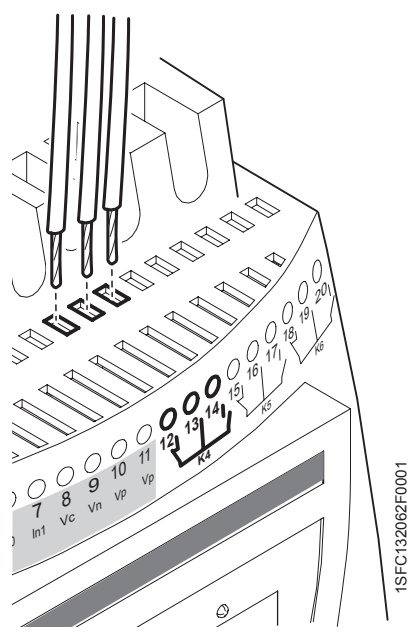

Figure 24: Terminals 12, 13, 14

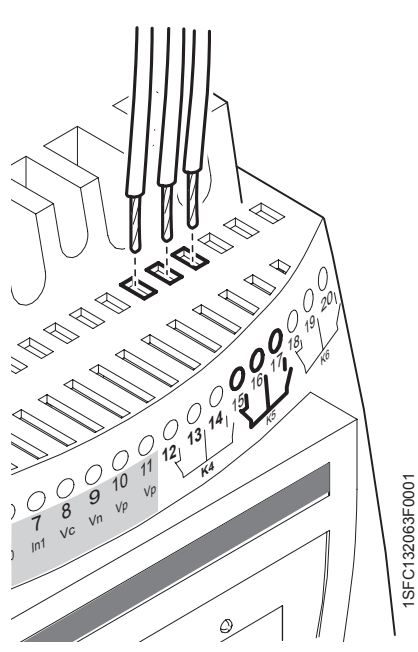

Figure 25: Terminals 15, 16, 17

# 5:2.2.5 Programmable output relay K4, terminals 12, 13, and 14

The output relay gives signal depending on the selected function. Default: Run See Chapter 7 "Settings and configuration" for programming.

1. Connect the cables to terminal 12, 13, and 14.

# 5:2.2.6 Programmable output relay K5, terminals 15, 16, and 17

The output relay gives signal depending on the selected function. Default: Top of ramp See Chapter 7 "Settings and configuration" for programming.

Connect the cables to terminal 15, 16, and 17.

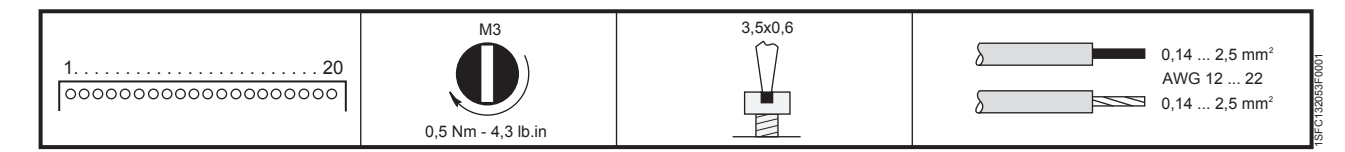

Figure 26: Tightening torques and cable dimensions (1 mm=0.0394 in)

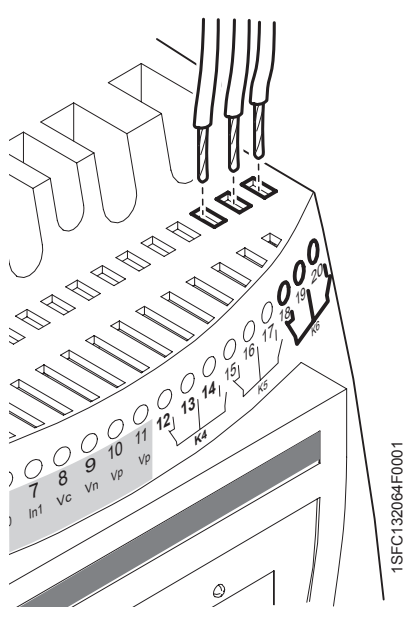

# 5:2.2.7 Programmable output relay K6, terminals 18, 19, and 20

The output relay gives signal depending on the selected function. Default: Event See Chapter 7 "Settings and configuration" for programming.

1. Connect the cables to terminal 18, 19, and 20.

Figure 27: Terminals 18, 19, 20

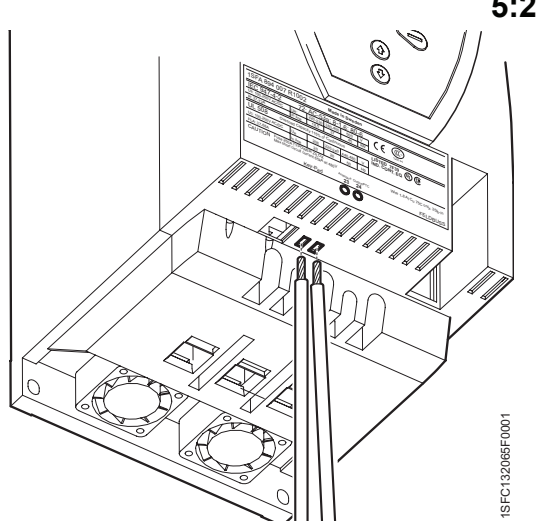

Figure 28: PTC connection

#### 5:2.2.8 PTC input

If the motor is protected by PTC elements, the cables shall be connected to terminals 23 and 24, see Figure 28. See Chapter 7 "Settings and configuration" for programming.

## 

The PTC input uses the same terminals as the Analog output and only one of these functions can be used at any given time.

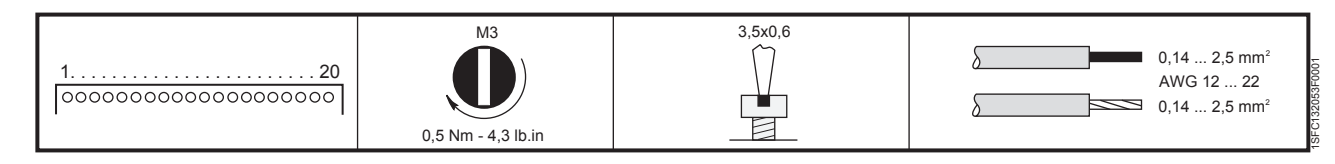

Figure 29: Tightening torques and cable dimensions (1 mm=0.0394 in)

#### 5:2.2.9 Analog output

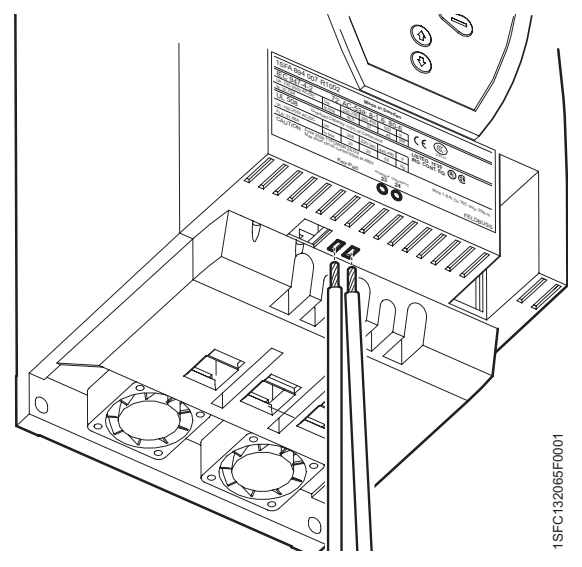

If the analog output is used, the cables shall be connected to terminals 23 and 24, see Figure 30.

See Chapter 7 "Settings and configuration" for programming.

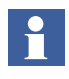

The PTC input uses the same terminals as the Analog output and only one of these functions can be used at any given time.

Figure 30: Analog output connection

#### 5:2.3 Emergency closing of contactor (PSTB370...1050 only)

If the softstarter for some reason malfunctions (shorted or non conducting thyristors, burnt PCB etc) it is possible to close the integrated by-pass contactor and start the motor using some other starting equipment. Manual closing of the contactor is done using terminals 30 to 33.

Figure 32 shows how terminals 30 to 33 are connected during normal operation. If there is a need for an emergency closing of the contactor, the two bridges between 30, 31 and 32, 33 should be removed and an external power source should be connected between terminals 31 and 32. See Figure 33. This will cause the by-pass contactor to close and it will be possible to start the motor using some other starting equipment, connected on the line side of the softstarter.

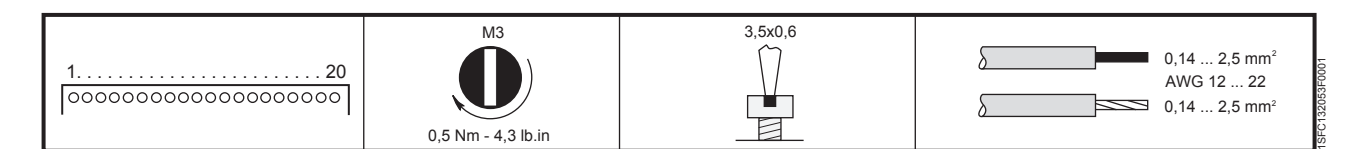

Figure 31: Tightening torques and cable dimensions (1 mm=0.0394 in)

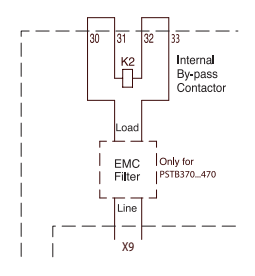

Figure 32: Connection when the contactor is operated from the keypad (factory wiring)

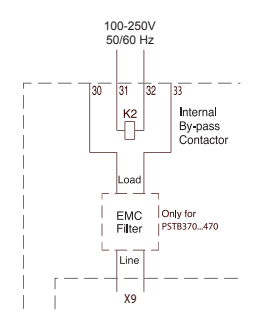

Figure 33: Connection when the by-pass contactor is operated separately (emergency DOL)

| 120<br>000000000000000000000000000000 | M3<br>0,5 Nm - 4,3 lb.in | 3,5x0,6 | 0,14 2,5 mm <sup>2</sup><br>AWG 12 22<br>0,14 2,5 mm <sup>2</sup> |
|---------------------------------------|--------------------------|---------|-------------------------------------------------------------------|
|---------------------------------------|--------------------------|---------|-------------------------------------------------------------------|

Figure 34: Tightening torques and cable dimensions (1 mm=0.0394 in)

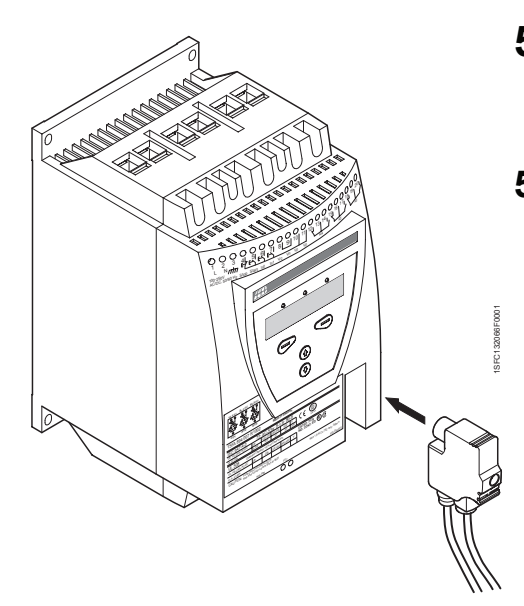

Figure 35: Fieldbusplug

# 5:3 Connection of communication devices (optional)

### 5:3.1 Fieldbus communication

The fieldbus communication plug shall be connected to the communication interface on the front of the PST, see Figure 35.

Make sure that the plug is in correct position and tighten the screw with 0.8 Nm (7.1 lb in) and additional 1/4 turn.

For programming and other information,

see Chapter 7 "Settings and configuration" and Chapter 8 "Fieldbus communication (option)".

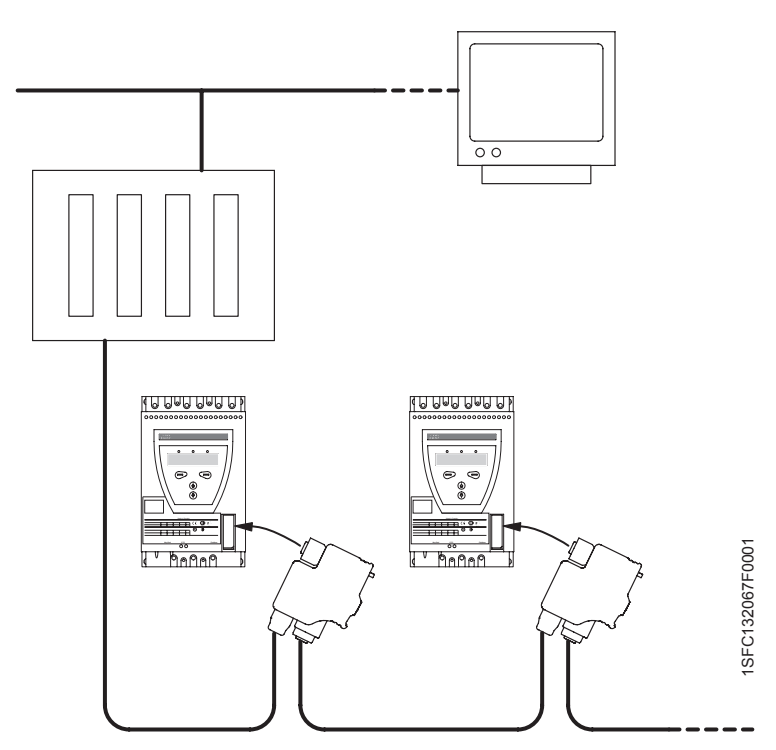

Figure 36: Principle of a fieldbus network with PST softstarters connected

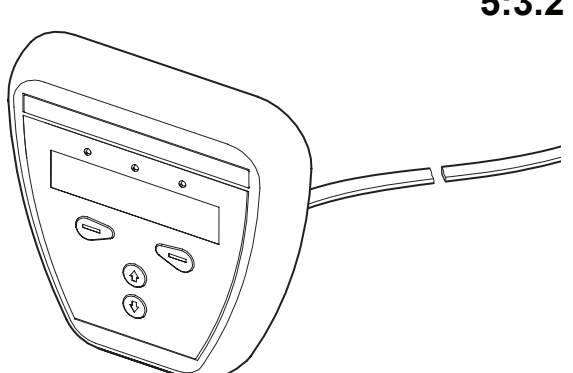

## 5:3.2 External keypad

An external keypad for door mounting can be connected to the softstarter. A 3-meter cable including both the serial communication and the power supply to the keypad makes the connection. The cable shall be connected to the external keypad connection at the bottom of the softstarter.

The external keypad can also be used for transferring parameters from one softstarter to another during commissioning (temporarily handheld). Note that IP66 cannot be achieved when the keypad is not mounted.

When the external keypad is used, both keypads will work in parallel but the softstarter keypad has always the highest priority if the keys on both units are pressed simultaneously.

Periateron

Figure 37: Extenal keypad

Figure 38: Connection of external keypad

## **5:3.3** Transferring of parameters

To transfer(copy) parameters from one softstarter to another, connect the keypad to the chosen softstarter and follow the sequence below.

#### 5:3.3.1 Uploading of parameters

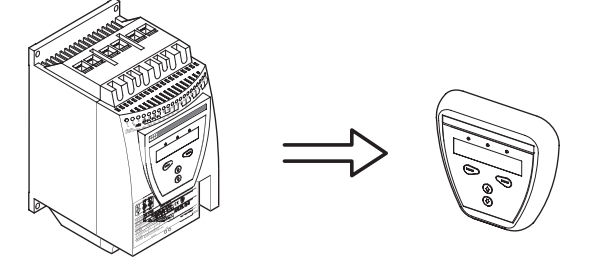

Figure 39: Upload

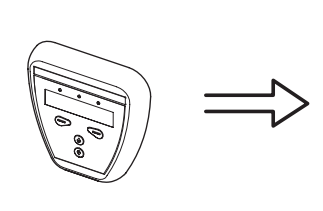

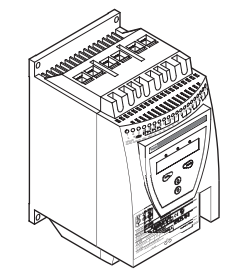

Figure 40: Download

#### Enter the menu *Transfer par*. Select *To Keypad* and confirm by pressing *Select*. A text *Load to keypad* will be displayed. Continue by pressing *Execute* and then *Yes* when the text *Are you sure* is displayed. *Transfer OK* will now be displayed if the transmission was successful, otherwise *Transfer NOT OK*.

#### 5:3.3.2 Downloading of parameters

To download the parameters, connect the keypad to the chosen softstarter and select *To Starter*. A text *Load to Start* will be displayed. Continue by pressing *Execute* and then *Yes* when the text *Are you sure* is displayed. *Transfer OK* will now be displayed if the transmission was successful, otherwise *Transfer NOT OK*. Set the parameter *Setting le* and confirm by pressing *Next*.

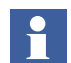

*The parameters in the menu Service Settings will not be transferred.* 

How to operate the keypad, see Chapter 6 "Human-Machine Interface (HMI)".

| 5:3.3. | 3 Te | chni | cal | data |
|--------|------|------|-----|------|
|        |      |      |     |      |

| General data           |                                                                                             |
|------------------------|---------------------------------------------------------------------------------------------|
| Display                | LCD type                                                                                    |
| Signal indication LEDs | <i>Power on</i> : Green<br><i>Protection</i> : Yellow<br><i>Fault</i> : Red                 |
| Ambient temperature    | Storage: -25 °C to +70 °C (-13 °F to 158 °F)<br>Operation: 0 °C to +50 °C (32 °F to 122 °F) |
| Degree of protection   | IP66                                                                                        |
| UL approval            | Type 1<br>Type 4X Indoor<br>Type 12                                                         |
| Marine approvals       | Contact your ABB sales office                                                               |

Chapter 5 Connection

## Chapter 6 Human-Machine Interface (HMI)

| Overview                     | 63 |
|------------------------------|----|
| Application                  | 63 |
| Design                       | 64 |
| Password                     |    |
| Setting password             |    |
| Wrong password               | 66 |
| Locking/unlocking the keypad | 67 |
| Menu tree                    | 68 |
| Overview                     |    |
| Top level                    | 69 |
| Settings menu                | 69 |
| Local Control menu           |    |
| Start/Stop the motor         |    |
| Jog                          | 71 |
| DOL start                    | 71 |
| Event Log menu               |    |
| Status Information menu      |    |
| Reset Events menu            |    |

# Chapter 6 Human-Machine Interface (HMI)

This chapter describes how the human-machine interface (keypad and display) works.

## 6:1 Overview

### 6:1.1 Application

The Human-Machine Interface is used for several purposes such as programming the softstarter, i.e. setting up inputs and outputs, protection functions, warning levels, fieldbus communication etc. The HMI is also used for monitoring, local control and status information of the softstarter.

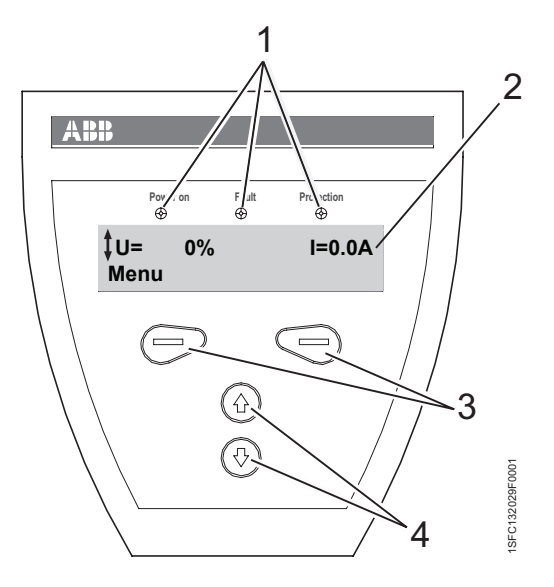

Figure 1: Human-Machine Interface

- 1 Status indication LEDs
- 2 LCD display
- 3 Selection keys
- 4 Navigation keys

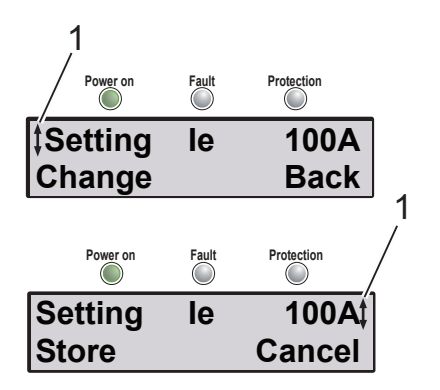

*Figure 2: Menu examples* 

1 Scrolling icons

## 6:1.2 Design

The HMI consists of:

- · Status indication LED indicators
- · LCD display
- Selection and Navigation keys

The LED indicators work as follows:

| LED                                                                                                 | Color | Description               |
|----------------------------------------------------------------------------------------------------|-------|---------------------------|
| Power on                                                                                            | Green | Supply voltage connected. |
| Fault                                                                                               | Red   | Indicates faults.         |
| Protection Yellow Indicates that protections are activated.                                         |       |                           |
| When Fault or Protection LED is activated, the LCD display displays the actual fault or protection. |       |                           |

The keypad is based on the same user concept as today's mobile phones.

The LCD display contains two rows which allow 20 characters each.

On the top row various information is presented, depending on state. On the bottom row there are labels indicating which function the selection keys currently have.

A scrolling icon indicates what parameter or setting value is possible to change at the position.

The *Selection keys* normally have more than one function, such as selecting, changing and storing, depending on present dialogue, see text on the bottom row of the LCD display.

The *Navigation keys* are used for navigating in the menus to the desired setting.

When selecting from a list, the scrolling is done in a closed loop.

The functionality of the keypad is illustrated by the following example:

#### Changing the Rated motor current (Setting I<sub>e</sub>).

1. You will find the setting as well as a short explanation and the path to it in Chapter 10 "Functions" .

#### Path in menu: Menu/SETTINGS/Functional Settings/ Start/Stop /Setting le

- 2. The top level of the softstarter start menu looks as in figure 3. Press the left selection key to enter the menu. The display now appears as in figure 4.
- 3. Press the left selection key to select SETTINGS. The display appears as in figure 5.
- 4. Press the lower navigation key until the display appears as in figure 6.
- 5. Press the left selection key to select Functional settings. Press the left selection key to select Start/Stop, figure 7.
- 6. Press the left selection key to Change the Setting le setting, figure 8.

The display now appears as in figure 9.

- 7. Use the navigation keys to set the rated current. If you want to quit, you select *Cancel*, using the right selection key. Or else, you store the new setting by selecting Store with the left selection key. The display should now appear as in figure 10.
- 8. Press the right selection key four times to return to top level.

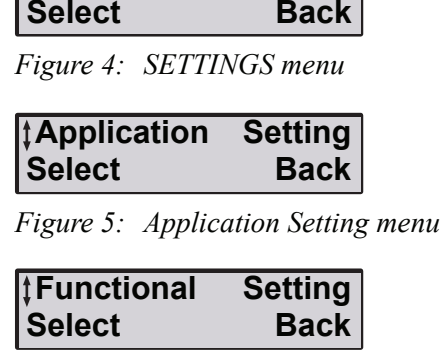

Figure 6: Functional settings menu

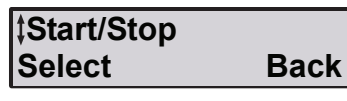

Figure 7: Start/Stop menu

| ‡Setting le | 100A |
|-------------|------|
| Change      | Back |

Figure 8: Setting Ie menu

| Setting le | <b>100A</b> ‡ |
|------------|---------------|
| Store      | Cancel        |

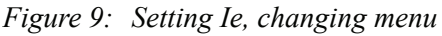

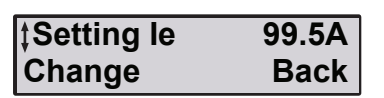

Figure 10: Setting Ie menu, changed setting

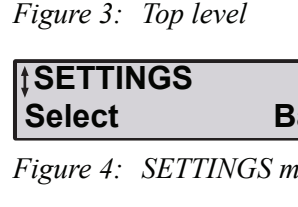

tU= 0%

Menu

I=0.0A

| Olore     | L L        |   |  |
|-----------|------------|---|--|
| Figure 9. | Setting Ie | С |  |

| ‡Change | Password |
|---------|----------|
| Select  | Back     |

Figure 11: Change password

| New Password | 1    |
|--------------|------|
| Store        | Back |

Figure 12: New password

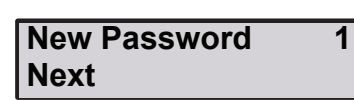

Figure 13: New password stored

#### Wrong Password Next

Figure 14: Wrong password

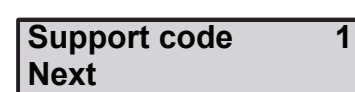

Figure 15: Support code

#### 6:1.3 Password

To lock the keypad from control and change of settings, a password can be set. When the keypad is locked, all menus are available but no changes can be done nor any actions can be taken.

#### 6:1.3.1 Setting password

The password at delivery is always 1.

- 1. Press the upper navigation key once to enter the parameter *Change Password*.
- 2. Select Change Password, figure 11.
- Set the new password (*No* or 1...255) using the navigation keys.
  Select *Store* and *Next*, figure 12 and figure 13.

Select Back to return to top level.

#### 6:1.3.2 Wrong password

If wrong password is set, the text "Wrong Password" will show up, figure 14.

A support code will be given, figure 15. The code can be ignored and an unlimited number of try-outs can be made. If you are unable to unlock the keypad, note the support code and contact your local ABB sales office.

## 6:1.4 Locking/unlocking the keypad

- 1. Press the upper navigation key twice to enter the parameter *Keypad is*, figure 16.
- 2. The keypad is unlocked if the display is indicating *Active* in the upper right corner.
- 3. Lock the keypad.

Select Lock.
 Enter the correct password
 Select Enter. Keypad is now locked.
 Select Back to return to top level.

5. Unlock the keypad.

Select Unlock.
 Enter the correct password
 Select Enter. The keypad is now active.
 Select Back to return to top level.

‡Keypad is Active Lock Back

Figure 16: Keypad is menu

| ‡Keypad is | Locked |
|------------|--------|
| Unlocked   | Back   |

Figure 17: Locked keypad menu

## 6:2 Menu tree

#### 6:2.1 Overview

The menu tree includes menus for

- Settings
- Local Control
- Event Log
- Status information
- Reset events

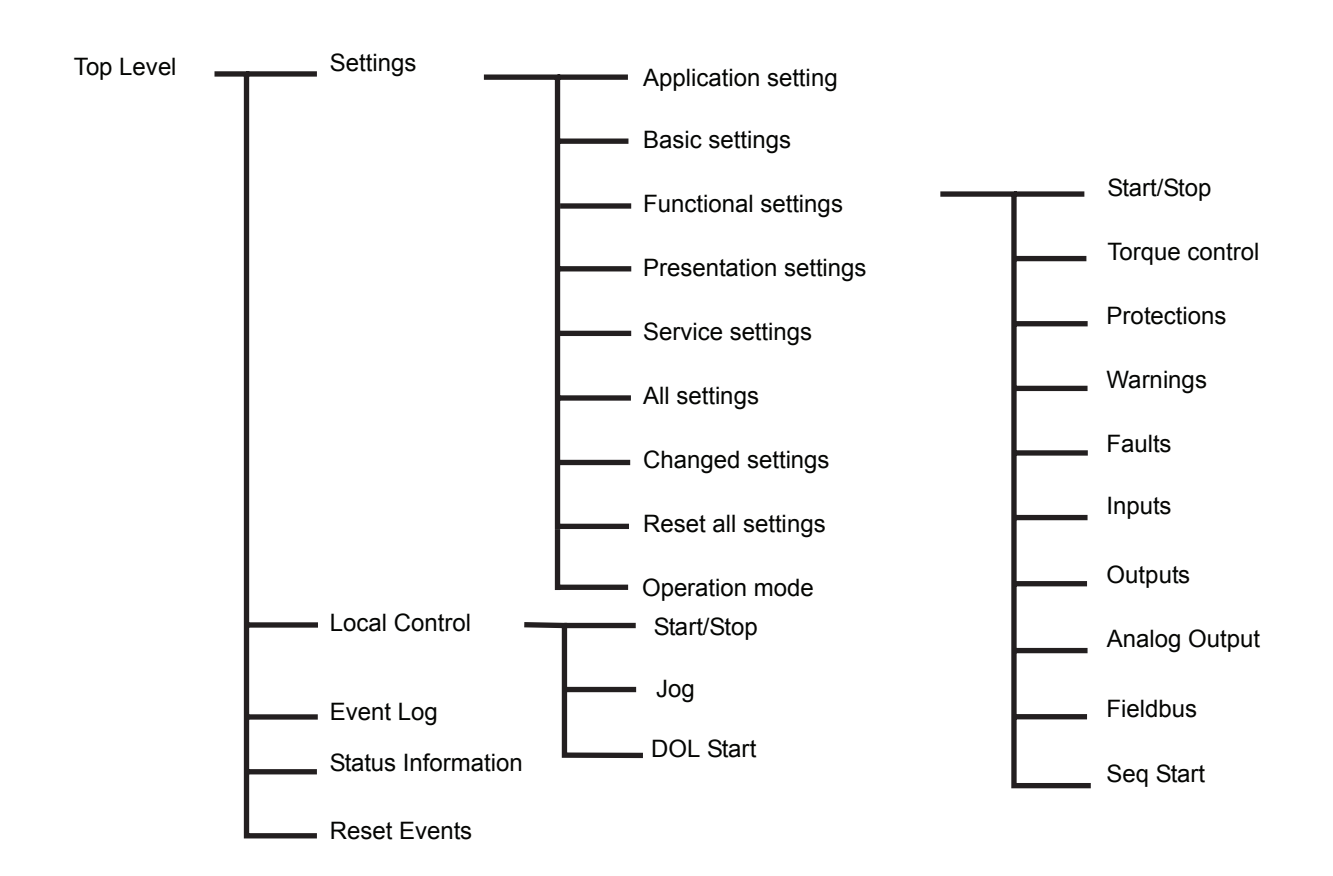

Figure 18: Menu tree

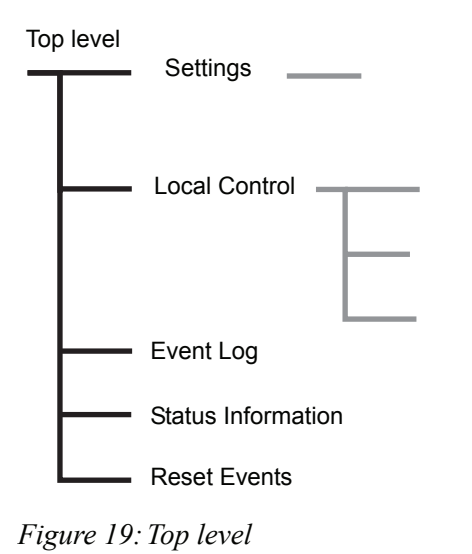

## 6:2.2 Top level

Top Level contains general softstarter information, and the menus can be reached from here. The selections are presented one by one on the top row. Use navigation keys to present all selections. Press Select to enter a function.

Press Back to return to previous state.

| Function           | Description                                                |
|--------------------|------------------------------------------------------------|
| Settings           | Set up softstarter parameters.                             |
| Local Control      | Control the softstarter.                                   |
| Event Log          | Present the Event Log, faults, pro-<br>tections, warnings. |
| Status Information | Present various information.                               |
| Reset Events       | Reset of events.                                           |

## 6:2.3 Settings menu

The settings menu is used to set up the softstarter with parameters for the current application.

The types of settings are presented one by one on the top line.

Use navigation keys to present all selections.

| Function              | Description                                         |
|-----------------------|-----------------------------------------------------|
| Application Setting   | Use predefined parameters for type of applications. |
| Basic settings        | The basic and most used settings.                   |
| Functional settings   | Settings are arranged after func-<br>tions.         |
| Presentation settings | Language, date, time etc.                           |
| Service settings      | Settings for use during service and repair.         |
| All settings          | A list with all possible settings.                  |
| Changed settings      | A list with all changed settings.                   |
| Reset all settings    | Reset all settings to factory default settings.     |
| Operation Mode        | Test mode for the softstarter.                      |

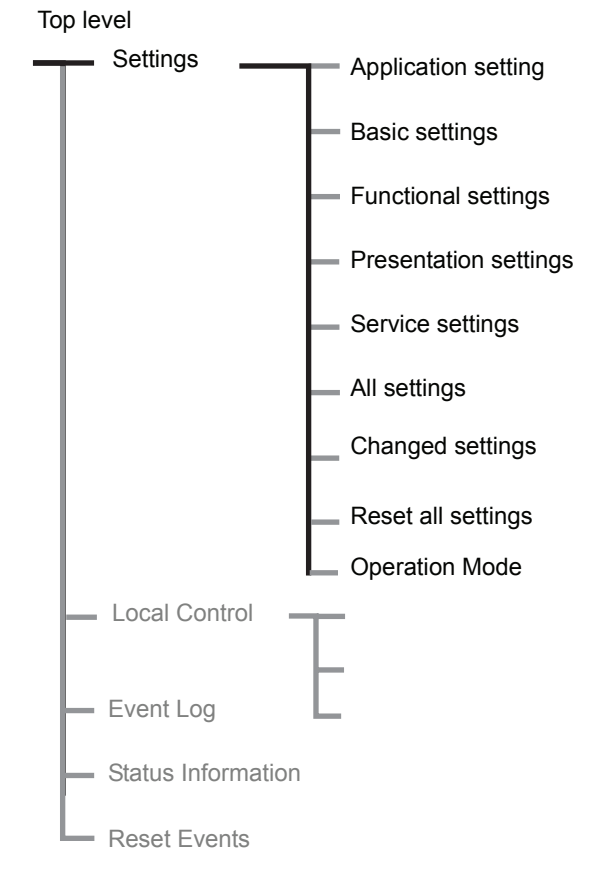

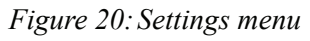

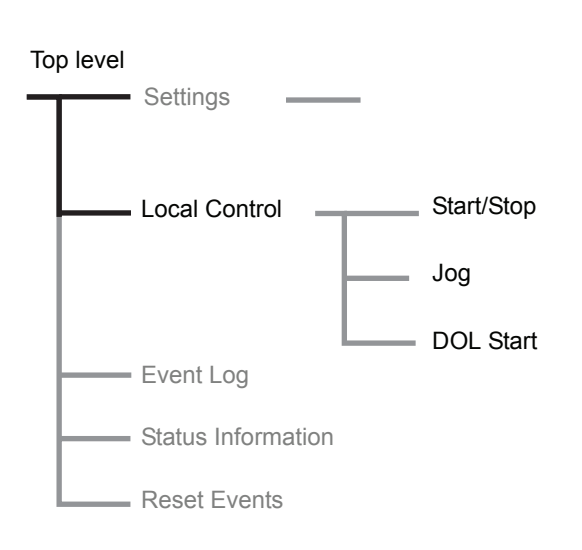

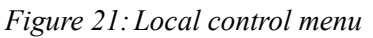

### 6:2.4 Local Control menu

The Local Control menu is used to start or stop the motor from the keypad. When a type of local control is selected the softstarter can only be controlled by the keypad. The softstarter operation state (stopped/running) remains when selecting local control until it is changed there. Previous type of control is activated again when the local control is exited.

Three different selections are possible (see the table below). Press navigation keys to view different types of control.

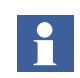

*The LOCAL CONTROL menu can not be entered if Sequence start is selected.* 

Once the motor has been started in this menu, it must first be stopped before you leave the menu. If the motor is already running when the menu is entered it is possible to leave immediately without stopping the motor.

| Function                               | Description                                                      |
|----------------------------------------|------------------------------------------------------------------|
| Start/stop                             | To start and stop the motor with the keypad.                     |
| Jog                                    | To run the motor as long as Jog is pressed.                      |
| DOL start<br>(PSTB370PSTB1050<br>only) | To start and stop the motor with the built-in by-pass contactor. |

#### 6:2.4.1 Start/Stop the motor

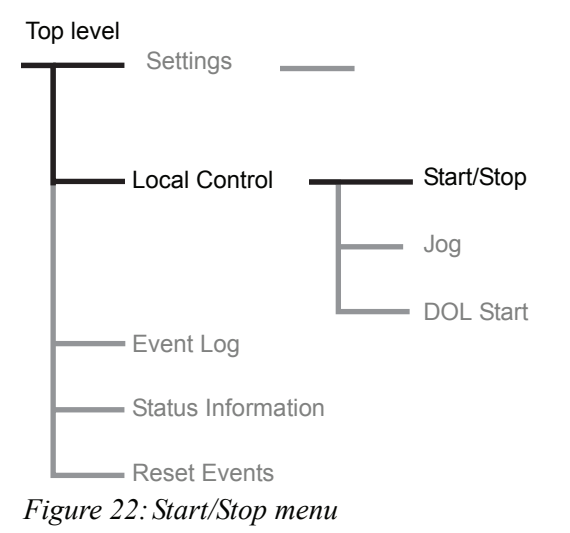

#### Start

Enter the Start/Stop menu, figure 22. Select *Start*. The motor will now start and run according to the set parameters.

#### Stop

Select *Stop*. The motor will stop according to the set parameters. It is possible to press stop command during the start ramp if required.

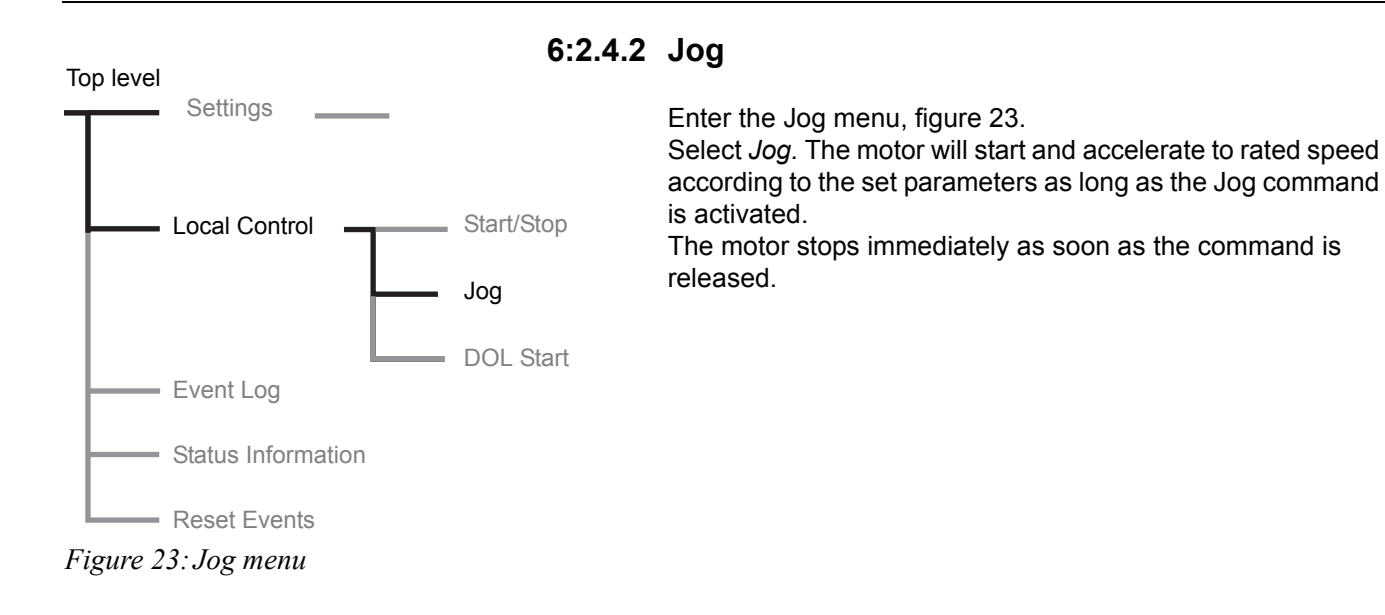

## Settings Start/Stop Local Control Jog DOL Start Event Log Status Information - Reset Events

Figure 24: DOL start menu

#### 6:2.4.3 DOL start

#### (PSTB370...1050 only)

#### Start from the softstarter

If required, the motor can be started DOL (Direct On Line) with the integrated by-pass contactor. Select the DOL start menu, figure 24. Select DOL start to close the integrated by-pass contactor. Select Stop to open the contactor. This menu is available only if the parameter Setting  $I_e$  is equal or lower than the AC-3 rating of the by-pass contactor.

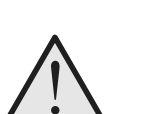

#### Warning!

The rated motor current must never exceed the AC-3 rating of the integrated by-pass contactor. See Chapter 3 "Description" for details.

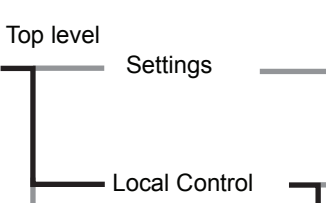

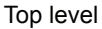

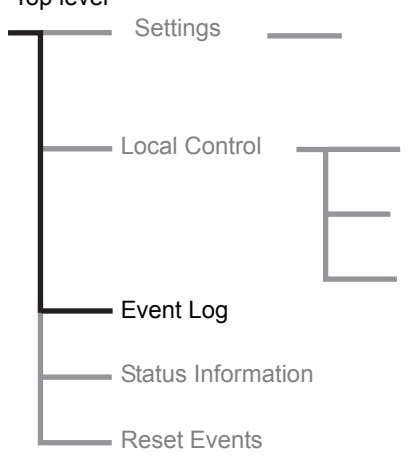

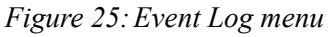

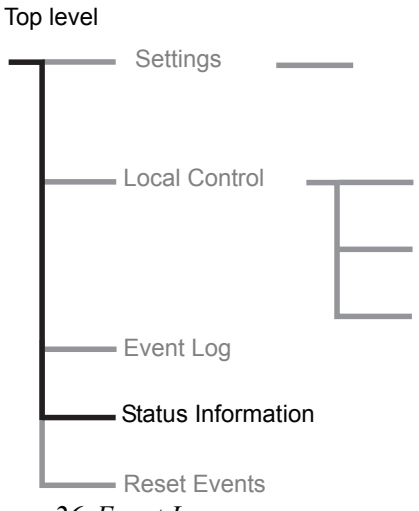

Figure 26: Event Log menu

## 6:2.5 Event Log menu

The Event Log menu is used to check the event log in the softstarter. When entering this menu the 21 latest events in the log are presented, in chronological order with the latest event as No. 1, the second latest as No. 2 etc. The events are presented with "type of event", date and time. Use navigation keys to view all entries in the event log.

## 6:2.6 Status Information menu

The Status information menu is used to present various information.

The information is presented one by one on the top row. Use navigation keys to present all information. Displayed phase currents L1, L2, and L3 are the delta currents if unit is connected inside delta, otherwise line current.

| Display text            | Function                                  |
|-------------------------|-------------------------------------------|
| Frequency               | Measured frequency.                       |
| Phase seq.              | Phase sequence indication.                |
| Connection              | Type of connection, In Line/Inside Delta. |
| Phase L1                | Phase current L1.                         |
| Phase L2                | Phase current L2.                         |
| Phase L3                | Phase current L3.                         |
| Line Voltage            | The incoming line voltage [U].            |
| cosPhi                  | Power factor.                             |
| P kW                    | Active power [kW].                        |
| P hp                    | Active power [hp]                         |
| Q kVAr                  | Reactive power [kVAr]                     |
| S kVA                   | Apparent power [kVA]                      |
| Run Time                | Total run time of the motor.              |
| No. Of Starts           | Counted number of starts.                 |
| SW Ver. CU              | Software version CU.                      |
| SW Ver. FU              | Software version FU.                      |
| SW Ver. KP <sup>1</sup> | Software version Ext. keypad.             |
| DB version              | Database version                          |
| MAC Address             | Internal addressing.                      |
| LV Board No             | Serial No of the LV PCB.                  |

1) only if connected
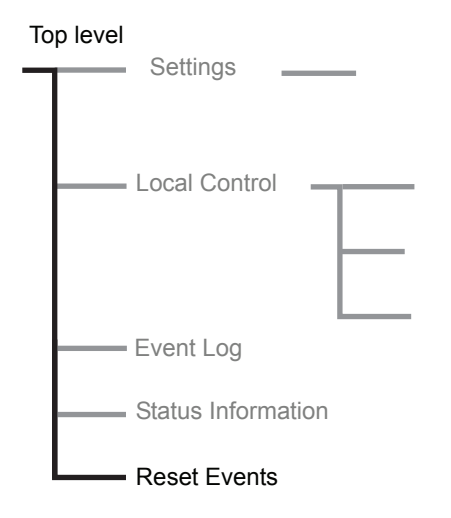

Figure 27: Reset Events menu

## 6:2.7 Reset Events menu

The Reset Events menu is entered automatically when a fault has occurred or a protection is activated. It can also be entered via the main menu.

Use navigation keys to view if there are several events to reset.

## Chapter 7 Settings and configuration

| Settings                                              | 77  |
|-------------------------------------------------------|-----|
| Overview of all accessible settings (different menus) |     |
| Parameter list                                        | 81  |
| Description of menus                                  | 85  |
| Top level                                             | 85  |
| Application Setting                                   | 87  |
| Basic Settings                                        |     |
| Functional Settings                                   |     |
| Start/Stop                                            |     |
| Torque control                                        |     |
| Protections                                           | 95  |
| Warnings                                              | 101 |
| Faults                                                | 102 |
| Inputs                                                | 104 |
| Outputs                                               | 106 |
| Analog output                                         | 108 |
| Fieldbus                                              | 110 |
| Sequence start                                        | 111 |
| Presentation Settings                                 | 114 |
| Service Settings                                      | 116 |
| All Settings                                          | 116 |
| Changed Settings                                      | 117 |
| Reset all Settings                                    | 117 |
| Operation mode                                        | 118 |

## Chapter 7 Settings and configuration

## 7:1 Settings

Settings can be done in three different ways:

- Keypad
- · Fieldbus communication
- External keypad (option)

With the keypad, settings can be done as individual parameter setting or selection of predefined parameters for different applications.

The unit has one complete set of parameters but some parameters have extra sets for sequence start. The default parameter set is stored in the unit for a possible reset to default values. When the fieldbus communication is selected, most parameters can also be modified from this interface.

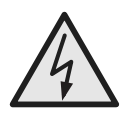

#### Caution!

The motor may start unexpectedly if there is a start signal present when doing any of the actions listed below.

- Switching from one type of control to another (fieldbus control / hardwire control)
- Re-programming of the programmable inputs
- Reset all Settings (programmable input set to Enable)

| 7:1.1 | Overview of all accessible settings |
|-------|-------------------------------------|
|       | (different menus)                   |

| Setting/parameter                    | Тор   | Application | Basic    | Functional | Presentation | All      | Reset all |
|--------------------------------------|-------|-------------|----------|------------|--------------|----------|-----------|
|                                      | level | Setting     | Settings | Settings   | Settings     | Settings | Settings  |
| Password                             | Х     |             |          |            |              |          |           |
| Keypad lock/unlock                   | Х     |             |          |            |              |          |           |
| Reset to factory default setting     |       |             |          |            |              |          | Х         |
| Application type                     |       | Х           |          |            |              |          |           |
| Setting current                      |       | Х           | Х        | Х          |              | Х        |           |
| Overload protection class            |       | Х           | Х        | Х          |              | Х        |           |
| External by-pass                     |       | Х           | Х        | Х          |              | Х        |           |
| Start mode                           |       | Tune Set    | Х        | Х          |              | Х        |           |
| Stop mode                            |       | Tune Set    | Х        | Х          |              | Х        |           |
| Start ramp                           |       | Tune Set    | Х        | Х          |              | Х        |           |
| Stop ramp                            |       | Tune Set    | Х        | Х          |              | Х        |           |
| Initial voltage                      |       | Tune Set    | Х        | Х          |              | Х        |           |
| End voltage                          |       | Tune Set    | Х        | Х          |              | Х        |           |
| Step down voltage                    |       | Tune Set    | Х        | Х          |              | Х        |           |
| Current limit                        |       | Tune Set    | X        | X          |              | X        |           |
| Torque limit                         |       | Tune Set    | X        | X          |              | X        |           |
| Kick start                           |       |             | ~        | X          |              | X        |           |
| Kick start level                     |       |             |          | X          |              | X        |           |
| Kick start time                      |       |             |          | ×          |              | × ×      |           |
| Start ramp range                     |       |             |          | ~<br>      |              | ∧<br>V   |           |
| Start ramp range                     |       |             |          | ^<br>      |              |          |           |
|                                      |       |             |          | ^<br>      |              | X        |           |
| Tune torque control                  |       |             |          | X          |              | X        |           |
| Overload protection type             |       |             |          | X          |              | X        |           |
| class                                |       |             |          | X          |              | X        |           |
| Overload protection, dual type, run  |       |             |          | Х          |              | Х        |           |
| class                                |       |             |          |            |              |          |           |
| Overload protection, type of opera-  |       |             |          | Х          |              | Х        |           |
| tion                                 |       |             |          |            |              |          |           |
| Locked rotor protection              |       |             |          | Х          |              | Х        |           |
| Locked rotor protection level        |       |             |          | Х          |              | Х        |           |
| Locked rotor protection time         |       |             |          | Х          |              | Х        |           |
| Locked rotor protection, type of     |       |             |          | Х          |              | Х        |           |
| operation                            |       |             |          |            |              |          |           |
| Underload protection                 |       |             |          | Х          |              | Х        |           |
| Underload protection level           |       |             |          | Х          |              | Х        |           |
| Underload protection time            |       |             |          | Х          |              | Х        |           |
| Underload protection, type of opera- |       |             |          | Х          |              | Х        |           |
| tion                                 |       |             |          |            |              |          |           |
| Phase imbalance protection           |       |             |          | Х          |              | Х        |           |
| Phase imbalance protection level     |       |             |          | Х          |              | Х        |           |
| Phase imbalance protection, type of  |       |             |          | Х          |              | Х        |           |
| High current protection              |       |             |          | ×          |              | v        |           |
| High current protection              |       |             |          | ^<br>      |              | X        |           |
| operation                            |       |             |          | ^          |              | ~        |           |
| Phase reversal protection            |       |             |          | Х          |              | Х        |           |
| Phase reversal protection. type of   |       |             |          | Х          |              | Х        |           |
| operation                            |       |             |          | -          |              | -        |           |
| PTC protection                       |       |             |          | Х          |              | Х        |           |
| PTC protection, type of operation    | 1     |             |          | Х          |              | Х        |           |
| High current warning                 | 1     |             |          | Х          |              | Х        |           |
| High current warning level           |       |             |          | Х          |              | Х        |           |

| Setting/parameter                      | Top<br>level | Application<br>Setting | Basic<br>Settings | Functional<br>Settings | Presentation<br>Settings | All<br>Settings                         | Reset all<br>Settings |
|----------------------------------------|--------------|------------------------|-------------------|------------------------|--------------------------|-----------------------------------------|-----------------------|
| Low current warning                    |              |                        |                   | Х                      |                          | Х                                       |                       |
| Low current warning level              |              |                        |                   | Х                      |                          | Х                                       |                       |
| Overload warning                       |              |                        |                   | Х                      |                          | Х                                       |                       |
| Overload warning level                 |              |                        |                   | Х                      |                          | Х                                       |                       |
| Thyristor (SCR) overload warning       |              |                        |                   | Х                      |                          | Х                                       |                       |
| Phase loss fault, type of operation    |              |                        |                   | Х                      |                          | Х                                       |                       |
| Fieldbus fault, type of operation      |              |                        |                   | Х                      |                          | Х                                       |                       |
| Frequency fault, type of operation     |              |                        |                   | X                      |                          | X                                       |                       |
| Heat sink over-temperature fault       |              |                        |                   | X                      |                          | X                                       |                       |
| type of operation                      |              |                        |                   |                        |                          | ~~~~~~~~~~~~~~~~~~~~~~~~~~~~~~~~~~~~~~~ |                       |
| Thyristor short circuit fault, type of |              |                        |                   | Х                      |                          | х                                       |                       |
| operation                              |              |                        |                   |                        |                          |                                         |                       |
| By-pass doesn't open fault, type       |              |                        |                   | Х                      |                          | х                                       |                       |
| of operation                           |              |                        |                   |                        |                          |                                         |                       |
| By pass doosn't close fault type       |              |                        |                   | Y                      |                          | Y                                       |                       |
| by-pass doesn't close fault, type      |              |                        |                   | ^                      |                          | ^                                       |                       |
|                                        |              |                        |                   |                        |                          | X                                       |                       |
| Programmable input In0                 |              |                        |                   | X                      |                          | X                                       |                       |
| Programmable input In1                 |              |                        |                   | Х                      |                          | Х                                       |                       |
| Programmable output relay K4           |              |                        |                   | X                      |                          | Х                                       |                       |
| Programmable output relay K5           |              |                        |                   | Х                      |                          | Х                                       |                       |
| Programmable output relay K6           |              |                        |                   | Х                      |                          | Х                                       |                       |
| Programmable software output V7        |              |                        |                   | Х                      |                          | Х                                       |                       |
| Event for relay K4                     |              |                        |                   | Х                      |                          | Х                                       |                       |
| Event for relay K5                     |              |                        |                   | Х                      |                          | Х                                       |                       |
| Event for relay K6                     |              |                        |                   | Х                      |                          | Х                                       |                       |
| Event for software output V7           |              |                        |                   | Х                      |                          | Х                                       |                       |
| Analog output                          |              |                        |                   | Х                      |                          | Х                                       |                       |
| Analog output, reference               |              |                        |                   | X                      |                          | X                                       |                       |
| Analog output, type of value           |              |                        |                   | X                      |                          | X                                       |                       |
| Analog output, range max               |              |                        |                   | X                      |                          | X                                       |                       |
| Fieldbus control                       |              |                        |                   | X                      |                          | X                                       |                       |
|                                        |              |                        |                   | X                      |                          | X<br>X                                  |                       |
| Fieldbus addross                       |              |                        |                   | ×                      |                          | × ×                                     |                       |
| Fieldbus auto disable                  |              |                        |                   |                        |                          |                                         |                       |
|                                        |              |                        |                   | ~                      |                          | ^<br>                                   |                       |
| Sequence start, number of              |              |                        |                   | X                      |                          | Х                                       |                       |
| sequences                              |              |                        |                   |                        |                          | V                                       |                       |
| Start ramp, first sequence             |              |                        |                   | X                      |                          | X                                       |                       |
| Initial voltage, first sequence        |              |                        |                   | X                      |                          | X                                       |                       |
| Current limit, first sequence          |              |                        |                   | X                      |                          | Х                                       |                       |
| Setting current, first sequence        |              |                        |                   | X                      |                          | Х                                       |                       |
| Start ramp, second sequence            |              |                        |                   | Х                      |                          | Х                                       |                       |
| Initial voltage, second sequence       |              |                        |                   | Х                      |                          | Х                                       |                       |
| Current limit, second sequence         |              |                        |                   | Х                      |                          | Х                                       |                       |
| Setting current, second sequence       |              |                        |                   | Х                      |                          | Х                                       |                       |
| Start ramp, third sequence             |              |                        |                   | Х                      |                          | Х                                       |                       |
| Initial voltage, third sequence        |              |                        |                   | Х                      |                          | Х                                       |                       |
| Current limit, third sequence          |              |                        |                   | Х                      |                          | Х                                       |                       |
| Setting current, third sequence        |              |                        |                   | Х                      |                          | Х                                       |                       |
| Language                               |              |                        |                   |                        | Х                        | Х                                       |                       |
| LCD automatic switch-off               |              |                        |                   |                        | Х                        | Х                                       |                       |
| Date type                              |              |                        |                   |                        | X                        | X                                       |                       |
| Year                                   |              |                        |                   |                        | x                        | X                                       |                       |
| Month                                  |              |                        |                   |                        | x                        | x                                       |                       |
| Day                                    |              |                        |                   |                        | X                        | Y Y                                     |                       |
| Hour                                   |              |                        |                   |                        |                          | × ×                                     |                       |
| Minutos                                |              |                        |                   |                        | ~                        |                                         |                       |
| winnutes                               | 1            | 1                      | 1                 | 1                      | ^                        | ^                                       | 1                     |

| Setting/parameter        | Top<br>level | Application<br>Setting | Basic<br>Settings | Functional<br>Settings | Presentation<br>Settings | All<br>Settings | Reset all<br>Settings |
|--------------------------|--------------|------------------------|-------------------|------------------------|--------------------------|-----------------|-----------------------|
| Dual current limit time  |              |                        |                   |                        |                          | Х               |                       |
| Dual current limit level |              |                        |                   |                        |                          | Х               |                       |

| Param. | Description                                                  | Display text | Setting range                 | Default<br>value | Actual   |
|--------|--------------------------------------------------------------|--------------|-------------------------------|------------------|----------|
|        | Catting automat                                              | Catting Is   | 0.0 10074                     | Individual       | Setting  |
|        | Setting current                                              | Setting le   | 9.01207A                      | Individual       |          |
| 2      | Stan ramp                                                    | Start Ramp   | 1305, 11205                   | 105              |          |
| 3      | Stop ramp                                                    | Stop Ramp    | 030\$, 0120\$                 | US               |          |
| 4      |                                                              |              | 3070%                         | 30%              |          |
| 5      | End voltage                                                  | End Volt     | 3070%                         | 30%              |          |
| 6      | Step down voltage                                            | Step down    | 30100%                        | 100%             |          |
| /      |                                                              |              | 2.07.0xie                     | 4.0xie           |          |
| 8      | Kick start                                                   | Kick Start   | Yes, No                       | No               |          |
| 9      | Kick start level                                             | Kick Level   | 50100%                        | 50%              |          |
| 10     | Kick start time                                              | Kick Lime    | 0.11.5s                       | 0.2s             |          |
| 11     | Start ramp range                                             | Start Range  | 1-30s, 1-120s                 | 1-30s            |          |
| 12     | Stop ramp range                                              | Stop Range   | 0-30s, 0-120s                 | 0-30s            |          |
| 13     | Overload protection type                                     | Overload     | No, Normal, Dual              | Normal           |          |
| 14     | Overload protection class                                    | OL Class     | 10A, 10, 20, 30               | 10               |          |
| 15     | Overload class, dual type, start class                       | OL Class S   | 10A, 10, 20, 30               | 10               |          |
| 16     | Overload class, dual type, run class                         | OL Class R   | 10A, 10, 20, 30               | 10               |          |
| 17     | Overload protection, type of operation                       | OL Op        | Stop-M, Stop-A, Ind           | Stop-M           |          |
| 18     | Locked rotor protection                                      | Locked Rotor | Yes, No                       | No               |          |
| 19     | Locked rotor protection level                                | Lock R Lev   | 0.58.0xle                     | 4.0xle           |          |
| 20     | Locked rotor protection time                                 | Lock R Time  | 0.210s                        | 1.0s             |          |
| 21     | Locked rotor protection, type of operation                   | Lock R Op    | Stop-M, Stop-A, Ind           | Stop-M           |          |
| 22     | Underload protection                                         | Underload    | Yes, No                       | No               |          |
| 23     | Underload protection level                                   | Underl Lev   | 0.40.8xle                     | 0.5xle           |          |
| 24     | Underload protection time                                    | Underl Time  | 130s                          | 10s              |          |
| 25     | Underload protection, type of operation                      | Underl Op    | Stop-M, Stop-A, Ind           | Stop-M           |          |
| 26     | Phase imbalance protection                                   | Phase Imb    | Yes, No                       | No               |          |
| 27     | Phase imbalance protection level                             | Ph Imb Lev   | 1080%                         | 80%              |          |
| 28     | Phase imbalance protection, type of opera-                   | Ph Imb Op    | Stop-M, Stop-A, Ind           | Stop-M           |          |
|        | tion                                                         |              |                               |                  |          |
| 29     | High current protection                                      | High I       | Yes, No                       | No               |          |
| 30     | High current protection, type of operation                   | High I Op    | Stop-M, Stop-A, Ind           | Stop-M           |          |
| 31     | Phase reversal protection                                    | Phase Rev    | Yes, No                       | No               |          |
| 32     | Phase reversal protection, type of operation                 | Ph Rev Op    | Stop-M, Stop-A, Ind           | Stop-M           |          |
| 33     | PTC protection                                               | PTC          | Yes, No                       | No               |          |
| 34     | PTC protection, type of operation                            | PTC Op       | Stop-M, Stop-A, Ind           | Stop-M           |          |
| 35     | External by-pass                                             | Ext ByPass   | Yes, No                       | No               |          |
| 37     | High current warning                                         | Warn I=High  | Yes, No                       | No               |          |
| 38     | High current warning level                                   | Wa I=H Lev   | 0.55.0xle                     | 1.2xle           |          |
| 39     | Low current warning                                          | Warn I=Low   | Yes, No                       | No               |          |
| 40     | Low current warning level                                    | Wa I=L Lev   | 0.41.0xle                     | 0.8xle           |          |
| 41     | Overload warning                                             | Warn OL      | Yes, No                       | No               |          |
| 42     | Overload warning level                                       | Wa OL Lev    | 4099%                         | 90%              |          |
| 43     | Thyristor (SRC) overload warning                             | Warn SCR OL  | Yes, No                       | No               |          |
| 44     | Phase loss fault, type of operation                          | Ph Loss Op   | Stop- M, Stop-A               | Stop-M           |          |
| 45     | Fieldbus fault, type of operation                            | FB Fault Op  | Stop- M, Stop-A               | Stop-M           |          |
| 46     | Frequency fault, type of operation                           | Freq F Op    | Stop- M, Stop-A               | Stop-M           |          |
| 47     | Heat sink over-temperature fault, type of                    | HS Temp Op   | Stop- M, Stop-A               | Stop-M           |          |
| 19     | Uperation<br>Thyristor short circuit foult type of operation |              | Stop M Stop A                 | Stop M           | <b> </b> |
| 40     | Eupotion of programmable input In0                           | SUR SU UP    | Slop- IVI, Slop-A             |                  |          |
| 49     |                                                              | IIIU         | Jog, DOL, Start 2, FB-<br>Dis | resel            |          |

## 7:1.2 Parameter list

| Param. | Description                                     | Display text   | Setting range                                        | Default | Actual  |
|--------|-------------------------------------------------|----------------|------------------------------------------------------|---------|---------|
| number |                                                 |                |                                                      | value   | setting |
| 50     | Function of programmable input In1              | In1            | None, Reset, Enable<br>Jog, DOL, Start 3, FB-<br>Dis | Reset   |         |
| 51     | Function of programmable output relay K4        | Relay K4       | Run, TOR, Event                                      | Run     |         |
| 52     | Function of programmable output relay K5        | Relay K5       | Run, TOR, Event                                      | TOR     |         |
| 53     | Function of programmable output relay K6        | Relay K6       | Run, TOR, Event                                      | Event   |         |
| 54     | Function of programmable software relay V7      | SW Outp V7     | Run, TOR, Event                                      | Event   |         |
| 55(0)  | Overload event of relay K4                      | K4 Overload    | Yes, No                                              | No      |         |
| 55(1)  | Fault event of relay K4                         | K4 Fault       | Yes, No                                              | No      |         |
| 55(2)  | High current event of relay K4                  | K4 High I      | Yes, No                                              | No      |         |
| 55(3)  | Thyristor overload event of relay K4            | K4 SCR OL      | Yes, No                                              | No      |         |
| 55(4)  | Locked rotor event of relay K4                  | K4 Lock Rot    | Yes, No                                              | No      |         |
| 55(5)  | Underload event of relay K4                     | K4 Underload   | Yes, No                                              | No      |         |
| 55(6)  | Phase imbalance event of relay K4               | K4 Phase Imb   | Yes, No                                              | No      |         |
| 55(7)  | PTC event of relay K4                           | K4 PTC         | Yes, No                                              | No      |         |
| 55(8)  | Phase reversal event of relay K4                | K4 Phase Rev   | Yes, No                                              | No      |         |
| 55(9)  | Overload warning event of relay K4              | K4 Warn OL     | Yes, No                                              | No      |         |
| 55(10) | Thyristor overload warning event of relay K4    | K4 Wa SCR OL   | Yes, No                                              | No      |         |
| 55(11) | High current warning event of relay K4          | K4 Wa I=High   | Yes, No                                              | No      |         |
| 55(12) | Low current warning event of relay K4           | K4 Wa I=Low    | Yes, No                                              | No      |         |
| 55(13) | Shunt fault event of relay K4                   | K4 Shunt Fault | Yes, No                                              | No      |         |
| 56(0)  | Overload event of relay K5                      | K5 Overload    | Yes, No                                              | No      |         |
| 56(1)  | Fault event of relay K5                         | K5 Fault       | Yes, No                                              | No      |         |
| 56(2)  | High current event of relay K5                  | K5 High I      | Yes, No                                              | No      |         |
| 56(3)  | Thyristor overload event of relay K5            | K5 SCR OL      | Yes, No                                              | No      |         |
| 56(4)  | Locked rotor event of relay K5                  | K5 Lock Rot    | Yes, No                                              | No      |         |
| 56(5)  | Underload event of relay K5                     | K5 Underload   | Yes, No                                              | No      |         |
| 56(6)  | Phase imbalance event of relay K5               | K5 Phase Imb   | Yes, No                                              | No      |         |
| 56(7)  | PTC event of relay K5                           | K5 PTC         | Yes, No                                              | No      |         |
| 56(8)  | Phase reversal event of relay K5                | K5 Phase Rev   | Yes, No                                              | No      |         |
| 56(9)  | Overload warning event of relay K5              | K5 Warn OL     | Yes, No                                              | No      |         |
| 56(10) | Thyristor overload warning event of relay<br>K5 | K5 Wa SCR OL   | Yes, No                                              | No      |         |
| 56(11) | High current warning event of relay K5          | K5 Wa I=High   | Yes, No                                              | No      |         |
| 56(12) | Low current warning event of relay K5           | K5 Wa I=Low    | Yes, No                                              | No      |         |
| 56(13) | Shunt fault event of relay K5                   | K5 Shunt Fault | Yes, No                                              | No      |         |
| 57(0)  | Overload event of relay K6                      | K6 Overload    | Yes, No                                              | Yes     |         |
| 57(1)  | Fault event of relay K6                         | K6 Fault       | Yes, No                                              | Yes     |         |
| 57(2)  | High current event of relay K6                  | K6 High I      | Yes, No                                              | Yes     |         |
| 57(3)  | Thyristor overload event of relay K6            | K6 SCR OL      | Yes, No                                              | No      |         |
| 57(4)  | Locked rotor event of relay K6                  | K6 Lock Rot    | Yes, No                                              | No      |         |
| 57(5)  | Underload event of relay K6                     | K6 Underload   | Yes, No                                              | No      |         |
| 57(6)  | Phase imbalance event of relay K6               | K6 Phase Imb   | Yes, No                                              | No      |         |
| 57(7)  | PTC event of relay K6                           | K6 PTC         | Yes, No                                              | No      |         |
| 57(8)  | Phase reversal event of relay K6                | K6 Phase Rev   | Yes, No                                              | No      |         |
| 57(9)  | Overload warning event of relay K6              | K6 Warn OL     | Yes, No                                              | No      |         |
| 57(10) | Thyristor overload warning event of relay<br>K6 | K6 Wa SCR OL   | Yes, No                                              | No      |         |
| 57(11) | High current warning event of relay K6          | K6 Wa I=High   | Yes, No                                              | No      |         |
| 57(12) | Low current warning event of relay K6           | K6 Wa I=Low    | Yes, No                                              | No      |         |
| 57(13) | Shunt fault event of relay K6                   | K6 Shunt Fault | Yes, No                                              | Yes     |         |
| 58(0)  | Overload event of relay V7                      | V7 Overload    | Yes, No                                              | Yes     |         |
| 58(1)  | Fault event of relay V7                         | V7 Fault       | Yes, No                                              | Yes     |         |
| 58(2)  | High current event of relay V7                  | V7 High I      | Yes, No                                              | Yes     |         |
| 58(3)  | Thyristor overload event of relay V7            | V7 SCR OL      | Yes, No                                              | No      |         |

| Param. | Description                                         | Display text   | Setting range                                                            | Default                  | Actual  |
|--------|-----------------------------------------------------|----------------|--------------------------------------------------------------------------|--------------------------|---------|
| number |                                                     |                |                                                                          | value                    | setting |
| 58(4)  | Locked rotor event of relay V7                      | V7 Lock Rot    | Yes, No                                                                  | No                       |         |
| 58(5)  | Underload event of relay V7                         | V7 Underload   | Yes, No                                                                  | No                       |         |
| 58(6)  | Phase imbalance event of relay V7                   | V7 Phase Imb   | Yes, No                                                                  | No                       |         |
| 58(7)  | PTC event of relay V7                               | V7 PTC         | Yes, No                                                                  | No                       |         |
| 58(8)  | Phase reversal event of relay V7                    | V7 Phase Rev   | Yes, No                                                                  | No                       |         |
| 58(9)  | Overload warning event of relay V7                  | V7 Warn OL     | Yes, No                                                                  | No                       |         |
| 58(10) | Thyristor overload warning event of relay V7        | V7 Wa SCR OL   | Yes, No                                                                  | No                       |         |
| 58(11) | High current warning event of relay V7              | V7 Wa I=High   | Yes, No                                                                  | No                       |         |
| 58(12) | Low current warning event of relay V7               | V7 Wa I=Low    | Yes, No                                                                  | No                       |         |
| 58(13) | Shunt fault event of relay K7                       | K7 Shunt Fault | Yes, No                                                                  | Yes                      |         |
| 59     | Fieldbus control                                    | Fieldb Ctrl    | Yes, No                                                                  | No                       |         |
| 60     | Fieldbus type                                       | Fieldb Type    | AS-Int, Other                                                            | Other                    |         |
| 61     | Fieldbus address                                    | Fieldb Addr    | 01000                                                                    | 0                        |         |
| 62     | Sequence start, number of sequences                 | No of Seq      | No, 2, 3                                                                 | No                       |         |
| 63     | Start ramp, first sequence                          | Start Ramp 1   | 130s, 1120s                                                              | 10s                      |         |
| 64     | Initial voltage, first sequence                     | Init Volt 1    | 3070%                                                                    | 30%                      |         |
| 65     | Current limit, first sequence                       | Curr Lim 1     | 2.07.0xle                                                                | 4.0xle                   |         |
| 66     | Setting current, first sequence                     | 1st Set le     | 9.01207A                                                                 | Individual               |         |
| 67     | Start ramp, second sequence                         | Start Ramp 2   | 130s, 1120s                                                              | 10s                      |         |
| 68     | Initial voltage, second sequence                    | Init Volt 2    | 3070%                                                                    | 30%                      |         |
| 69     | Current limit, second sequence                      | Curr Lim 2     | 2.07.0xle                                                                | 4.0xle                   |         |
| 70     | Setting current, second sequence                    | 2st Set le     | 9.01207A                                                                 | Individual               |         |
| 71     | Start ramp, third sequence                          | Start Ramp 3   | 130s, 1120s                                                              | 10s                      |         |
| 72     | Initial voltage, third sequence                     | Init Volt 3    | 3070%                                                                    | 30%                      |         |
| 73     | Current limit, third sequence                       | Curr Lim 3     | 2.07.0xle                                                                | 4.0xle                   |         |
| 74     | Setting current, third sequence                     | 3st Set le     | 9.01207A                                                                 | Individual               |         |
| 75     | Language                                            | Language       | US/UK, PL, TR, RU,<br>CN, DE, ES, FR, IT, NL,<br>PT, SF, FI              | Individual               |         |
| 77     | LCD automatic switch-off                            | LCD Auto Off   | 1255min                                                                  | 15min                    |         |
| 78     | Password                                            | Password       | 0255                                                                     | 0                        |         |
| 79     | Date type                                           | Date Type      | ISO, CE, US                                                              | ISO                      |         |
| 80     | Year                                                | Date Year      | 19012038                                                                 | Individual               |         |
| 81     | Month                                               | Date Month     | 112                                                                      | Individual               |         |
| 82     | Dav                                                 | Date Dav       | 131                                                                      | Individual               |         |
| 83     | Hour                                                | Time Hour      | 023                                                                      | Individual               |         |
| 84     | Minutes                                             | Time Min       | 059                                                                      | Individual               |         |
| 97     | By-pass doesn't open fault, type of opera-<br>tion  | BP Closed Op   | Stop-M, Stop-A                                                           | Stop-M                   |         |
| 98     | By-pass doesn't close fault, type of opera-<br>tion | BP Open Op     | Stop-M, Stop-A                                                           | Stop-M                   |         |
| 111    | Dual current limit time                             | C Lim Y Time   | 0120 s                                                                   | 0 s                      |         |
| 112    | Dual current limit level                            | C Lim Y Level  | 2.07.0 x le                                                              | 4.0 x le                 |         |
| 113    | Fieldbus auto disable                               | FB Auto Dis    | Yes, No                                                                  | No                       |         |
| 114    | Start mode                                          | Start Mode     | Volt, Torque                                                             | Volt                     |         |
| 115    | Stop mode                                           | Stop Mode      | Volt, Torque                                                             | Volt                     |         |
| 116    | Torque limit                                        | Torque Limit   | 20200%                                                                   | 150%                     |         |
| 117    | Tune torque control                                 | Tune T-Ctrl    | 30300%                                                                   | 100%                     |         |
| 123    | Analog output                                       | Analog Out     | Yes, No                                                                  | No                       |         |
| 124    | Analog output, reference                            | Anl Ref        | 010V, 020mA,<br>420mA                                                    | 420mA                    |         |
| 125    | Analog output, type of value                        | Anl Type       | I Amp, U Volt, P kW, P<br>hp, Q kVAr, S kVA, Tmp-<br>Mot, TmpSCR, cosPhi | I Amp                    |         |
| 126    | Analog output, current range max                    | I Range Max    | 1020000A                                                                 | PST(B) size<br>dependent |         |

#### Chapter 7 Settings and configuration

| Param.<br>number | Description                              | Display text | Setting range | Default<br>value         | Actual setting |
|------------------|------------------------------------------|--------------|---------------|--------------------------|----------------|
| 127              | Analog output, voltage range max         | U Range Max  | 101000V       | 600V                     |                |
| 128              | Analog output, active power range max kW | kW Range Max | 13000kW       | PST(B) size<br>dependent |                |
| 129              | Analog output, active power range max hp | hp Range Max | 14000hp       | PST(B) size<br>dependent |                |
| 130              | Analog output, reactive power range max  | Q Range Max  | 13000kVAr     | PST(B) size<br>dependent |                |
| 131              | Analog output, apparent power range max  | S Range Max  | 13000kVA      | PST(B) size<br>dependent |                |

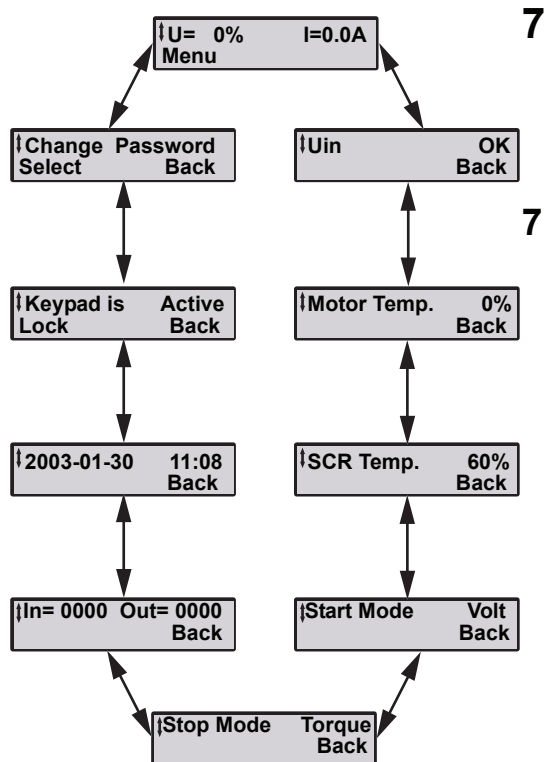

## 7:2 Description of menus

For detailed description of each function, see Chapter 10 "Functions".

## 7:2.1 Top level

This level contains information about output voltage and current, heat sink temperature, real time clock and more. From this menu, the keypad can be locked/unlocked and a password for this can be set. It is also possible to enter the other menus.

*Figure 1: Top level display loop* 

| ‡U= 0% | I=0.0A |
|--------|--------|
| Menu   |        |

*Figure 2: Top level (start position)* 

| ‡Uin | OK   |
|------|------|
|      | Back |

Figure 3: U<sub>in</sub> status

| ‡Motor Temp. | 0%   |
|--------------|------|
|              | Back |

Figure 4: Motor temperature

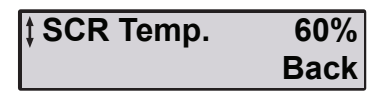

Figure 5: SCR temperature

#### Display at start up

When switching on the supply voltage the LCD will first display the text "Hello", and after a few seconds switch into displaying Top Level, figure 2. The displayed current is the actual motor current.

#### U<sub>in</sub> status

The softstarter checks and displays the status of the input voltage (line side).

#### Motor temperature

The used thermal capacity of the motor is displayed. 0% means that the motor is in cold state. 50% means that half the capacity is used etc.

#### SCR temperature

The temperature of the SCRs in the softstarter is displayed as a percentage of the max. value.

| ‡ Start Mode | Volt |
|--------------|------|
|              | Back |

Figure 6: Start mode

| ‡Stop Mode | Torque |
|------------|--------|
|            | Back   |

Figure 7: Stop mode

| ‡In= 0000 | Out= 0000 |
|-----------|-----------|
|           | Back      |

Figure 8: Input/outputs

| <b>‡2003-02-05</b> | 10:33 |
|--------------------|-------|
|                    | Back  |

Figure 9: Real time clock

| ‡Keypad is | Active |
|------------|--------|
|            | Back   |

Figure 10: Keypad status

## ‡Change Password Select Back

Figure 11: Change Password

#### Start mode

The start mode of the motor is displayed. The possible options are:

- Volt
- Torque

#### Stop mode

The stop mode of the motor is displayed. The possible options are:

- Volt
- Torque

#### Status of inputs/outputs

The status of the Programmable inputs and outputs is displayed with "0" for not activated or "1" for activated. The figures have following function:

| In=0100  | Start signal high  |
|----------|--------------------|
| In=1000  | Stop signal high   |
| In=0010  | In0 high           |
| In=0001  | In1 high           |
|          |                    |
| Out=1000 | Relay K4 activated |
| Out=0100 | Relay K5 activated |
| Out=0010 | Relay K6 activated |
|          |                    |
| Out=0001 | SW V7 activated    |

#### **Real time clock**

The real time clock shows present date and time. How to set date, time and display type see "Presentation Settings".

#### **Keypad status**

Information on whether the keypad is locked or unlocked. How to operate, see Chapter 6 "Human-Machine Interface (HMI)".

#### **Change Password**

Menu for changing the password. How to operate, see Chapter 6 "Human-Machine Interface (HMI)" .

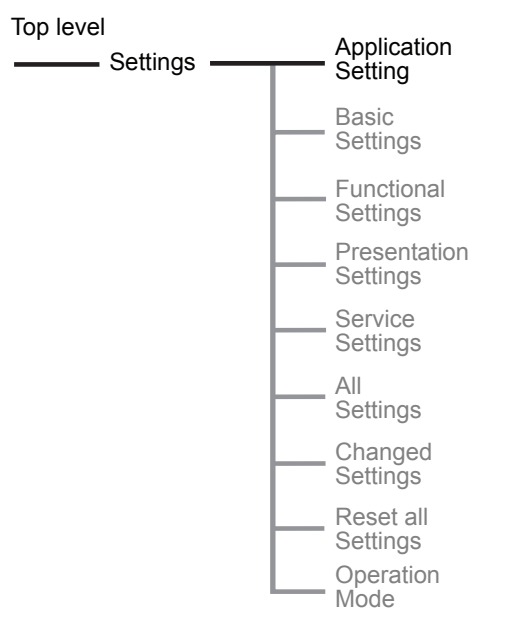

7:2.2 Application Setting

The Application setting menu consists of predefined parameters for the selected application and should be used if an easy and quick set-up is required. Only a few parameters have to be set before start of the motor is possible. All necessary input data will show up in an automatic loop.

Figure 12: Application Setting menu

| <b>‡Application</b> | Setting |
|---------------------|---------|
| Select              | Back    |

Figure 13: Application Setting menu

| ‡Centrifugal | Pump |
|--------------|------|
| Store Set    | Back |

Figure 14: Application type

Centrifugal Pump Next Back

Figure 15: Confirming Application type

After selecting an application and performing the desired tuning, the application should not be selected again. If this is done, all the tuning will be reset to the default settings for the selected application.

#### Enter the Application setting

Enter the menu by selecting Application Setting.

Select what type of application the softstarter is used for by pressing *Store Set*. If the used application is not listed, select the one closest and choose *Tune Set* (see below). Possible applications are:

- Centrifugal Pump
- Hydraulic Pump
- Centrifugal Fan
- Axial Fan
- Compressor
- Conveyor
- Crusher
- Mixer
- Bow Thruster

Confirm the selected application by pressing *Next*. If wrong application type was selected, press *Back* and select the correct type.

| Setting | le | 100A ‡ |
|---------|----|--------|
| Store   |    |        |

Figure 16: Setting Ie menu

| Setting le | 100A |
|------------|------|
| Next       | Back |

Figure 17: Confirming Setting Ie

| OL Class | 10 | \$ |
|----------|----|----|
| Store    |    |    |

Figure 18: Overload class

| OL Class | 10   |
|----------|------|
| Next     | Back |

Figure 19: Confirming OL Class

| Ext ByPass | Yes ‡ |
|------------|-------|
| Store      |       |

Figure 20: External ByPass

| Ext ByPass | Yes  |
|------------|------|
| Next       | Back |

Figure 21: Confirming Ext ByPass

| Readv? |          |
|--------|----------|
| Yes    | Tune Set |

Figure 22: Ready?/Tune Set menu

#### Setting I<sub>e</sub>

Set the current that the softstarter will be exposed to i.e. rated motor current if the unit is connected In Line.

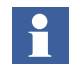

For units connected Inside Delta the Setting  $I_e$  must be set according to the current in the delta circuit =  $58\% (1/(\sqrt{3}))$  of the rated motor current.

Press Store to save the data after setting the current.

Confirm the Setting  $I_e$  by pressing Next. If wrong Setting  $I_e$  was set, press Back and set the correct value.

#### **Overload class (OL Class)**

Select the class for the overload relay for the used application type. Available classes:

- 10A
- 10
- 20
- 30

Press Store to save the selected class.

Confirm the selected overload class by pressing *Next*. If wrong overload class was selected, press *Back* and select the correct class.

#### External By-Pass contactor (Ext ByPass)

If an external by-pass contactor is used, set the parameter to *Yes*, otherwise *No*.

Press Store to save the data.

Confirm the selection of external by-pass by pressing *Next*. If wrong selection was made, press *Back* and correct the selection.

#### **Tune Set**

The configuration of the application setting menu is now completed. If no tuning of the settings is wanted, it is possible to return to the top level by pressing Yes. If tuning of some main parameters is wanted, select *Tune Set*.

#### **Tuning parameters**

Nine parameters can be tuned individually if a more specific adjustment is required. Each parameter is described in Chapter 10 "Functions" .

- · Start mode
- Stop mode
- · Start ramp
- Stop ramp
- · Initial voltage
- · End voltage
- Step down voltage (Not available if Stop mode is set to Torque)
- Current limit level
- Torque limit (Not available is Start mode is set to Volt)

When all tuning parameters have been passed, following information will be displayed, figure 23. Select Yes if all necessary parameters are tuned. If a new tuning is required select *Back* and follow the step *Tune Set* above.

| ‡Ready? |      |
|---------|------|
| Yes     | Back |
|         |      |

Figure 23: All tuning parameters have been passed

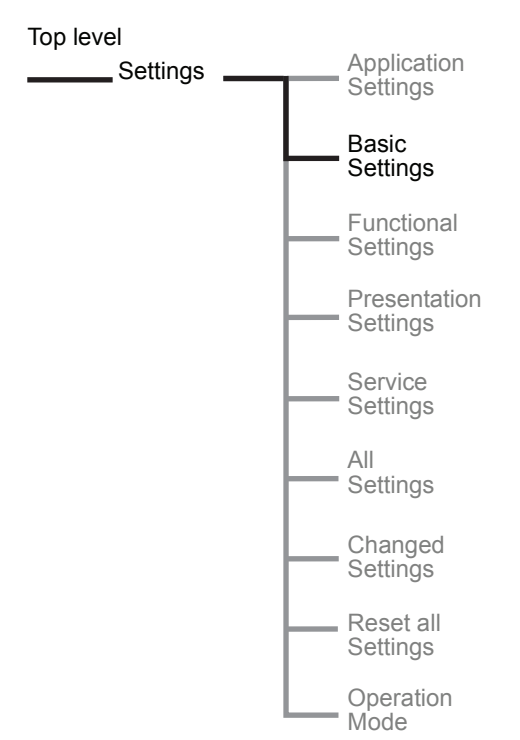

Figure 24: Basic Settings menu

## 7:2.3 Basic Settings

The Basic settings menu consists of the most common start/ stop parameters required for the set-up. Each parameter can be adjusted separately. For a deep description of each parameter, see Chapter 10 "Functions" .

#### Enter the Basic settings

Enter the menu by selecting Basic Settings.

#### Setting I<sub>e</sub>

Set the current that the softstarter will be exposed to i.e. rated motor current, if the unit is connected In Line.

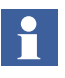

For units connected Inside Delta the Setting  $I_e$  must be set according to the current in the delta circuit = 58% ( $1/(\sqrt{3})$ ) of the rated motor current.

Press Store to save the data after setting the current.

#### External By-Pass contactor (Ext ByPass)

Set the parameter to *Yes* if an external by-pass contactor is used, or else *No*. This parameter is not available on PSTB370...1050 since these have an integrated by-pass contactor.

Press Store to save the data.

#### Start mode

Select the type of ramp that will be used during start. The possible options are:

- Volt
- Torque

Press Store to save the data after setting the start ramp type.

#### Stop mode

Select the type of ramp that will be used during stop. The possible options are:

- Volt
- Torque

Press Store to save the data after setting the stop ramp type.

#### Start ramp

Set the ramp time for start.

Press Store to save the time for the start ramp.

#### Stop ramp

Set the ramp time for stop (softstop). Note that this function shall only be used for applications with small flywheel masses, for example pumps and conveyors (in case fragile material is transported).

Press Store to save the time for the stop ramp.

#### Initial voltage (Init Volt)

Set the initial voltage level.

Press Store to save the initial voltage.

#### End voltage (End Volt)

Set the end voltage level.

Press Store to save the end voltage.

#### Step down

Set the level of the step down voltage. This function is only working if softstop is selected and stop mode is set to volt.

Press Store to save the step down level.

#### **Current limit (Current Lim)**

Set the current limit level for the start.

Press Store to save the current limit.

#### **Torque limit (Torque Lim)**

Select the torque limit as percentage of the calculated nominal torque. This parameter is not available if start mode is set to volt.

Press Store to save the data after setting the torque limit.

#### **Overload Class (OL Class)**

Select the class for the overload protection.

Press Store to save the overload class.

The configuration of the basic setting menu is now completed. It is possible to return to the top level by pressing *Back* 3 times.

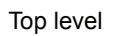

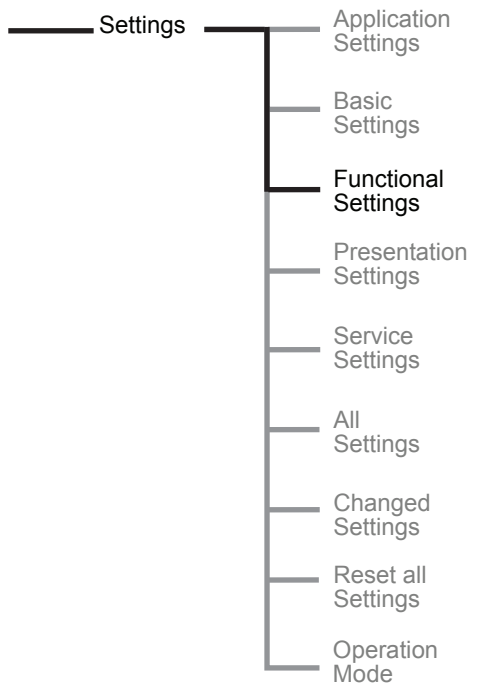

## 7:2.4 Functional Settings

The Functional setting menu consists of groups with parameters arranged by function such as protection, warning, fault, fieldbus communication etc. This menu should be used if a more advanced set-up is required. For a detailed description of each parameter, see Chapter 10 "Functions".

#### Enter the Functional settings

Enter the menu by selecting Functional Settings.

Figure 25: Functional Settings menu

### 7:2.4.1 Start/Stop

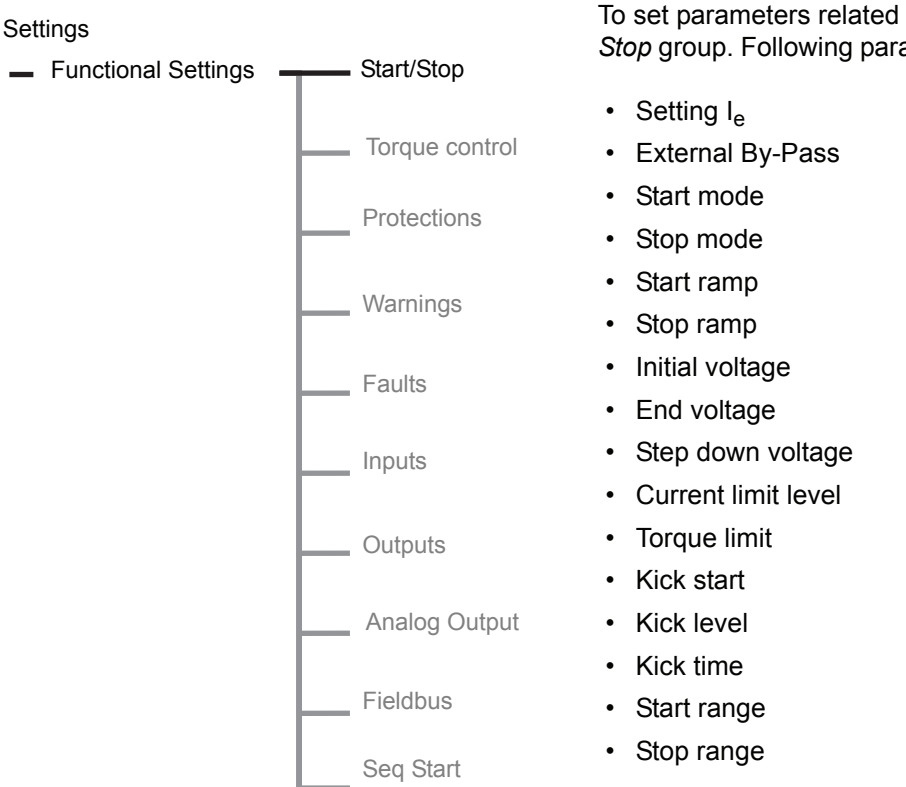

To set parameters related to start and stop, enter the *Start/ Stop* group. Following parameters are available in this group:

Setting of parameters from Setting  ${\rm I}_{\rm e}$  to Torque limit above, see "Basic Settings" .

#### **Kick Start**

Activate the *Kick Start* function by entering this menu. Press *Store* to save the selection.

#### **Kick Level**

Set the required level of the Kick Start. Press *Store* to save the data.

This menu will only be visual if Kick Start is activated.

#### **Kick Time**

Set the required time for the kick start. Press *Store* to save the data.

This menu will only be visual if Kick Start is activated.

#### Start Range

The ramp time for start can be set between 1 and 30 seconds as default. If required, the range can be extended up to 120 seconds by entering this menu. Press *Store* to save the data.

#### **Stop Range**

The ramp time for stop can be set between 0 and 30 seconds as default. If required, the range can be extended up to 120 seconds by entering this menu. Press *Store* to save the data.

The configuration of the parameters in the Start/Stop group is now completed. It is possible to return to top level by pressing Back three times. To configure the protection, proceed to that menu.

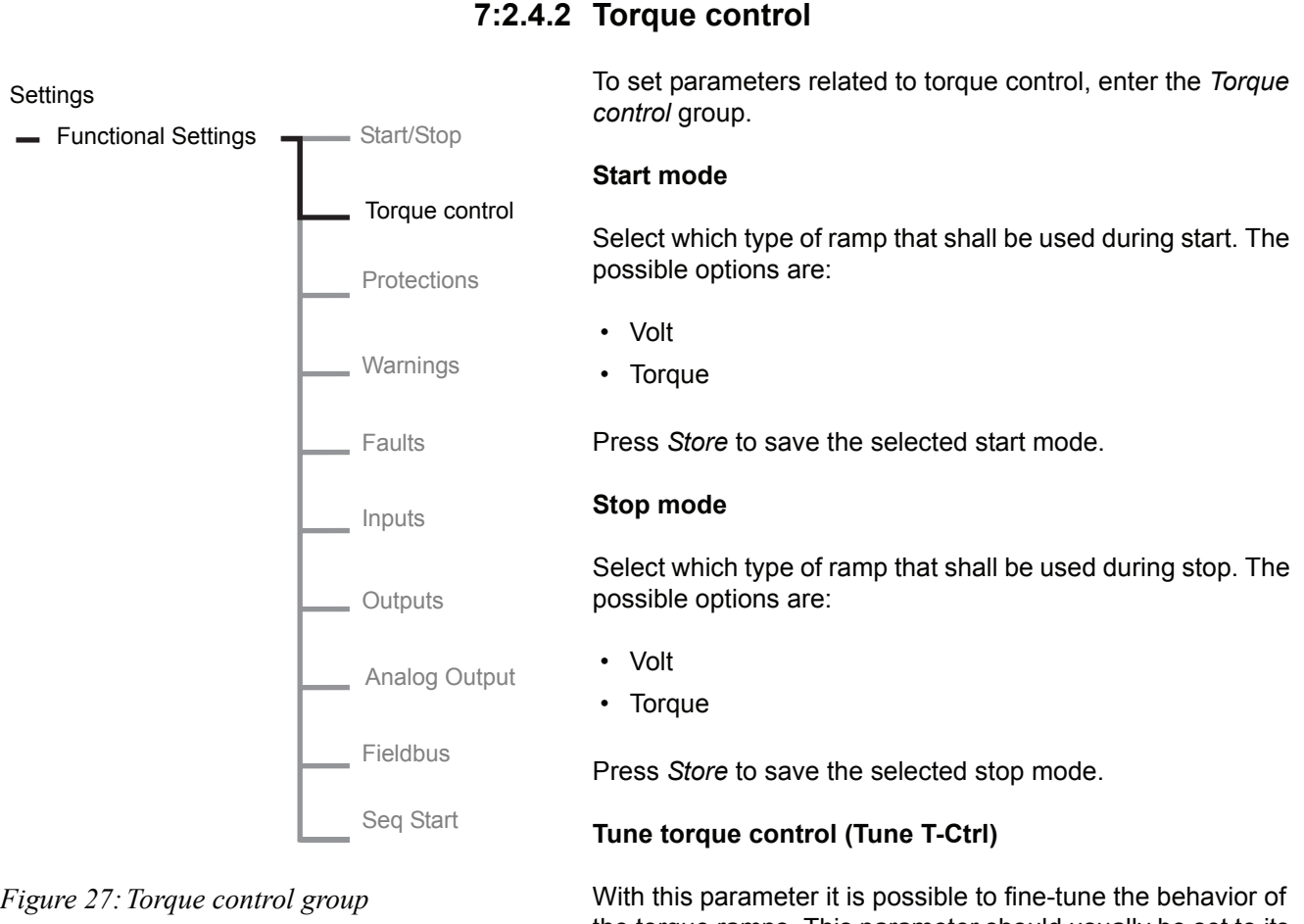

Figure 27: Torque control group

the torque ramps. This parameter should usually be set to its default value 100%.

Press Store to save the selected level.

#### **Torque limit**

Select the torque limit of the softstarter.

Press Store to save the selected torque limit level.

## 7:2.4.3 Protections

#### Settings

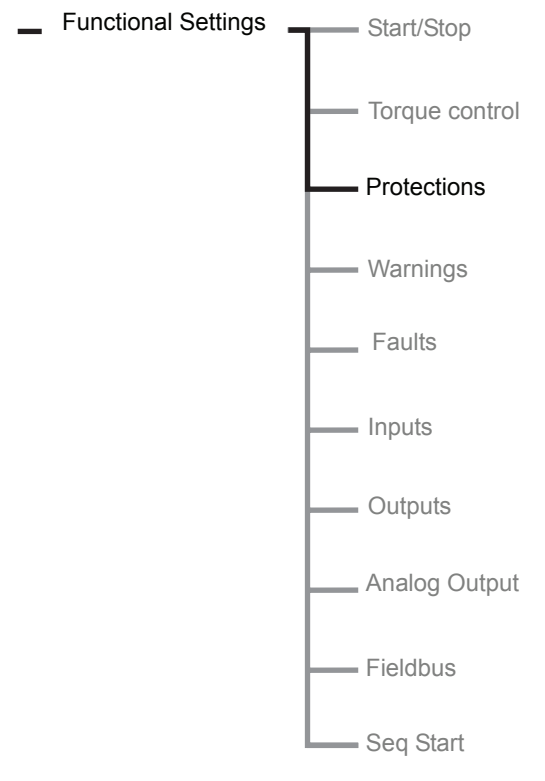

#### Figure 28: Protections group

To set parameters related to the protections, enter the Protections group.

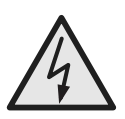

#### Caution!

The motor may start unexpectedly if there is a start signal present when the softstarter has tripped for a protection and a reset is performed. This reset can be either manual (Stop-M) or automatic (Stop-A)

#### **Overload protection (Overload)**

Select the required overload type for the application. Following selections are available:

- No
- Normal
- Dual

Press Store to save the selected type.

## If overload "Normal" is selected, the following settings will be available:

#### **Overload class (OL Class)**

Select the class for the overload relay. Following classes are available:

- 10A
- 10
- 20
- 30

Press Store to save the selected class.

#### Overload type of operation (OL Op)

Select what operation shall be asserted if the overload relay is activated:

- Stop–M The motor will stop and a manual reset is required.
- Stop–A The motor will stop and automatic reset is performed.
- Ind Only indication will be given.

If overload "Dual" is selected, the following settings will be available:

#### **Overload start class (OL Class S)**

Select the required class for overload relay during start condition. Following classes are available:

- 10A
- 10
- 20
- 30

Press Store to save the selected class.

#### Overload run class (OL Class R)

Select the required class for overload relay during continuous run. Following classes are available:

- 10A
- 10
- 20
- 30

Press Store to save the selected class.

### Locked rotor protection (Locked Rotor)

Activate the protection if required by changing to Yes.

If "Yes" is selected, the following settings will be available:

#### Locked rotor level (Lock R Lev)

Set the level of the locked rotor protection. Available only if the protection is selected.

#### Locked rotor time (Lock R Time)

Set the time for the locked rotor protection. Available only if the protection is selected.

#### Locked rotor type of operation (Lock R Op)

Select what operation shall be asserted if the locked rotor protection is activated:

- Stop–M The motor will stop and a manual reset is required.
- Stop–A The motor will stop and automatic reset is performed.
- Ind Only indication will be given.

### **Underload protection (Underload)**

Activate the protection if required by changing to Yes.

If "Yes" is selected, the following settings will be available:

#### Underload level (Underl Lev)

Set the level of the underload protection. Available only if the protection is selected.

#### **Underload time (Underl Time)**

Set the time for the underload protection. Available only if the protection is selected.

#### Underload type of operation (Underl Op)

Select what operation shall be asserted if the underload protection is activated:

- Stop–M The motor will stop and a manual reset is required.
- Stop–A The motor will stop and automatic reset is performed.
- Ind Only indication will be given.

#### Phase imbalance protection (Phase Imb)

Activate the protection if required by changing to Yes.

If "Yes" is selected, the following settings will be available:

#### Phase imbalance level (Ph Imb Lev)

Set the level of the phase imbalance protection. Available only if the protection is selected.

#### Phase imbalance type of operation (Ph Imb Op)

Select what operation shall be asserted if the phase imbalance protection is activated:

- Stop–M The motor will stop and a manual reset is required.
- Stop–A The motor will stop and automatic reset is performed.
- Ind Only indication will be given.

Press Store to save the selected operation.

#### High current protection (High I)

Activate the high current protection if required by changing to Yes.

## If "Yes" is selected, the following setting will be available:

#### High current type of operation (High I Op)

Select what operation shall be asserted if the high current protection is activated:

- Stop–M The motor will stop and a manual reset is required.
- Stop–A The motor will stop and automatic reset is performed.
- Ind Only indication will be given.

#### Phase reversal protection (Phase Rev)

Activate the phase reversal protection if required by changing to Yes.

If "Yes" is selected, the following setting will be available:

#### Phase reversal type of operation (Ph Rev Op)

Select what operation shall be asserted if the phase reversal protection is activated:

- Stop–M The motor will stop and a manual reset is required.
- Stop–A The motor will stop and automatic reset is performed.
- Ind Only indication will be given.

Press Store to save the selected operation.

#### **PTC protection (PTC)**

Activate the PTC protection if required by changing to Yes.

Since the PTC protection uses the same terminals as the analog output, it is not possible to use both of these functions at the same time. If the analog output is enabled when activating the PTC protection, the question "Turn off anl Output?" will be prompted. Answer Yes to activate PTC protection and disable the analog output.

## If "Yes" is selected, the following setting will be available:

#### PTC type of operation (PTC Op)

Select what operation shall be asserted if the PTC protection is activated:

- Stop–M The motor will stop and a manual reset is required.
- Stop–A The motor will stop and automatic reset is performed.
- Ind Only indication will be given.

Press Store to save the selected operation.

#### Thyristor overload protection

Selected operation for thyristor overload protection is always:

Stop–M The motor will stop and a manual reset is required.

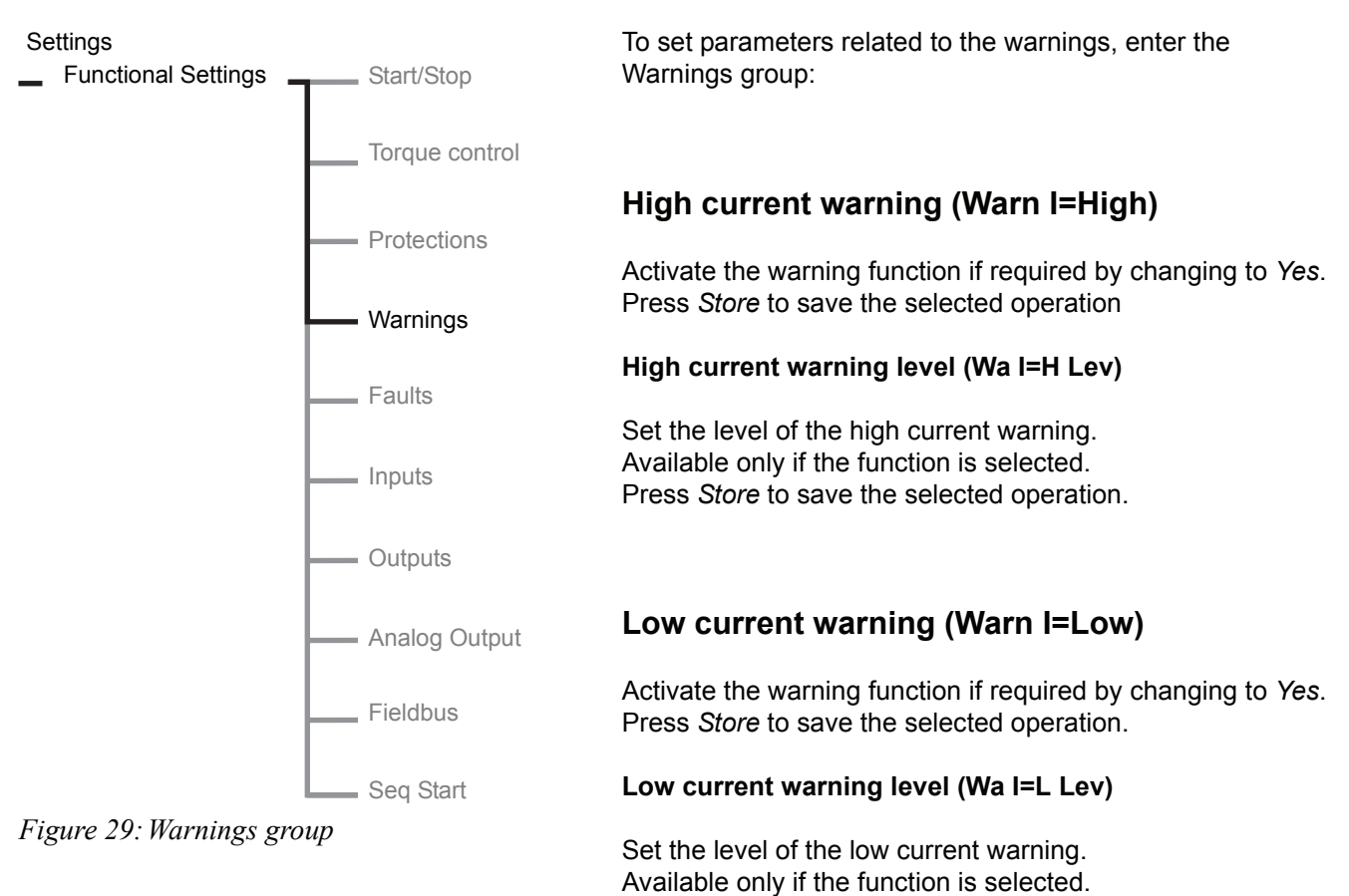

## 7:2.4.4 Warnings

Set the level of the overload warning. Available only if the function is selected. Press *Store* to save the selected operation.

Press Store to save the selected operation.

Overload warning level (Wa OL Lev)

Press Store to save the selected operation.

Overload warning (Warn OL)

### Thyristor overload warning (Warn SCR OL)

Activate the warning function if required by changing to Yes. Press *Store* to save the selected operation.

Activate the warning function if required by changing to Yes.

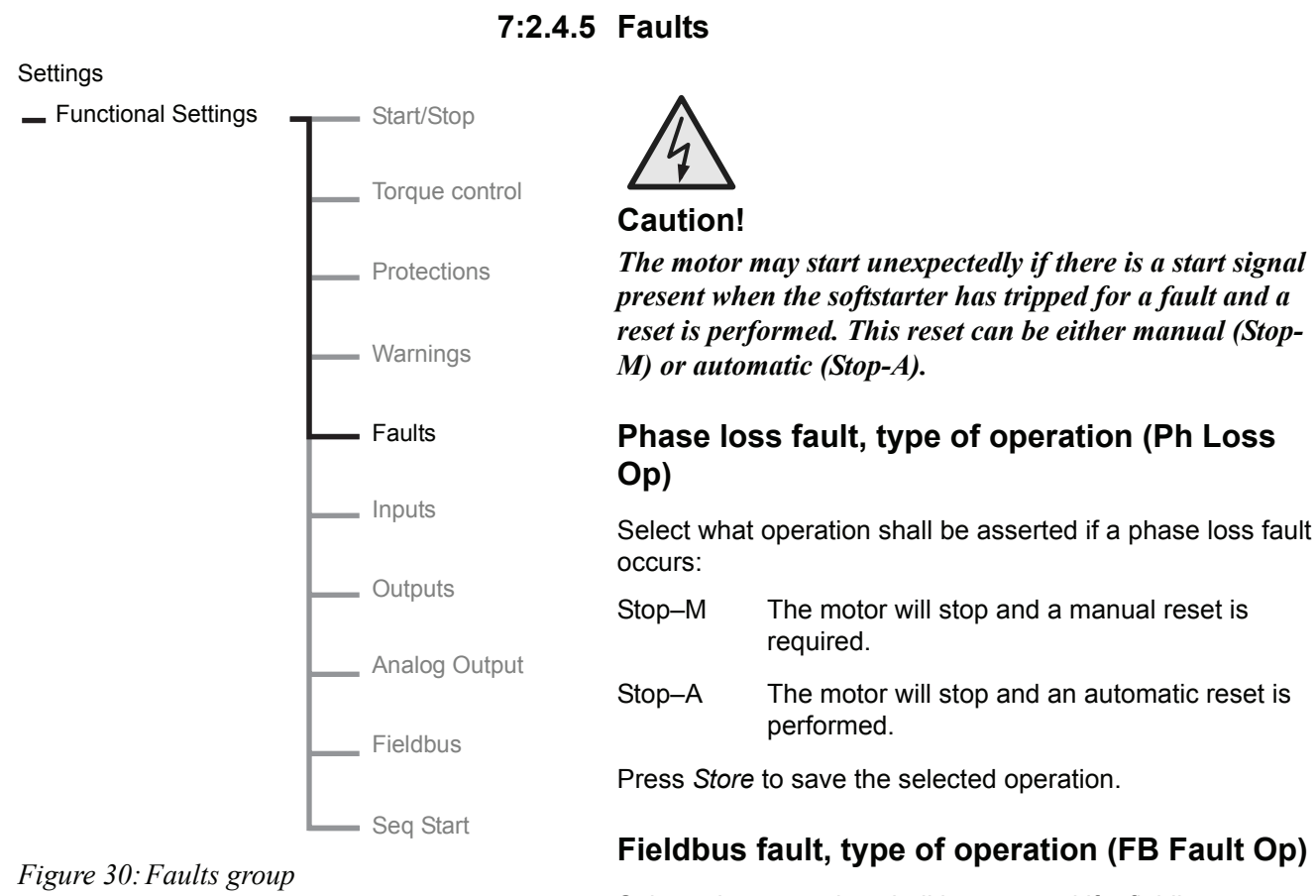

Select what operation shall be asserted if a fieldbus communication fault occurs:

- Stop–M The motor will stop and a manual reset is required.
- Stop–A The motor will stop and an automatic reset is performed.

Press Store to save the selected operation.

### Frequency fault, type of operation (Freq F Op)

Select what operation shall be asserted if the frequency fault occurs (out of range):

- Stop–M The motor will stop and a manual reset is required.
- Stop–A The motor will stop and an automatic reset is performed.

Press Store to save the selected operation.

## Heat sink over-temperature fault, type of operation (HS Temp Op)

Select what operation shall be asserted if an overtemperature occurs:

Stop–M The motor will stop and a manual reset is required.

Stop–A The motor will stop and an automatic reset is performed.

Press Store to save the selected operation.

## Thyristor short circuit fault, type of operation (SCR SC Op)

Select what operation shall be asserted if a fault occurs with shorted thyristor:

- Stop–M The motor will stop and a manual reset is required.
- Stop–A The motor will stop and an automatic reset is performed.

Press Store to save the selected operation.

## By-pass doesn't open, type of operation (BP Closed Op)

Select what operation shall be asserted if the contactor does not open:

- Stop–M The motor will stop and a manual reset is required.
- Stop–A The motor will stop and an automatic reset is performed.

Press Store to save the selected operation.

## By-pass doesn't close, type of operation (BP Open Op)

Select what operation shall be asserted if the contactor does not close:

- Stop–M The motor will stop and a manual reset is required.
- Stop–A The motor will stop and an automatic reset is performed.

Press Store to save the selected operation.

# Connection fault, Non conduction thyristor fault, Line side fault, Kick-current fault, and Internal fault

Selected operation for the faults listed above is always:

Stop-M The motor will stop and a manual reset is required.

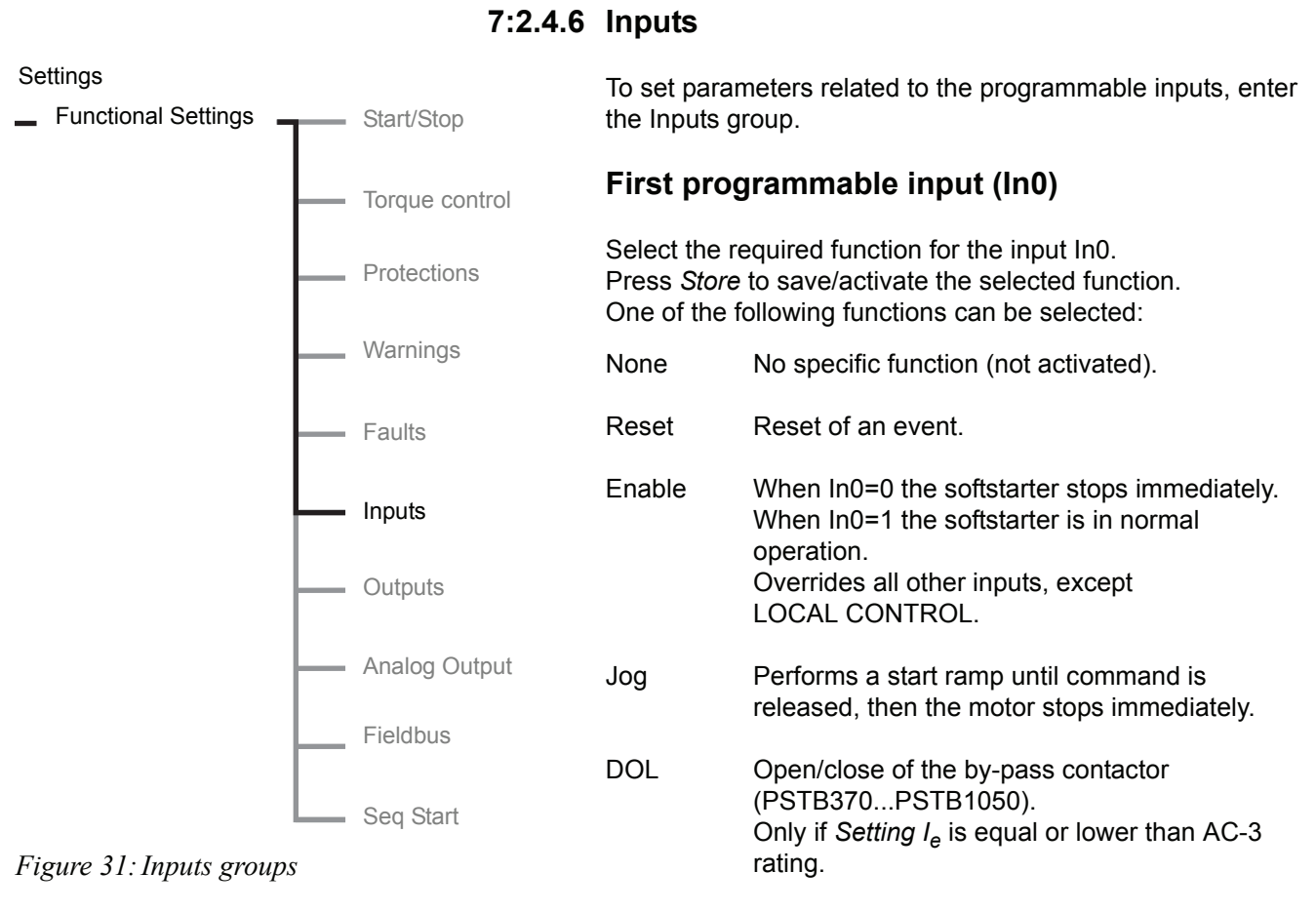

Start2 Start signal for 2nd parameter set-up.

FB-Dis Disable of the fieldbus communication. The softstarter can be controlled by the hard wire inputs instead.

Press Store to save/activate the selected function.

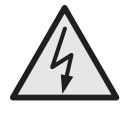

#### **Caution!**

The motor may start unexpectedly if there is a start signal present when doing any of the actions listed below.

- Switching from one type of control to another (fieldbus control / hardwire control)
- Re-programming of the programmable inputs
- Reset all Settings (programmable input set to Enable)

### Second programmable input (In1)

Select the required function for the input In1. One of the following functions can be selected:

- None No specific function (not activated).
- Reset Reset of an event.
- Enable When the In1=0 the softstarter stops immediately. When In1=1 the softstarter is in normal operation. Overrides all other inputs, except LOCAL CONTROL.
- Jog Performs a start ramp until command is released, then the motor stops immediately.
- DOL Open/close of the by-pass contactor (PSTB370...PSTB1050). Only if *Setting I<sub>e</sub>* is equal or lower than AC-3 rating.
- Start3 Start signal for 3rd parameter set-up.
- FB-Dis Disable of the fieldbus communication. The softstarter can be controlled by the hard wire inputs instead.

Press Store to save/activate the selected function.

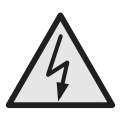

#### Caution!

The motor may start unexpectedly if there is a start signal present when doing any of the actions listed below.

- Switching from one type of control to another (fieldbus control / hardwire control)
- Re-programming of the programmable inputs
- Reset all Settings (programmable input set to Enable)

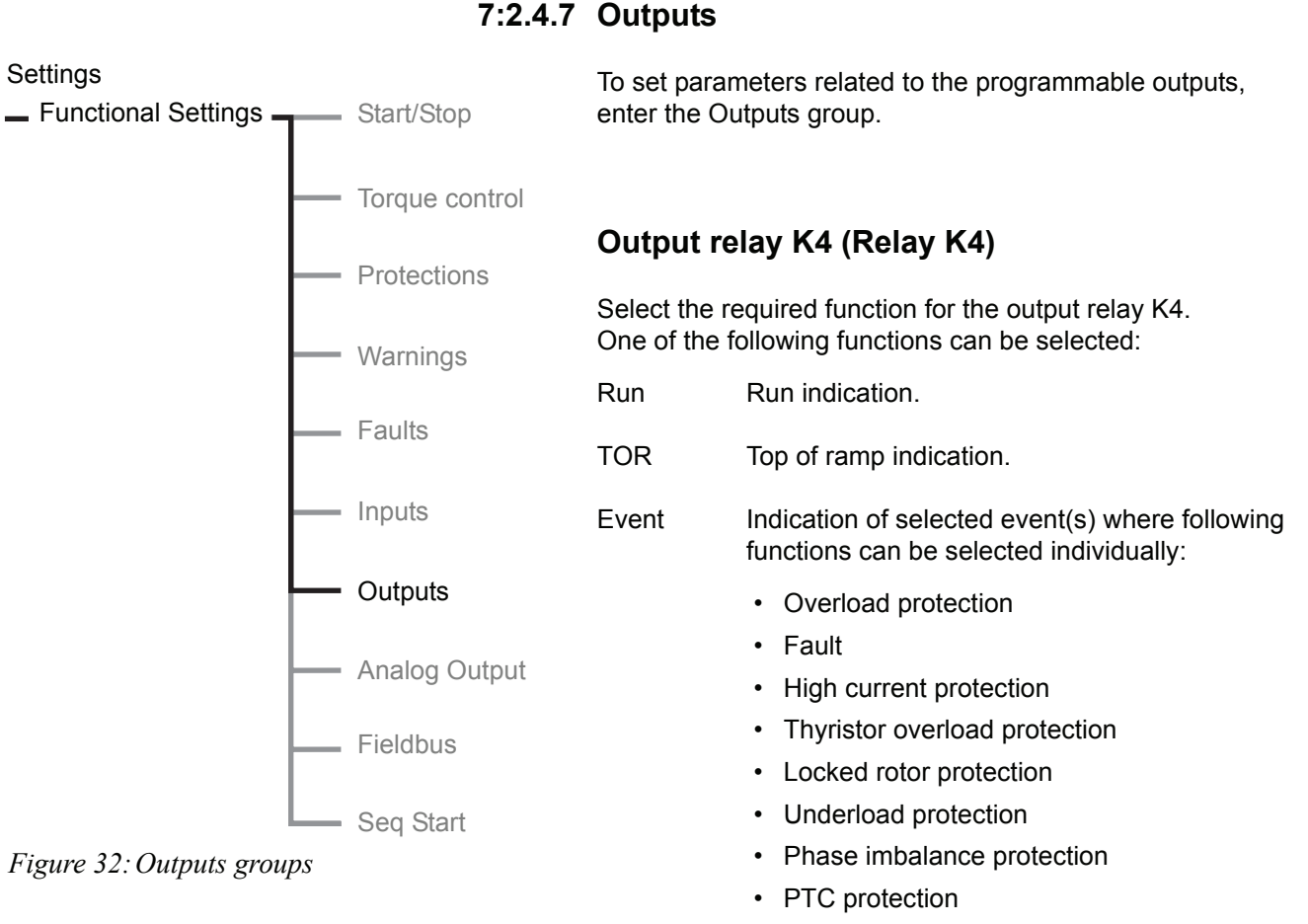

#### · Phase reversal protection

- · Overload warning
- Thyristor overload warning
- High current warning
- · Low current warning
- Shunt Fault

Press Store to save/activate the selected function.

#### Output relay K5 (Relay K5)

Select the required function for the output relay K5. One of the following functions can be selected:

- Run Run indication.
- TOR Top of ramp indication.
- Event Indication of selected event(s), see relay K4.

Press Store to save/activate the selected function.

### Output relay K6 (Relay K6)

Select the required function for the output relay K6. One of the following functions can be selected:

| Run         | Run indication.                                |
|-------------|------------------------------------------------|
| TOR         | Top of ramp indication.                        |
| Event       | Indication of selected event(s), see relay K4. |
| Press Store | to save/activate the selected function.        |

## Software output V7 (SW Outp V7)

Select the required function for the fieldbus communication output SW Outp V7. One of the following functions can be selected:

- Run Run indication.
- TOR Top of ramp indication.
- Event Indication of selected event(s), see relay K4.

Press Store to save/activate the selected function.

Settings

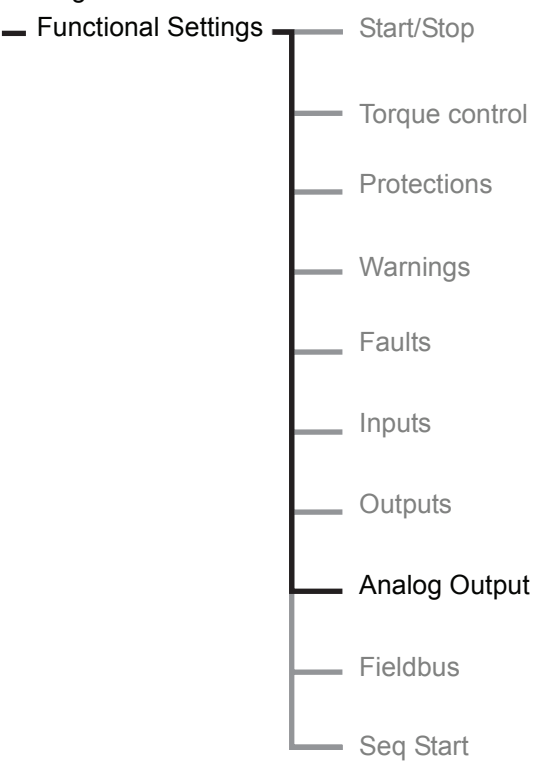

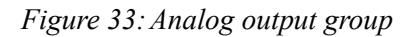

## 7:2.4.8 Analog output

To set parameters related to the analog output, enter the Analog output group.

### Analog output (Analog Out)

Activate the analog output by changing to Yes.

Since the analog output uses the same terminals as the PTC protection, it is not possible to use both of these functions at the same time. If the PTC protection is enabled when activating the analog output, the question "Turn off PTC?" will be prompted. Answer Yes to activate the analog output and disable the PTC protection.

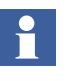

When sequence start is used, the analog output is only active for the last started motor.

## Analog output, reference

With this parameter it is possible to set the unit and the range of the signal to output. This selected range will be the physical output from the softstarter. This range should be selected to suit the analog meter or the PLC that uses this signal as its input. The possible options are:

- 0-10 V
- 0-20 mA
- 4-20 mA

Press Store to save the type of signal.

If for instance 4-20 mA is selected, then this range will represent 0-100% of the output signal, for instance the current of the motor.

## Analog output, type of value (Anl Type)

Select which type of value to output. The possible options are:
- Current of the motor (I Amp)
- · Main voltage (U Volt)
- Active power kW (P kW)
- Active power hp (P hp)
- Reactive power (Q kVAr)
- Apparent power (S kVA)
- Calculated temperature of the motor (TmpMot)
- Calculated temperature of the SCR (TmpSCR)
- Power factor (cosPhi)

Press Store to save the type of value to output.

# Analog output, range (I/U/kW/hp/Q/S Range Max)

With this parameter it is possible to set the value that will be represented as the maximum value by an analog meter or by a PLC. If for instance this parameter is set to 20000A, then 0-20000A will be represented by 0-100% by a PLC or an analog meter.

# 

If the actual value happens to be greater than the selected maximum value then the actual value will still only be represented as the selected maximum value. This can be useful if for instance very large currents occur during start and only the currents during continuous run are of interest.

The possible range and the unit depend on which type of output is selected. The range for the different output types are listed below:

| Current of the motor | I Range Max  | 1020000 A  |
|----------------------|--------------|------------|
| Main voltage         | U Range Max  | 101000 V   |
| Active power kW      | kW Range Max | 13000 kW   |
| Active power hp      | hp Range Max | 14000 hp   |
| Reactive power       | Q Range Max  | 13000 kVAr |
| Apparent power       | S Range Max  | 13000 kVA  |

Only the valid parameter is displayed. If for instance I Amp is selected as output type, then only I Range Max will appear. If TmpMot, TmpSCR, or cosPhi is selected as output type, this range parameter will not appear at all. When selecting TmpMot or TmpSCR the range will always be 0-100% and when selecting cosPhi the range will be 0-1.

Press Store to save the range of output.

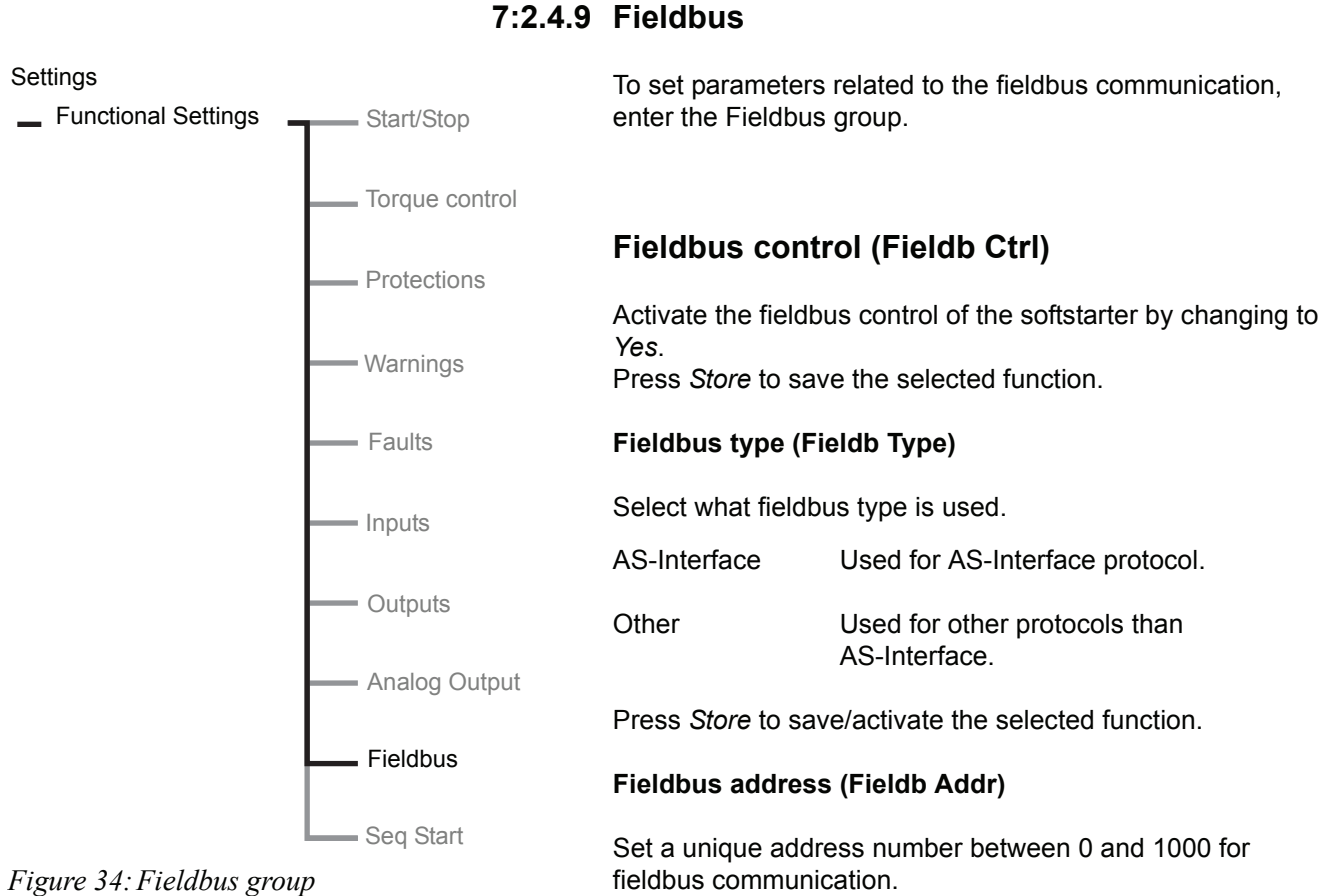

Press Store to save the selected function.

### Fieldbus auto disable (FB Auto Dis)

Select whether fieldbus auto disable should be activated or not.

Press Store to save the selected function.

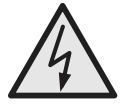

#### **Caution!**

The motor may start unexpectedly if there is a start signal present when doing any of the actions listed below.

- Switching from one type of control to another (fieldbus control / hardwire control). Remember that when Fieldbus auto disable is active, this switch can be done automatically.
- Re-programming of the programmable inputs
- Reset all Settings (programmable input set to Enable)

Settings

- Functional Settings - Start/Stop

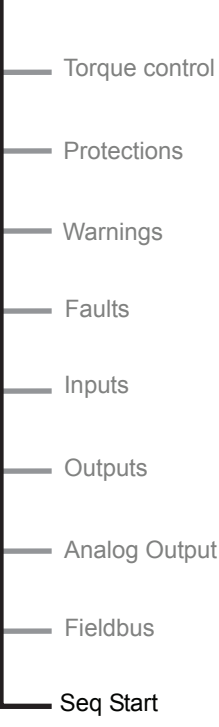

*Figure 35: Sequence start group* 

### 7:2.4.10 Sequence start

The sequence start function can be used for starting several motors or multiple speed motors with different parameter sets such as individual ramp times, initial voltages, current limits etc.

Up to three individual parameter sets can be used simultaneously.

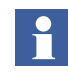

*The LOCAL CONTROL menu can not be entered if Sequence start is selected.* 

### Number of sequences (No of Seq)

To set parameters related to a sequence start, enter the Seq Start group.

Select the required number of parameter sets for the application.

The following selections are available:

- No Sequence start is not activated. The softstarter is in normal operation.
- 2 Two different parameter sets will be used.
- 3 Three different parameter sets will be used.

Press Store to save/activate the selected function.

### First sequence setting current (1st Set le)

Set the current for the first parameter group and press *Store* to save the value. This parameter will only be displayed if parameter

No of Seq is set to 2 or 3.

### Second sequence setting current (2nd Set le)

Set the current for the second parameter group. Press *Store* to save the value. This parameter will only be displayed if parameter *No of Seq* is set to 2 or 3.

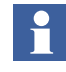

If sequence start was used and the parameter No of Seq is changed to No, the overload protection will automatically be set to Normal independent of earlier setting.

### Third sequence setting current (3rd Set le)

Set the current for the third parameter group. Press *Store* to save the value.

This parameter will only be displayed if parameter *No of Seq* is set to 3.

### Function of first programmable input (In0)

This parameter will automatically be set as Start2.

### Function of second programmable input (In1)

This parameter will automatically be set as Start3.

### Overload

The overload protection is not activated when sequence start is selected.

To activate the motor overload protection enter this group and change to required function.

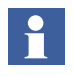

The overload protection can normally not be used when starting several motors since the total starting time will become too long and the protection will trip.

### First sequence parameters (1st Seq .Param.)

To set parameters related to the first sequence, enter the 1st Seq. Param. group. Following parameters can be adjusted:

| 1st Set le    | Setting current.               |
|---------------|--------------------------------|
| Start Ramp1   | Ramp time for start            |
| Init Volt1    | Initial voltage.               |
| Curr Lim1     | Current limit level.           |
| Press Store t | o save the selected parameter. |

### Second sequence parameters (2nd Seq .Param.)

To set parameters related to the second sequence, enter the 2nd Seq. Param. group. Following parameters can be adjusted:

2nd Set le Setting current.

Start Ramp2 Ramp time for start.

Init Volt2 Initial voltage.

*Curr Lim2* Current limit.

Press Store to save the selected parameter.

### Third sequence parameters (3rd Seq .Param.)

To set parameters related to the third sequence, enter the 3rd Seq. Param. group. Following parameters can be adjusted:

*3rd Set le* Setting current.

Start Ramp3 Ramp time for start.

Init Volt3 Initial voltage.

*Curr Lim3* Current limit.

Press Store to save the selected parameter.

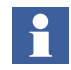

For wiring and operation of the start/stop signals, see Chapter 5 "Connection" under programmable inputs.

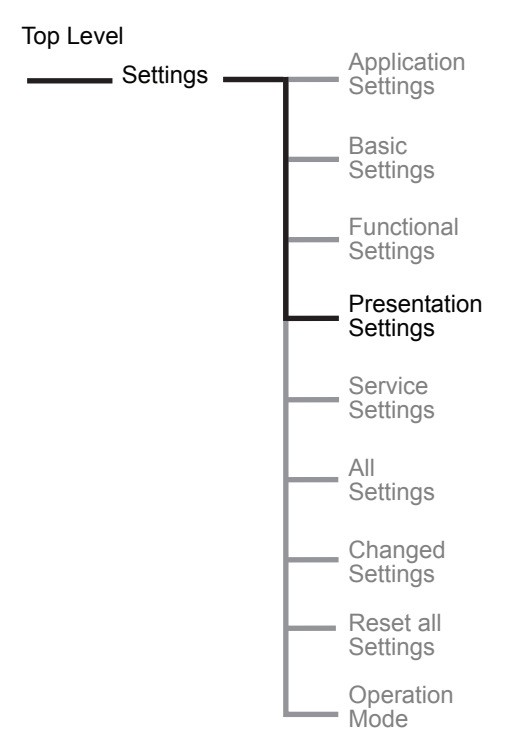

Figure 36: Presentation Settings menu

## 7:2.5 Presentation Settings

The Presentation setting menu consists of parameters for the LCD set-up. The presentation language can be chosen among 13 different languages. The real-time clock for the softstarter can be set in this menu.

### **Enter the Presentation settings**

Enter the menu by selecting Presentation Set.

### **Presentation language**

To set the wanted presentation language on the LCD, press *Change* and *Store* the selected language. Country codes are based on ISO 3166. Available languages are:

| Language   | Abbreviation in LCD |
|------------|---------------------|
| English    | US/UK               |
| Polish     | PL                  |
| Turkish    | TR                  |
| Russian    | RU                  |
| Chinese    | CN                  |
| German     | DE                  |
| Spanish    | ES                  |
| French     | FR                  |
| Italian    | IT                  |
| Dutch      | NL                  |
| Portuguese | PT                  |
| Swedish    | SE                  |
| Finnish    | FI                  |

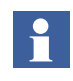

In case wrong language (not understandable) is selected, follow the "emergency instructions" below to reach this parameter (start from top level):

Press left selection key twice. Press lower navigation key three times. Press left selection key twice. Use the navigation keys to find the required language abbreviation. Press left selection key to save the parameter.

### LCD Auto Off

The LCD will be switched off automatically by a pre-set time between 1 - 255 minutes. If the display has switched off, a touch on any of the keys will switch it on again.

### Date Type

The date can be presented in three different ways. Depending on the selected type, the following will be displayed at top level:

| Date type | Display on the LCD |
|-----------|--------------------|
| ISO       | Year – Month – Day |
| US        | Month – Day - Year |
| CE        | Day – Month - Year |

### Date Year

To set the year in the real time clock, press *Change* to enter the setting level. Press *Store* to save the set value.

### **Date Month**

To set the month in the real time clock, press *Change* to enter the setting level. Press *Store* to save the set value.

### Date Day

To set the day in the real time clock, press *Change* to enter the setting level. Press *Store* to save the set value.

### **Time Hour**

To set the hours in the real time clock, press *Change* to enter the setting level. Press *Store* to save the set value.

### Time Min

To set the minutes in the real time clock, press *Change* to enter the setting level. Press *Store* to save the set value.

The configuration of the presentation setting menu is now completed. It is possible to return to the top level by pressing *Back* 3 times.

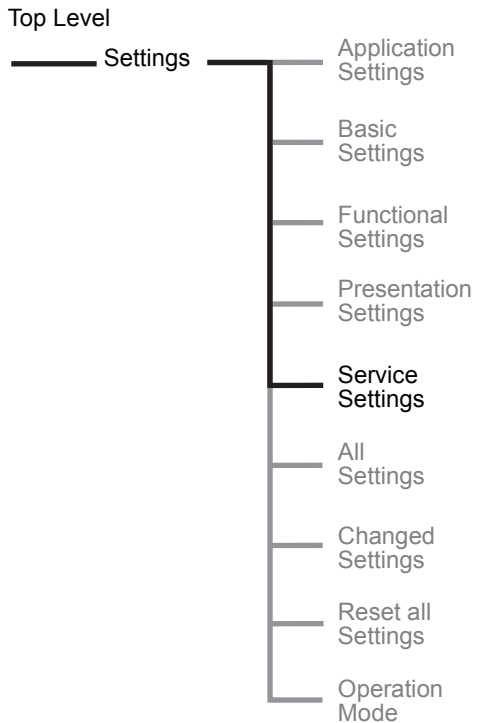

Figure 37: Service Settings menu (for authorized personnel only)

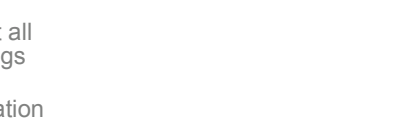

7:2.7 All Settings

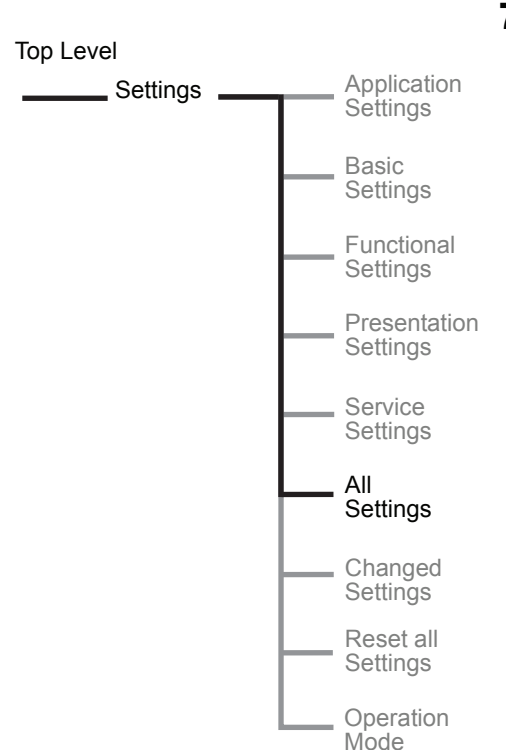

The All setting menu consists of all the available settings listed. Each parameter can be adjusted separately from this menu. For a detailed description of each parameter, see Chapter 10 "Functions" .

### Enter the All settings

Enter the menu by selecting *All Settings*.

Figure 38: All Settings menu

## 7:2.6 Service Settings

The service setting menu consists of parameters used for maintenance and repair. This menu shall never be used by anybody but authorized service personnel.

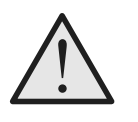

### Warning!

If parameters are changed the consequences can be malfunction but also damage to the softstarter and the warranty may not be valid any longer.

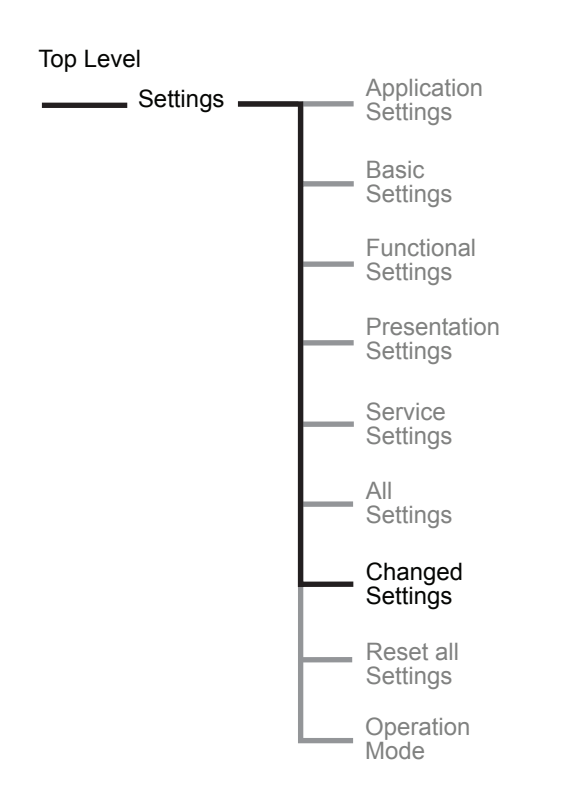

### 7:2.7.1 Changed Settings

The Changed settings menu consists of the parameters that have been changed in contrast to the factory default setting. If no parameters have been changed, the LCD will display No Changed Settings.

### Figure 39: Changed Settings menu

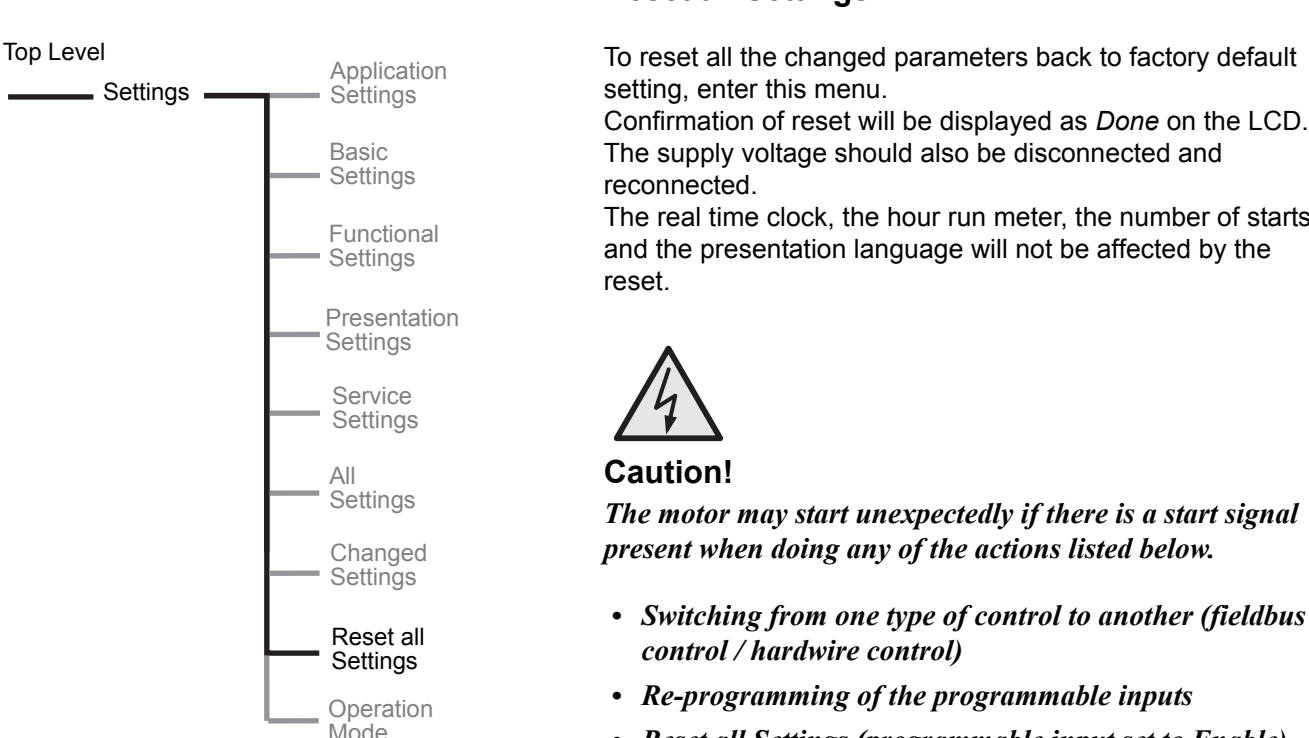

### 7:2.7.2 Reset all Settings

Confirmation of reset will be displayed as *Done* on the LCD.

The real time clock, the hour run meter, the number of starts

- Reset all Settings (programmable input set to Enable)

Figure 40: Reset all Settings menu

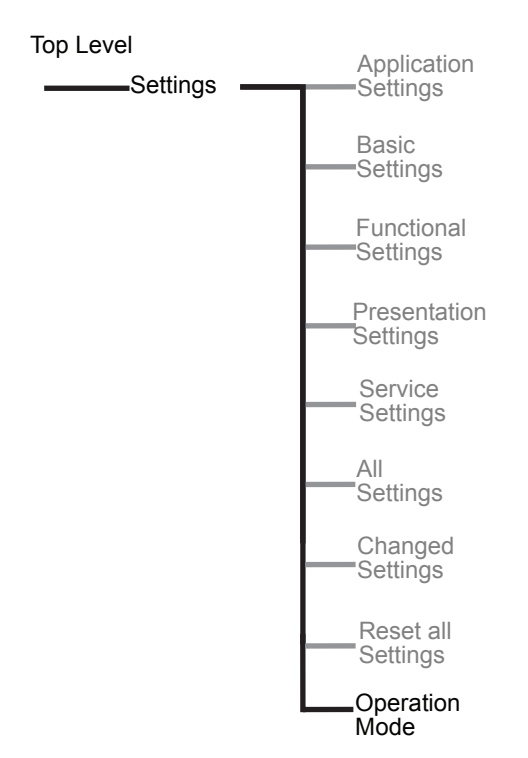

Figure 41: Reset all Settings menu

| <b>‡Operation</b> | Mode |
|-------------------|------|
| Select            | Back |

Figure 42: Display appearance in normal mode

| <b>‡Operation</b> | Mode |
|-------------------|------|
| Select            | Back |

Figure 43: Display appearance in demo mode

### 7:2.7.3 Operation mode

The Operation mode makes it possible to switch between two different modes in the softstarter, a demo mode and the regular operation mode. By entering the demo mode, programmable inputs/outputs, start and stop circuits, by-pass contactor etc. can be tested before the unit is taken into operation. As long as the unit is in demo mode, the color on the display is inverted (not on external keypad).

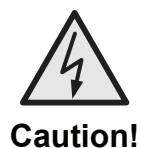

# Never enter the demo mode with the main voltage connected. The by-pass contactor will close at TOR and may start the motor.

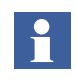

The total run time of the motor and the total number of starts will be counted also during demo mode. When exit demo mode these values will be reset to previous value. Parameters changed and the Event Log will be kept when exit demo mode.

# Chapter 8 Fieldbus communication (option)

| )verview 1            | 121 |
|-----------------------|-----|
| Required accessories1 | 121 |
| Instructions 1        | 122 |

# Chapter 8 Fieldbus communication (option)

8:1 Overview

The PST softstarter has an interface on the front for connecting the ABB fieldbus plug used for fieldbus communication. Through this interface it is possible to control the softstarter, achieve status information, as well as up and down-load of parameters.

The interface between the softstarter and the fieldbus plug is always the same. Independent of softstarter size or delivery date it is possible to connect any fieldbus protocol later on since this is defined in the fieldbus plug itself.

Following fieldbus protocols are available

- AS-Interface
- DeviceNet
- Profibus DP
- Modbus

SFC132067F0001

### 8:1.1 Required accessories

To connect the softstarter to a fieldbus system, following accessories are required:

- Fieldbusplug for present fieldbus protocol (check that the cable length is sufficient).
- Connectors for bus connection.
- End plug (some protocols).
- Software for PLC set-up.

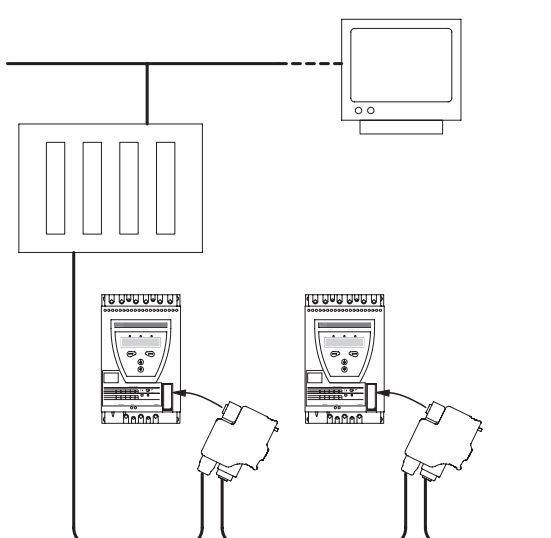

Figure 1: Principle of a fieldbus network with PST softstarters connected

### 8:1.2 Instructions

To do the set-up of input/output telegrams, parameter settings etc. following instructions are available at *www.abb.com/lowvoltage*:

- DeviceNet 1SFC132045M0201
  - Profibus DP 1SFC132044M0201
  - Modbus 1SFC132046M0201

# Chapter 9 Maintenance

| Regular maintenance | 125 |
|---------------------|-----|
| Service and repair  | 125 |

# Maintenance

# **Chapter 9 Maintenance**

This chapter describes the maintenance required for the softstarter. In principle, the product is maintenance free but some items should be checked regularly.

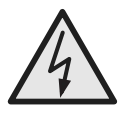

### Caution!

Do not open the softstarter or touch any live parts when the main and supply voltage is connected.

# 9:1 Regular maintenance

- Check that all mounting bolts/screws are fastened. Tighten if necessary.
- Check that all connections of main, control- and supply circuits are fastened. Tighten the terminal screws and bolts on the connection bars, if necessary.
- Check that the cooling airways are free from dirt and dust. If required, use pressurized air to clean.
- · Check external filters. Clean, if necessary.
- Check that the fan is working and rotating freely. The blades shall rotate without any resistance and this can be checked at voltage free state.
- Check the real time clock and adjust if necessary.

In case of a fault or if a fault can not be reset, see Chapter 11 "Trouble shooting".

# 9:2 Service and repair

In case the softstarter has to be repaired, a spare parts list and necessary instructions are available at *www.abb.com/lowvoltage*.

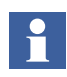

Service and repair should be performed buy authorized personnel only. Note that unauthorized repair may affect the warranty.

- Spare part list 1SFC132005M0201
- Changing PCB 1SFC132009M0201
- Changing of SCR 5309 705-1 (PSS/PST)
- Changing of SCR 1SFC132006M0201 (PSTB)

Chapter 9 Maintenance

# **Chapter 10 Functions**

| Setting current                               | 1 |
|-----------------------------------------------|---|
| Start mode 132                                | 2 |
| Stop mode                                     | 3 |
| Tune torque control                           | 4 |
| Start ramp 134                                | 4 |
| Stop ramp 135                                 | 5 |
| Initial voltage                               | 5 |
| End voltage 136                               | 6 |
| Step down voltage                             | 6 |
| Current limit                                 | 7 |
| Torque limit                                  | 7 |
| Kick start 138                                | 8 |
| Kick start level 138                          | 8 |
| Kick start time                               | 8 |
| Start ramp range                              | 9 |
| Stop ramp range                               | 9 |
| Overload protection type                      | 0 |
| Overload protection class                     | 0 |
| Overload protection, dual type, start class   | 1 |
| Overload protection, dual type, run class     | 1 |
| Overload protection, type of operation        | 2 |
| Locked rotor protection                       | 3 |
| Locked rotor protection level                 | 3 |
| Locked rotor protection time                  | 4 |
| Locked rotor protection, type of operation    | 4 |
| Underload protection                          | 5 |
| Underload protection level 148                | 5 |
| Underload protection time                     | 6 |
| Underload protection, type of operation       | 6 |
| Phase imbalance protection                    | 7 |
| Phase imbalance protection level              | 7 |
| Phase imbalance protection, type of operation | 8 |
| High current protection                       | 8 |
| High current protection, type of operation    | 9 |
| Phase reversal protection                     | 9 |
| Phase reversal protection, type of operation  | 0 |
| PTC protection                                | 0 |
| PTC protection, type of operation             | 1 |

# Function

| External by-pass                                    | 151 |
|-----------------------------------------------------|-----|
| High current warning                                | 152 |
| High current warning level                          | 152 |
| Low current warning                                 | 152 |
| Low current warning level                           | 153 |
| Overload warning                                    | 153 |
| Overload warning level                              | 153 |
| Thyristor (SCR) overload warning                    | 154 |
| Phase loss fault, type of operation                 | 154 |
| Fieldbus fault, type of operation                   | 154 |
| Frequency fault, type of operation                  | 155 |
| Heat sink over-temperature fault, type of operation | 155 |
| Thyristor short circuit fault, type of operation    | 156 |
| By-pass doesn't open fault,<br>type of operation    | 156 |
| By-pass doesn't close fault,<br>type of operation   | 157 |
| Programmable inputs. In0 and In1                    | 157 |
| Programmable output relays. K4, K5 and K6           | 159 |
| Programmable software output V7                     | 161 |
| Analog output                                       | 161 |
| Analog output, reference                            | 162 |
| Analog output, type of value                        | 162 |
| Analog output, range max                            | 163 |
| Fieldbus control                                    | 164 |
| Fieldbus type                                       | 165 |
| Fieldbus address                                    | 166 |
| Fieldbus auto disable                               | 166 |
| Sequence start, number of sequences                 | 167 |
| Start ramp, first sequence                          | 167 |
| Initial voltage, first sequence                     | 168 |
| Current limit, first sequence                       | 168 |
| Setting current, first sequence                     | 168 |
| Start ramp, second sequence                         | 169 |
| Initial voltage, second sequence                    | 169 |
| Current limit, second sequence                      | 169 |
| Setting current, second sequence                    | 170 |
| Start ramp, third sequence                          | 170 |
| Initial voltage, third sequence                     | 170 |
| Current limit, third sequence                       | 171 |
| Setting current, third sequence                     | 171 |
| Language                                            | 172 |

| CD automatic switch-off 172 |
|-----------------------------|
| assword 173                 |
| ate type 173                |
| ear 174                     |
| Ionth 174                   |
| ay174                       |
| our 17!                     |
| linutes                     |
| ual current limit time      |
| ual current limit level     |

Chapter

# **Chapter 10 Functions**

This chapter describes all settings and functions possible in the softstarter, as well as the easiest way of finding them. The respective default values, setting ranges and parameter texts shown in the display are also stated.

# 10:1 Setting current

### Path in menu: Menu/SETTINGS/Functional Settings/ Start/Stop / Setting le

The setting of this parameter shall be according to the current the softstarter is exposed to. If the motor is connected In Line, set the rated motor current (see rating plate on the motor).

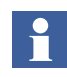

If the motor is connected Inside Delta, set the current in the Delta circuit calculated by rated motor current divided by  $1/(\sqrt{3}) = 58$ % of the rated motor current.

| Parameter<br>text | Default value                | Setting range                                     | Description              |
|-------------------|------------------------------|---------------------------------------------------|--------------------------|
| Setting le        | Individual<br>(size related) | 91207A divided<br>into 19 overlap-<br>ping ranges | Rated motor cur-<br>rent |

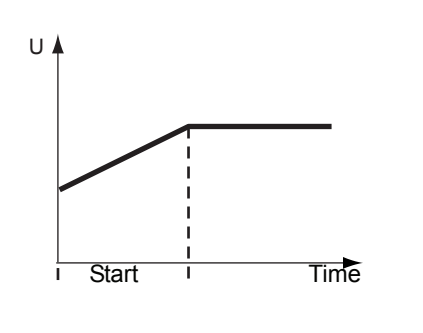

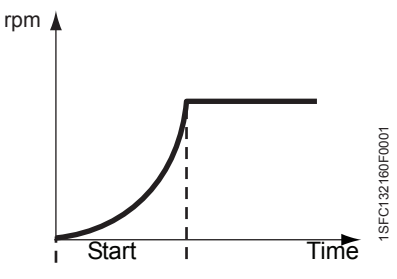

Figure 1: Voltage ramp

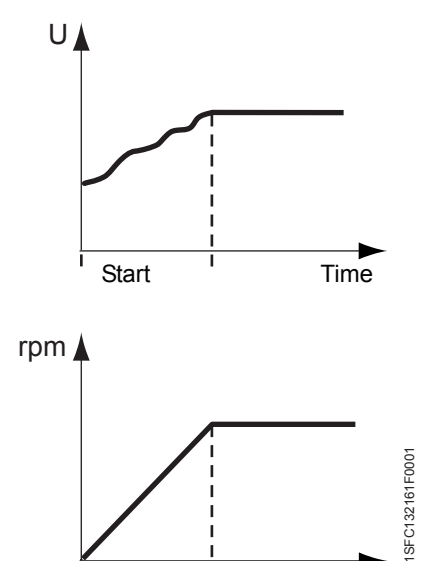

<sup>I</sup> Start <sup>I</sup> Time

### Figure 2: Torque ramp

# 10:2 Start mode

### Path in menu: Menu/SETTINGS/Functional Settings/ Torque control/ Start Mode

Using the PST softstarter it is possible to choose between two different types of start ramps. These are voltage ramp and torque ramp.

- Voltage ramp When using the voltage ramp, the voltage is increased linearly from the start level to full voltage during start. Since the torque depends on both the voltage and the current, the torque curve does not always follow the voltage curve. This has the effect that the torque curve will not increase or decrease linearly.
- Torque ramp When using the torque ramp, the output voltage to the motor is controlled so that the torque will follow a predefined optimal curve from the start level to full voltage during start. This has the benefit that the mechanical starting behavior of the equipment driven by the motor will be much softer than when using voltage ramp.

| Parameter<br>text | Default value | Setting range | Description           |
|-------------------|---------------|---------------|-----------------------|
| Start Mode        | Volt          | Volt, Torque  | Type of start<br>ramp |

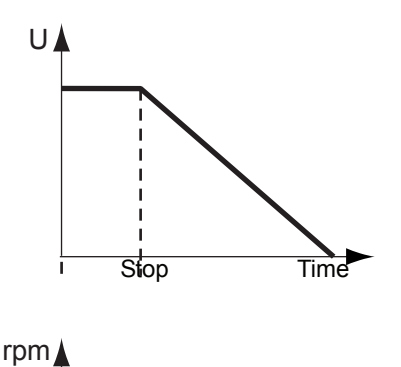

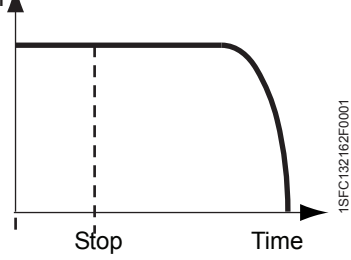

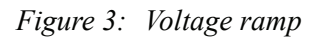

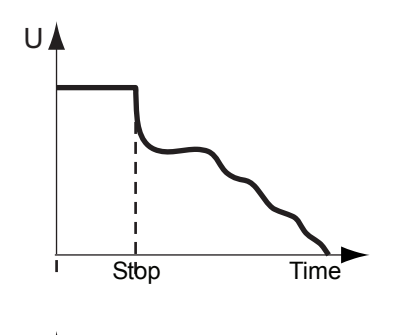

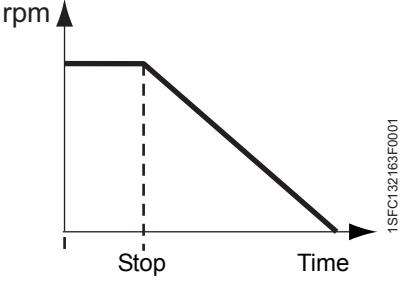

Figure 4: Torque ramp

# 10:3 Stop mode

### Path in menu: Menu/SETTINGS/Functional Settings/ Torque control/ Stop Mode

Using the PST softstarter it is possible to choose between two different types of stop ramps. These are voltage ramp and torque ramp.

Voltage ramp When using the voltage ramp, the voltage is decreased linearly from full voltage to the end voltage during stop. Since the torque depends on both the voltage and the current, the torque curve does not always follow the voltage curve. This has the effect that the torque curve will not increase or decrease linearly.

Torque ramp When using the torque ramp, the output voltage to the motor is controlled so that the torque will follow a predefined optimal curve from full voltage to end voltage during stop. This has the benefit that the mechanical stopping behavior of the equipment driven by the motor will be much softer than when using voltage ramp. This can be especially useful in pump applications where a sudden stop can cause water hammering and pressure surges.

| Parameter<br>text | Default value | Setting range | Description          |
|-------------------|---------------|---------------|----------------------|
| Stop Mode         | Volt          | Volt, Torque  | Type of stop<br>ramp |

# **10:4 Tune torque control**

### Path in menu:

### Menu/SETTINGS/Functional Settings/Torque control/ Tune T-Ctrl

With this parameter it is possible to change the speed of the regulator that regulates the voltage so that the torque will follow a predefined torque curve. In most cases, this parameter will not have to be changed from its default value which is 100%. If a dip occurs in the torque curve during stop, increasing this parameter can solve the problem. This parameter should not be set too high though, since this can cause the torque curve. If this is the case, decrease this parameter.

| Parameter<br>text | Default value | Setting range | Description                |
|-------------------|---------------|---------------|----------------------------|
| Tune T-Ctrl       | 100%          | 30300%        | The speed of the regulator |

## 10:5 Start ramp

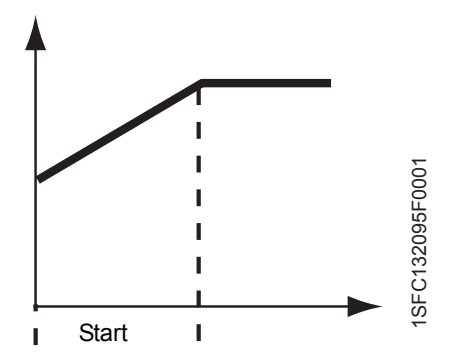

Figure 5: Start ramp

#### Path in menu: Menu/SETTINGS/Functional Settings/ Start/Stop / Start Ramp

When a start signal is given the softstarter performs a start ramp by controlling the output voltage to the motor so that either the voltage or the torque increases from the start level to full voltage, depending on which ramp type is selected. The start ramp continues until full voltage is applied to the motor.

| Parameter<br>text | Default value | Setting range                                    | Description         |
|-------------------|---------------|--------------------------------------------------|---------------------|
| Start Ramp        | 10 s          | 130s, 1120s<br>(Range depends<br>on Start Range) | Time for start ramp |

# 10:6 Stop ramp

### Path in menu: Menu/SETTINGS/Functional Settings/ Start/Stop / Stop Ramp

When a stop signal is given, the softstarter performs a stop ramp by controlling the output voltage to the motor so that either the voltage or the torque decreases from full voltage to end voltage, depending on which ramp type is selected. If the ramp time is set to 0, the softstarter will cut the voltage directly when the stop command is given.

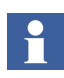

*This parameter shall be set to 0 for applications with big flywheel mass involved!* 

| Parameter<br>text | Default value | Setting range                                   | Description           |
|-------------------|---------------|-------------------------------------------------|-----------------------|
| Stop Ramp         | 0 s           | 030s, 0120s<br>(Range depends<br>on Stop Range) | Time for stop<br>ramp |

# 10:7 Initial voltage

Path in menu: Menu/SETTINGS/Functional Settings/ Start/Stop / Init Volt

This parameter makes it possible to set the voltage level where the start ramp begins. The voltage or the torque will then increase from this level to full voltage. If the initial voltage is set too low, it will only cause longer starting time and unnecessary heating of the motor.

| Parameter<br>text | Default value | Setting range | Description                       |
|-------------------|---------------|---------------|-----------------------------------|
| Init Volt         | 30%           | 3070%         | Initial voltage<br>for start ramp |

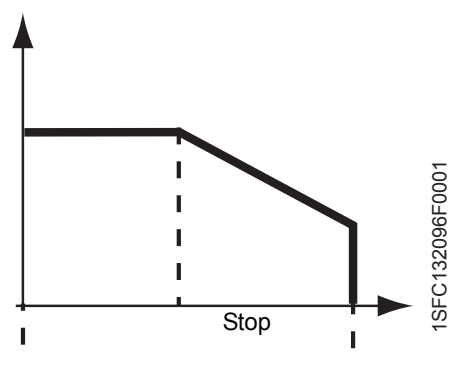

Figure 6: Stop ramp

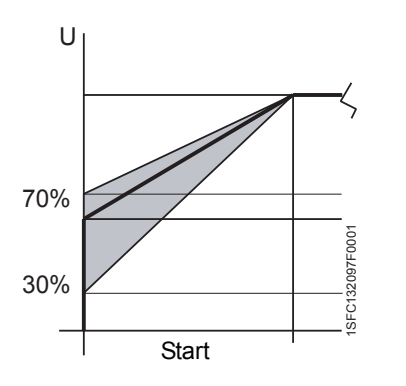

Figure 7: Initial voltage for Start ramp

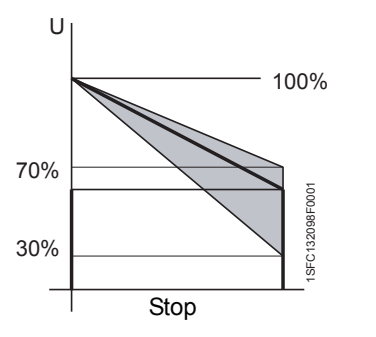

Figure 8: End voltage for Stop ramp

# 10:8 End voltage

### Path in menu: Menu/SETTINGS/Functional Settings/ Start/Stop / End Volt

This parameter makes it possible to set the voltage level where the stop ramp ends. The voltage or the torque will decrease from full voltage to this level and then cut the power to the motor. This function will be active only if parameter Stop ramp is used.

| Parameter<br>text | Default value | Setting range | Description               |
|-------------------|---------------|---------------|---------------------------|
| End Volt          | 30%           | 3070%         | End voltage for stop ramp |

# 10:9 Step down voltage

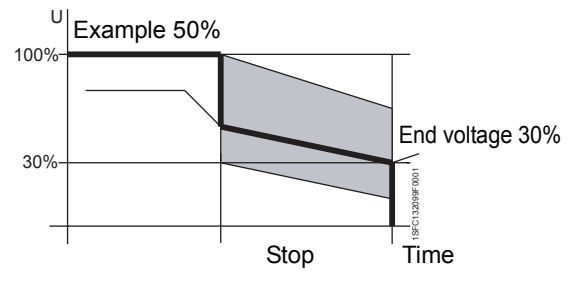

Figure 9: Step down voltage for Stop ramp

### Path in menu: Menu/SETTINGS/Functional Settings/ Start/Stop / Step Down

When stopping a motor using the stop ramp, the speed will not decrease immediately. The step down voltage function makes it possible to set a level where the motor speed decreases as soon as the stop ramp begins. By this, a more optimized stopping of the motor is achieved. This function is not available when the stop mode is set to "torque".

| Parameter<br>text | Default value | Setting range | Description                                                                                                    |
|-------------------|---------------|---------------|----------------------------------------------------------------------------------------------------|
| Step Down         | 100%          | 30100%        | Voltage value to<br>which the soft-<br>starter shall step<br>down at stop and<br>where it shall<br>commence the<br>stop ramp. |

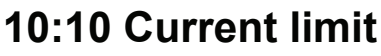

### Path in menu: Menu/SETTINGS/Functional Settings/ Start/Stop / Current Lim

It is possible to limit the starting current by using this function. When the current limit is reached, the output voltage stays stable until the current level falls below the limit, then the ramping continues.

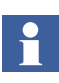

*The starting current must be high enough to make it possible* for the motor to reach the rated speed. The lowest possible current depends on the performance of the motor and the characteristics of the load.

| Parameter<br>text | Default value        | Setting range          | Description                   |
|-------------------|----------------------|------------------------|-------------------------------|
| Current Lim       | 4.0 x l <sub>e</sub> | 2.07.0x l <sub>e</sub> | Level of the<br>current limit |

# 10:11 Torque limit

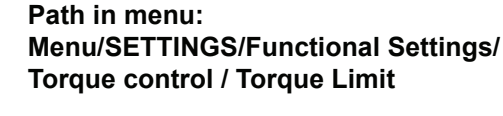

It is possible to limit the starting torque by setting this parameter. When the torque limit is reached, the output voltage stays stable until the torque falls below the limit, then the ramping continues.

Torque limit is only available when start mode is set to torque.

| Parameter<br>text | Default value | Setting range | Description                                                                          |
|-------------------|---------------|---------------|--------------------------------------------------------------------------------------|
| Torque<br>Limit   | 150 %         | 20200%        | Level of the<br>torque limit<br>compared to<br>the nominal<br>torque of the<br>motor |

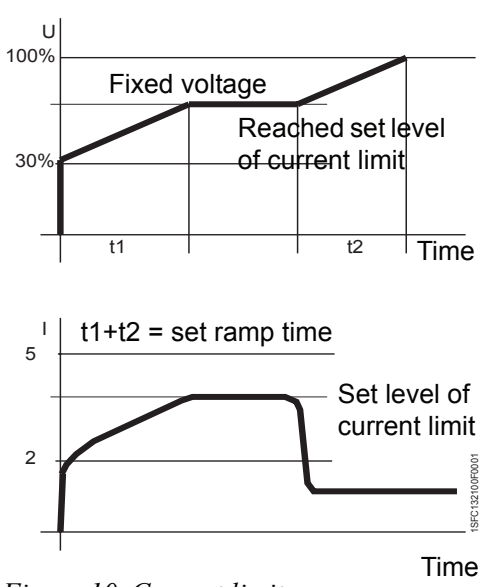

Figure 10: Current limit

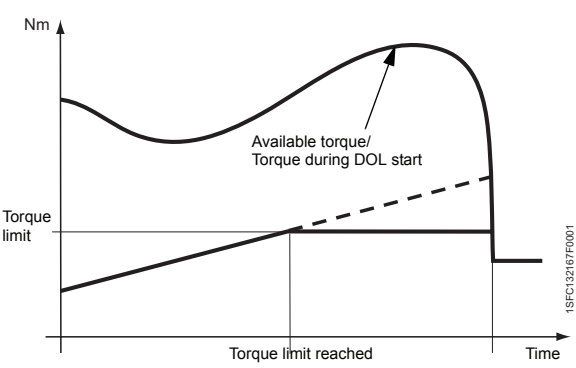

Figure 11: Torque limit

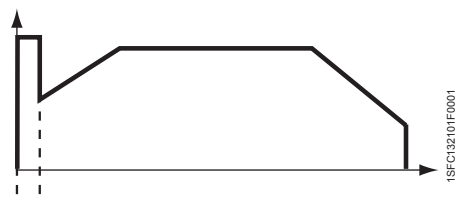

Figure 12: Kick start

# 10:12 Kick start

### Path in menu: Menu/SETTINGS/Functional Settings/ Start/Stop / Kick Start

In some applications it can be necessary to kick loose the motor i.e. initial friction, and therefore a kick start can be used. With this function a selectable fix voltage is applied during a settable time. Note that the current limit function is not working during kick start.

| Parameter<br>text | Default value | Setting range | Description                |
|-------------------|---------------|---------------|----------------------------|
| Kick Start        | No            | Yes, No       | Selection of Kick<br>Start |

# 10:13 Kick start level

### Path in menu: Menu/SETTINGS/Functional Settings/ Start/Stop / Kick Level

With this parameter it is possible to set the level of the kick start. It is active only if kick start is selected.

| Parameter<br>text | Default value | Setting range | Description            |
|-------------------|---------------|---------------|------------------------|
| Kick Level        | 50%           | 50100%        | Level of Kick<br>Start |

# 10:14 Kick start time

### Path in menu: Menu/SETTINGS/Functional Settings/ Start/Stop / Kick Time

This parameter makes it possible to set the time of the kick start. It is active only if kick start is selected.

| Parameter<br>text | Default value | Setting range | Description         |
|-------------------|---------------|---------------|---------------------|
| Kick Time         | 0.2 s         | 0.11.5 s      | Time for Kick Start |

## 10:15 Start ramp range

Path in menu: Menu/SETTINGS/Functional Settings/ Start/Stop / Start Range

The time of the start ramp is settable up to 30 seconds as default, but if required the range could be extended up to 120 seconds by this parameter.

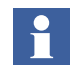

A too long ramp time will increase the risk of tripping the overload protection.

| Parameter<br>text | Default value | Setting range   | Description                           |
|-------------------|---------------|-----------------|---------------------------------------|
| Start Range       | 1-30 s        | 1-30 s, 1-120 s | Selectable<br>range for start<br>ramp |

# 10:16 Stop ramp range

### Path in menu: Menu/SETTINGS/Functional Settings/ Start/Stop / Stop Range

The time for the stop ramp is settable up to 30 seconds as default, but if required the range could be extended up to 120 seconds by this parameter.

| Parameter<br>text | Default value | Setting range   | Description                    |
|-------------------|---------------|-----------------|--------------------------------|
| Stop Range        | 0-30 s        | 0-30 s, 0-120 s | Selectable range for stop ramp |

# 10:17 Overload protection type

### Path in menu: Menu/SETTINGS/Functional Settings/ Protections/Overload

This parameter makes it possible to set the required function of the integrated motor overload protection. Too high motor temperature causes a stop of the motor and a reset is necessary before a restart is possible.

The motor overload protection has three different modes:

| No | The protection is not activated. |
|----|----------------------------------|
| NO | The protection is not activated. |

**Normal** The protection is in normal operation.

Dual The protection has two classes, one during start and another during continuous run.

| Parameter<br>text | Default value | Setting range    | Description              |
|-------------------|---------------|------------------|--------------------------|
| Overload          | Normal        | No, Normal, Dual | Overload protec-<br>tion |

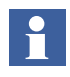

The motor temperature with time marking is stored for two hours after power loss.

# **10:18 Overload protection class**

Path in menu: Menu/SETTINGS/Functional Settings/ Protections/Overload/OL Class

This parameter makes it possible to set the required class of the motor overload protection. Four different classes are available according to figure 13.

- Class 10A
- Class 10
- Class 20
- Class 30

| Parameter<br>text | Default value | Setting range   | Description    |
|-------------------|---------------|-----------------|----------------|
| OL Class          | 10            | 10A, 10, 20, 30 | Overload class |

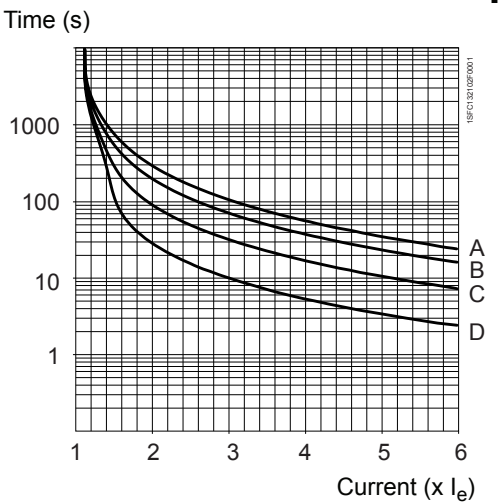

Figure 13: Tripping curves for the electronic overload

- A Class 30
- B Class 20
- C Class 10
- D Class 10A

# 10:19 Overload protection, dual type, start class

### Path in menu: Menu/SETTINGS/Functional Settings/ Protections/Overload/Dual Class S

This parameter makes it possible to set the required class of the overload protection during start. When full voltage is reached there will be a switch-over to run class after 30 seconds. (see below).

| Parameter<br>text | Default value | Setting range   | Description                                  |
|-------------------|---------------|-----------------|----------------------------------------------|
| OL Class S        | 10            | 10A, 10, 20, 30 | Overload class,<br>Dual type, Start<br>Class |

# 10:20 Overload protection, dual type, run class

### Path in menu: Menu/SETTINGS/Functional Settings/ Protections/Overload/Dual Class R

This parameter makes it possible to set the required class of the overload protection for continuous run. The run class is activated 30 seconds after full voltage has been reached.

| Parameter<br>text | Default value | Setting range   | Description                                |
|-------------------|---------------|-----------------|--------------------------------------------|
| OL Class R        | 10            | 10A, 10, 20, 30 | Overload class,<br>Dual type, Run<br>Class |

# 10:21 Overload protection, type of operation

Path in menu: Menu/SETTINGS/Functional Settings/ Protections/Overload/OL Op

This parameter makes it possible to select between three different actions by the softstarter when the protection is activated. It is active only if the motor overload protection is selected.

- Stop–M The motor stops and a manual reset is required before restart.
- Stop–A The motor stops and an automatic reset is performed when the fault disappears (motor temp. <80%)
- Ind The motor continues to run but a fault indication is given.

| Parameter<br>text | Default value | Setting range          | Description                                         |
|-------------------|---------------|------------------------|-----------------------------------------------------|
| OL Op             | Stop–M        | Stop–M, Stop–A,<br>Ind | Type of opera-<br>tion for over-<br>load protection |

# **10:22 Locked rotor protection**

### Path in menu: Menu/SETTINGS/Functional Settings/ Protections/Locked Rotor

If the motor current exceeds the set level and the set time when the motor is running at full voltage, this protection is activated. The protection starts monitoring when full voltage is applied to the motor.

| Parameter<br>text | Default value | Setting range | Description             |
|-------------------|---------------|---------------|-------------------------|
| Locked<br>Rotor   | No            | Yes, No       | Locked rotor protection |

# **10:23 Locked rotor protection level**

### Path in menu: Menu/SETTINGS/Functional Settings/ Protections/Locked Rotor/Lock R Lev

This function makes it possible to set the level of the locked rotor protection. It is active only if Locked rotor protection is selected.

| Parameter<br>text | Default value        | Setting range           | Description                                  |
|-------------------|----------------------|-------------------------|----------------------------------------------|
| Lock R Lev        | 4.0 x l <sub>e</sub> | 0.58.0 x l <sub>e</sub> | Trip level for<br>locked rotor<br>protection |

# **10:24 Locked rotor protection time**

### Path in menu: Menu/SETTINGS/Functional Settings/ Protections/Locked Rotor/Lock R Time

This parameter makes it possible to set the delay time from detection until activation of the protection. It is active only if Locked rotor protection is selected.

| Parameter<br>text | Default value | Setting range | Description                                   |
|-------------------|---------------|---------------|-----------------------------------------------|
| Lock R<br>Time    | 1.0 s         | 0.210.0 s     | Trip time for<br>locked rotor pro-<br>tection |

# 10:25 Locked rotor protection, type of operation

### Path in menu: Menu/SETTINGS/Functional Settings/ Protections/Locked Rotor/Lock R Op

This parameter makes it possible to select between three different actions of the softstarter when the protection is activated. It is active only if the Locked rotor protection is selected.

- Stop–M The motor stops and a manual reset is required before restart.
- Stop–A The motor stops and an automatic reset is performed when the fault disappears.
- Ind The motor continues to run but a fault indication is given.

| Parameter<br>text | Default value | Setting range          | Description                                           |
|-------------------|---------------|------------------------|-------------------------------------------------------|
| Lock R Op         | Stop–M        | Stop–M, Stop–A,<br>Ind | Type of opera-<br>tion for locked<br>rotor protection |
## 10:26 Underload protection

#### Path in menu: Menu/SETTINGS/Functional Settings/ Protections/Underload

If the motor current falls below the set level and the set time when the motor is running at full voltage, the protection is activated. The protection starts monitoring when full voltage is applied to the motor.

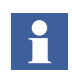

This protection could be used to avoid for example a pump running dry, detect a broken belt or similar.

| Parameter<br>text | Default value | Setting range | Description               |
|-------------------|---------------|---------------|---------------------------|
| Underload         | No            | Yes, No       | Underload pro-<br>tection |

## 10:27 Underload protection level

#### Path in menu: Menu/SETTINGS/Functional Settings/ Protections/Underload/Underl Lev

This parameter makes it possible to set the level of the underload protection. It is active only if the underload protection is selected.

| Parameter<br>text | Default value        | Setting range           | Description                                 |
|-------------------|----------------------|-------------------------|---------------------------------------------|
| Underl Lev        | 0.5 x l <sub>e</sub> | 0.40.8 x l <sub>e</sub> | Trip level for<br>Underload pro-<br>tection |

## 10:28 Underload protection time

#### Path in menu: Menu/SETTINGS/Functional Settings/ Protections/Underload/Underl Time

This parameter makes it possible to set the delay time from detection until the protection is activated. It is active only if underload protection is selected.

| Parameter<br>text | Default value | Setting range | Description                                |
|-------------------|---------------|---------------|--------------------------------------------|
| Underl<br>Time    | 10 s          | 130 s         | Trip time for<br>Underload pro-<br>tection |

## 10:29 Underload protection, type of operation

#### Path in menu: Menu/SETTINGS/Functional Settings/ Protections/Underload/Underl Op

This parameter makes it possible to select between three different actions of the softstarter when the protection is activated. It is active only if the underload protection is selected.

- Stop–M The motor stops and a manual reset is required before restart.
- Stop–A The motor stops and an automatic reset is performed when the fault disappears.
- Ind The motor continues to run but a fault indication is given.

| Parameter<br>text | Default value | Setting range          | Description                                          |
|-------------------|---------------|------------------------|------------------------------------------------------|
| Underl Op         | Stop–M        | Stop–M, Stop–A,<br>Ind | Type of opera-<br>tion for Under-<br>load protection |

## **10:30 Phase imbalance protection**

### Path in menu: Menu/SETTINGS/Functional Settings/ Protections/Phase Imb

If the current in one phase differs from another phase with more than the set level the protection is activated. The protection starts monitoring 30 seconds after full voltage, and trips after 10 seconds of imbalance.

| Parameter<br>text | Default value | Setting range | Description                     |
|-------------------|---------------|---------------|---------------------------------|
| Phase Imb         | No            | Yes, No       | Phase imbal-<br>ance protection |

## **10:31 Phase imbalance protection level**

#### Path in menu: Menu/SETTINGS/Functional Settings/ Protections/Phase Imb/Ph Imb Lev

This parameter makes it possible to set the level of the phase imbalance protection. It is active only if the Phase imbalance protection is selected.

| Parameter<br>text | Default value | Setting range | Description                                       |
|-------------------|---------------|---------------|---------------------------------------------------|
| Ph Imb Lev        | 80%           | 1080%         | Trip level for<br>Phase imbal-<br>ance protection |

## 10:32 Phase imbalance protection, type of operation

Path in menu: Menu/SETTINGS/Functional Settings/ Protections/Phase Imb/Phase Imb Op

This parameter makes it possible to select between three different actions of the softstarter when the protection is activated. It is active only if the phase imbalance protection is selected.

- Stop–M The motor stops and a manual reset is required before restart.
- Stop–A The motor stops and an automatic reset is performed when the fault disappears.
- Ind The motor continues to run but a fault indication is given.

| Parameter<br>text | Default value | Setting range          | Description                                                   |
|-------------------|---------------|------------------------|---------------------------------------------------------------|
| Ph Imb Op         | Stop–M        | Stop–M, Stop–A,<br>Ind | Type of opera-<br>tion for Phase<br>imbalance pro-<br>tection |

## 10:33 High current protection

#### Path in menu: Menu/SETTINGS/Functional Settings/ Protections/High I

This is a current protection with a fixed level of 8 x le during 200 ms. The protection is activated if the current exceeds this level and time.

| Parameter<br>text | Default value | Setting range | Description                  |
|-------------------|---------------|---------------|------------------------------|
| High I            | No            | Yes, No       | High current pro-<br>tection |

## 10:34 High current protection, type of operation

#### Path in menu: Menu/SETTINGS/Functional Settings/ Protections/High I/High I Op

This parameter makes it possible to select between three different actions of the softstarter when the protection is activated. It is active only if the high current protection is selected.

- Stop–M The motor stops and a manual reset is required before restart.
- Stop–A The motor stops and an automatic reset is performed when the fault disappears.
- Ind The motor continues to run but a fault indication is given.

| Parameter<br>text | Default value | Setting range          | Description                                             |
|-------------------|---------------|------------------------|---------------------------------------------------------|
| High I Op         | Stop–M        | Stop–M, Stop–A,<br>Ind | Type of opera-<br>tion for high cur-<br>rent protection |

## **10:35 Phase reversal protection**

#### Path in menu: Menu/SETTINGS/Functional Settings/ Protections/Phase Rev

The softstarter accepts any phase sequence but if this protection is selected, the phase sequence must be L1, L2, L3, or else the protection is activated.

| Parameter<br>text | Default value | Setting range | Description               |
|-------------------|---------------|---------------|---------------------------|
| Phase Rev         | No            | Yes, No       | Phase reversal protection |

## 10:36 Phase reversal protection, type of operation

Path in menu: Menu/SETTINGS/Functional Settings/ Protections/Phase Rev/Ph Rev Op

This parameter makes it possible to select between three different actions of the softstarter when the protection is activated. It is active only if the phase reversal protection is selected.

- Stop–M The motor stops and a manual reset is required before restart.
- Stop–A The motor stops and an automatic reset is performed when the fault disappears.
- Ind The motor continues to run but a fault indication is given.

| Parameter<br>text | Default value | Setting range          | Description                                             |
|-------------------|---------------|------------------------|---------------------------------------------------------|
| Ph Rev Op         | Stop–M        | Stop–M, Stop–A,<br>Ind | Type of operation<br>for phase rever-<br>sal protection |

## 10:37 PTC protection

#### Path in menu: Menu/SETTINGS/Functional Settings/ Protections/PTC

The softstarter has an input for an external PTC thermistor that can be used independent of the built-in electronic overload protection status.

The terminals used for the PTC input are also used for the analog output, so only one of these functions can be used.

| Parameter<br>text | Default value | Setting range | Description    |
|-------------------|---------------|---------------|----------------|
| PTC               | No            | Yes, No       | PTC protection |

## 10:38 PTC protection, type of operation

#### Path in menu: Menu/SETTINGS/Functional Settings/ Protections/PTC/PTC Op

This parameter makes it possible to select between three different actions of the softstarter when the protection is activated. It is active only if the PTC protection is selected.

- Stop–M The motor stops and a manual reset is required before restart.
- Stop–A The motor stops and an automatic reset is performed when the fault disappears.
- Ind The motor continues to run but a fault indication is given.

| Parameter<br>text | Default value | Setting range          | Description                                    |
|-------------------|---------------|------------------------|------------------------------------------------|
| PTC Op            | Stop M        | Stop–M, Stop–A,<br>Ind | Type of opera-<br>tion for PTC pro-<br>tection |

## 10:39 External by-pass

#### Path in menu: Menu/SETTINGS/Functional Settings/ Start/Stop/Ext ByPass

This parameter defines whether an external By-Pass contactor is used or not.

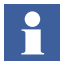

If an external By-pass contactor is used, an output relay should be configured as TOR and be connected to the contactor. The by-pass contactor is then activated when the voltage reaches 100% and the current has been below  $1.2 \times I_e$  continuously for 1 s or after a 3 s timeout.

| Parameter<br>text | Default value | Setting range | Description                                  |
|-------------------|---------------|---------------|----------------------------------------------|
| Ext ByPass        | No            | Yes, No       | An external<br>Bypass contac-<br>tor is used |

## 10:40 High current warning

#### Path in menu: Menu/SETTINGS/Functional Settings/ Warnings/Warn I=High

If the function is selected, a warning signal will be given provided that the current during full voltage is higher than the set value. The measurement starts 30 seconds after **full voltage** is reached.

| Parameter<br>text | Default value | Setting range | Description          |
|-------------------|---------------|---------------|----------------------|
| Warn<br>I=High    | No            | Yes, No       | High current warning |

## **10:41 High current warning level**

#### Path in menu: Menu/SETTINGS/Functional Settings/ Warnings/Warn I=High/Wa I=H Lev

This parameter makes it possible to set the indication level of the high current warning function.

| Parameter<br>text | Default value        | Setting range           | Description                               |
|-------------------|----------------------|-------------------------|-------------------------------------------|
| WA I=H Lev        | 1.2 x l <sub>e</sub> | 0.55.0 X I <sub>e</sub> | Trip level for<br>high current<br>warning |

## **10:42 Low current warning**

#### Path in menu: Menu/SETTINGS/Functional Settings/ Warnings/Warn I=Low

If the function is selected, a warning signal will be given provided that the current during full voltage is lower than the set value. The measurement starts 30 seconds after **full voltage** is reached.

| Parameter<br>text | Default value | Setting range | Description            |
|-------------------|---------------|---------------|------------------------|
| Wa I=Low          | No            | Yes, No       | Low current<br>warning |

## 10:43 Low current warning level

### Path in menu: Menu/SETTINGS/Functional Settings/ Warnings/Warn I=Low/Wa I=L Lev

This parameter makes it possible to set the indication level of the low current warning function.

| Parameter<br>text | Default value        | Setting range           | Description                              |
|-------------------|----------------------|-------------------------|------------------------------------------|
| Wa I = L Lev      | 0.8 x l <sub>e</sub> | 0.41.0 x l <sub>e</sub> | Trip level for<br>low current<br>warning |

## 10:44 Overload warning

#### Path in menu: Menu/SETTINGS/Functional Settings/ Warnings/Warn OL

If the function is selected a warning signal will be given that the overload protection will be activated, if the motor load does not decrease.

| Parameter<br>text | Default value | Setting range | Description      |
|-------------------|---------------|---------------|------------------|
| Warn OL           | No            | Yes, No       | Overload warning |

## 10:45 Overload warning level

#### Path in menu: Menu/SETTINGS/Functional Settings/ Warnings/Warn OL/Wa OL Lev

This parameter makes it possible to set the indication level of the motor overload protection. The actual trip level of the protection is represented by 100%.

| Parameter<br>text | Default value | Setting range | Description                        |
|-------------------|---------------|---------------|------------------------------------|
| Wa OL Lev         | 90%           | 4099%         | Trip level for<br>overload warning |

## 10:46 Thyristor (SCR) overload warning

#### Path in menu: Menu/SETTINGS/Functional Settings/ Warnings/Warn SCR OL

If this function is selected, a warning signal will be given that the thyristor overload protection will be activated, if the current does not decrease. The warning level is 90%.

| Parameter<br>text | Default value | Setting range | Description                     |
|-------------------|---------------|---------------|---------------------------------|
| Warn SCR<br>OL    | No            | Yes, No       | Thyristor over-<br>load warning |

## 10:47 Phase loss fault, type of operation

Path in menu: Menu/SETTINGS/Functional Settings/ Faults/Ph Loss Op

This parameter makes it possible to select between two different actions of the softstarter if a phase loss fault occurs.

- Stop–M The motor stops and a manual reset is required before restart.
- Stop–A The motor stops and an automatic reset is performed when the fault disappears.

| Parameter<br>text | Default value | Setting range  | Description                                    |
|-------------------|---------------|----------------|------------------------------------------------|
| Ph Loss Op        | Stop–M        | Stop–M, Stop–A | Type of opera-<br>tion for phase<br>loss fault |

## 10:48 Fieldbus fault, type of operation

#### Path in menu: Menu/SETTINGS/Functional Settings/ Faults/FB Fault Op

This parameter makes it possible to select between two different actions of the softstarter if a fault occurs in the fieldbus communication.

- Stop–M The motor stops and a manual reset is required before restart.
- Stop–A The motor stops and an automatic reset is performed when the fault disappears.

| Parameter<br>text | Default value | Setting range  | Description                                  |
|-------------------|---------------|----------------|----------------------------------------------|
| FB Fault<br>Op    | Stop–M        | Stop–M, Stop–A | Type of opera-<br>tion for fieldbus<br>fault |

## **10:49 Frequency fault, type of operation**

### Path in menu: Menu/SETTINGS/Functional Settings/ Faults/Freq F Op

This parameter makes it possible to select between two different actions of the softstarter if the frequency is out of range (frequency fault).

- Stop–M The motor stops and a manual reset is required before restart.
- Stop–A The motor stops and an automatic reset is performed when the fault disappears.

| Parameter<br>text | Default value | Setting range  | Description                           |
|-------------------|---------------|----------------|---------------------------------------|
| Freq F Op         | Stop-M        | Stop–M, Stop–A | Type of operation for frequency fault |

## 10:50 Heat sink over-temperature fault, type of operation

Path in menu: Menu/SETTINGS/Functional Settings/ Faults/HS Temp Op

This parameter makes it possible to select between two different actions if the heat sink temperature of the softstarter is too high.

- Stop–M The motor stops and a manual reset is required before restart.
- Stop–A The motor stops and an automatic reset is performed when the fault disappears.

| Parameter<br>text | Default value | Setting range  | Description                                                       |
|-------------------|---------------|----------------|-------------------------------------------------------------------|
| HS Temp<br>Op     | Stop–M        | Stop–M, Stop–A | Type of opera-<br>tion for heat sink<br>over temperature<br>fault |

# 10:51 Thyristor short circuit fault, type of operation

Path in menu: Menu/SETTINGS/Functional Settings/ Faults/SCR SC Op

If one or several thyristors are shorted, this parameter makes it possible to select between two different actions of the softstarter.

- Stop–M The motor stops and a manual reset is required before restart.
- Stop–A The motor stops and an automatic reset is performed when the fault disappears.

| Parameter<br>text | Default value | Setting range  | Description                                                 |
|-------------------|---------------|----------------|-------------------------------------------------------------|
| SCR SC<br>Op      | Stop-M        | Stop–M, Stop–A | Type of opera-<br>tion for thyristor<br>short circuit fault |

## 10:52 By-pass doesn't open fault, type of operation

#### Path in menu: Menu/SETTINGS/Functional Settings/Faults/ BP Closed Op

This parameter makes it possible to select between two different actions of the softstarter if the by-pass contactor does not open in a proper way.

- Stop-M The motor stops and a manual reset is required before restart.
- Stop-A The motor stops and an automatic reset is performed when the fault disappears.

| Parameter<br>text | Default value | Setting range  | Description                                                |
|-------------------|---------------|----------------|------------------------------------------------------------|
| BP Closed<br>Op   | Stop-M        | Stop-M, Stop-A | Type of opera-<br>tion if the by-<br>pass does not<br>open |

## 10:53 By-pass doesn't close fault, type of operation

#### Path in menu: Menu/SETTINGS/Functional Settings/Faults/BP Open Op

This parameter makes it possible to select between two different actions of the softstarter if the by-pass contactor does not close in a proper way.

- Stop-M The motor stops and a manual reset is required before restart.
- Stop-A The motor stops and an automatic reset is performed when the fault disappears.

| Parameter<br>text | Default value | Setting range  | Description                                                 |
|-------------------|---------------|----------------|-------------------------------------------------------------|
| BP Open<br>Op     | Stop-M        | Stop-M, Stop-A | Type of opera-<br>tion if the by-<br>pass does not<br>close |

## 10:54 Programmable inputs, In0 and In1

### Path in menu: Menu/SETTINGS/Functional Settings/ Inputs/In0 / In1

The softstarter has two programmable inputs, In0 and In1. They can be used for different purposes depending on the selected function, independently of each other.

| Parameter<br>text | Default value | Setting range                                       | Description                                |
|-------------------|---------------|-----------------------------------------------------|--------------------------------------------|
| In0               | Reset         | None, Reset,<br>Enable, Jog, DOL,<br>Start2, FB-Dis | Function of pro-<br>grammable input<br>In0 |
| In1               | Reset         | None, Reset,<br>Enable, Jog, DOL,<br>Start3, FB-Dis | Function of pro-<br>grammable input<br>In1 |

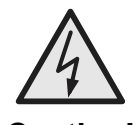

### Caution!

The motor may start unexpectedly if there is a start signal present when doing any of the actions listed below.

- Switching from one type of control to another (fieldbus control / hardwire control)
- Re-programming of the programmable inputs
- Reset all Settings (programmable input set to Enable)

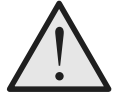

### Warning!

Terminal 4, 5, 6, 7, 8, 9, 10, and 11 should be connected using 24V DC only. Other voltages may damage the softstarter and the warranty may no longer be valid.

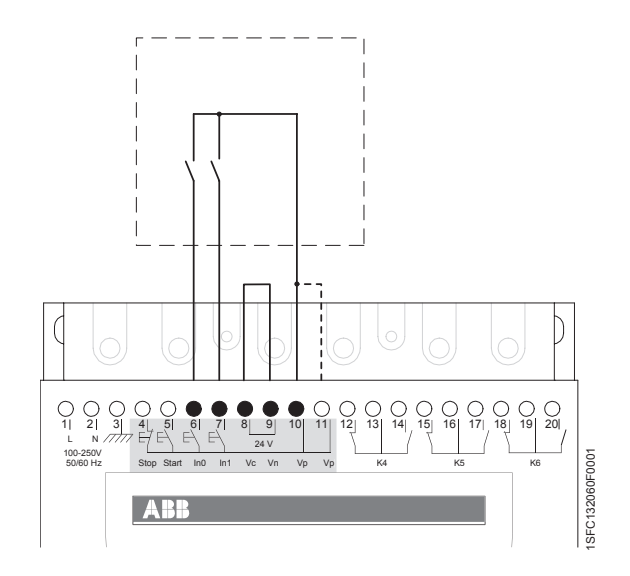

Figure 14: Internal control voltage

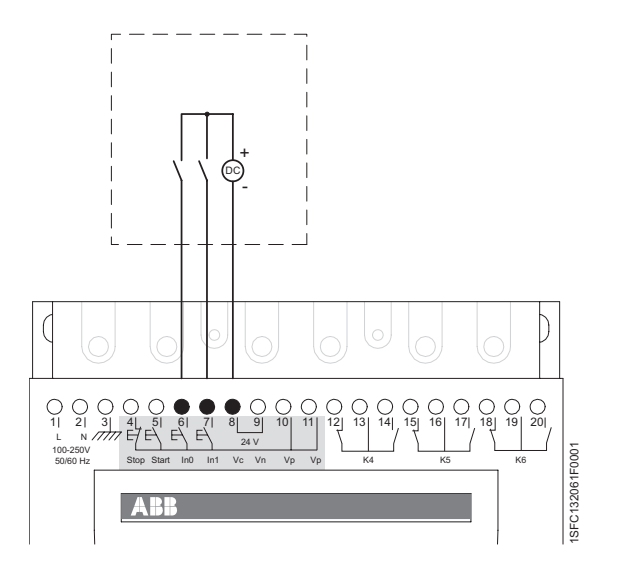

Figure 15: External control voltage

## 10:55 Programmable output relays, K4, K5, and K6

Path in menu: Menu/SETTINGS/Functional Settings/ Outputs/Relay K4 / K5 / K6

#### Switch over relays

The softstarter has three programmable output relays that can be used for different purposes depending on the selected function, independently of each other. Relay K4 has default setting Run, relay K5 has default setting Top of Ramp and relay K6 has default setting Event.

Run signal is given during start ramp, running, and stop ramp if used. Can be used to control the line contactor.

Top of Ramp signal is given when full voltage to the motor is applied. Can be used to control an external by-pass contactor.

The event function has several alternatives that can be switched On/Off as required.

One, several or all indications can be used individually, independently of each other at the same time for each output relay.

- · Overload Protection
- · Fault group
- · High current protection
- · Thyristor overload protection
- Locked rotor protection
- Underload protection
- · Phase imbalance protection
- PTC protection
- · Phase reversal protection
- Overload warning
- Thyristor overload warning
- High current warning
- Low current warning
- · Shunt fault group

#### Description

2 fault groups can be selected. If any of the faults in a fault group occurs, a fault signal is given.

Fault group consists of:

- Phase loss fault
- · Fieldbus fault
- · Frequency fault
- · Heat sink over-temperature fault
- · By-pass doesn't open fault
- Connection fault
- Non conducting thyristor fault
- · Line side fault
- Kick-current fault
- Internal fault
- Fault Line/Delta

Shunt fault group consists of:

- · Thyristor short circuit fault
- By-pass doesn't open fault

The shunt fault signal can be used to trip an upstream breaker in case the softstarter is not able to stop the motor.

| Parameter<br>text | Default value | Setting range   | Description                                       |
|-------------------|---------------|-----------------|---------------------------------------------------|
| Relay K4          | Run           | Run, TOR, Event | Function of pro-<br>grammable relay<br>output K4. |
| Relay K5          | TOR           | Run, TOR, Event | Function of pro-<br>grammable relay<br>output K5. |
| Relay K6          | Event         | Run, TOR, Event | Function of pro-<br>grammable relay<br>output K6. |

## 10:56 Programmable software output V7

#### Path in menu: Menu/SETTINGS/Functional Settings/ Outputs/SW Outp V7

If the softstarter is used with fieldbus communication, a fourth output is available. This is a software output only and the signal can be taken only through the fieldbus interface. (See 50 "Programmable output relays, K4, K5, and K6" for further explanations.

| Parameter<br>text | Default value | Setting range   | Description                                            |
|-------------------|---------------|-----------------|--------------------------------------------------------|
| SW Outp<br>V7     | Event         | Run, TOR, Event | Function of pro-<br>grammable soft-<br>ware output V7. |

## 10:57 Analog output

#### Path in menu: Menu/SETTINGS/Functional Settings/ Analog Output /Analog Out

With this parameter it is possible to enable the analog output.

The softstarter has one analog output. The terminals used for the analog output are also used for the PTC protection though, so only one of these functions can be used at any given time.

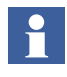

When sequence start is used, the analog output is only active for the last started motor.

| Parameter<br>text | Default value | Setting range | Description             |
|-------------------|---------------|---------------|-------------------------|
| Analog Out        | No            | Yes, No       | Enable analog<br>output |

## 10:58 Analog output, reference

#### Path in menu: Menu/SETTINGS/Functional Settings/ Analog Output /Anl Ref

With this parameter it is possible to set the unit and the range of the signal to output. This selected range will be the physical output from the softstarter. This range should be selected to suit the analog meter or the PLC that uses this signal as its input. The possible options are:

- 0-10 V
- 0-20 mA
- 4-20 mA

If for instance 4-20 mA is selected, then this range will represent 0-100% of the output signal, for instance the current of the motor.

| Parameter<br>text | Default value | Setting range         | Description                                                   |
|-------------------|---------------|-----------------------|---------------------------------------------------------------|
| Anl Ref           | 420 mA        | 010V, 020mA,<br>420mA | The type of the<br>output signal of<br>the analog out-<br>put |

## 10:59 Analog output, type of value

#### Path in menu: Menu/SETTINGS/Functional Settings/ Analog Output /Anl Type

With this parameter it is possible to set which type of value that should be the output of the analog output. The possible types of values are:

I Amp Current of the motor U Volt Main voltage P kW Active power kW P hp Active power hp Q kVAr Reactive power S kVA Apparent power TmpMot Calculated temperature of the motor TmpSCR Calculated temperature of the SCR cosPhi Power factor

| Parameter<br>text | Default value | Setting range                                                             | Description                                                 |
|-------------------|---------------|---------------------------------------------------------------------------|-------------------------------------------------------------|
| Anl Type          | I Amp         | I Amp, U Volt, P<br>kW, P hp, Q kVAr,<br>S kVA, TmpMot,<br>TmpSCR, cosPhi | The type of<br>value to output<br>from the analog<br>output |

### 10:60 Analog output, range max

#### Path in menu: Menu/SETTINGS/Functional Settings/ Analog Output/ I/U/P/Q/S Range Max

With this parameter it is possible to set the value that will be represented as the maximum value by an analog meter or by a PLC. If for instance this parameter is set to 20000A, then 0-20000A will be represented by 0-100% by a PLC or an analog meter.

If the actual value happens to be greater than the selected maximum value then the actual value will still only be represented as the selected maximum value. This can be useful if for instance very large currents occur during start and only the currents during continuous run are of interest.

The possible range and the unit depend on which type of output is selected. The range for the different output types are listed below:

| Current of the motor | I Range Max  | 10-20000A   |
|----------------------|--------------|-------------|
| Main voltage         | U Range Max  | 10-1000 V   |
| Active power kW      | kW Range Max | 1-3000 kW   |
| Active power hp      | hp Range Max | 1-4000 hp   |
| Reactive power       | Q Range Max  | 1-3000 kVAr |
| Apparent power       | S Range Max  | 1-3000 kVA  |

Only the valid parameter is displayed. If for instance I Amp is selected as output type, then only I Range Max will appear. If TmpMot, TmpSCR or cosPhi is selected as output type, this range parameter will not appear at all. When selecting TmpMot or TmpSCR the range will always be 0-100% and when selecting cosPhi the range will be 0-1.

| Parameter<br>text | Default value            | Setting range | Description                                                       |
|-------------------|--------------------------|---------------|-------------------------------------------------------------------|
| l Range<br>Max    | PST(B) size<br>dependent | 1020000 A     | Upper limit for<br>the current for<br>the analog out-<br>put      |
| U Range<br>Max    | 600 V                    | 101000 V      | Upper limit for<br>the voltage for<br>the analog out-<br>put      |
| kW Range<br>Max   | PST(B) size<br>dependent | 13000 kW      | Upper limit for<br>the active power<br>for the analog<br>output   |
| hp Range<br>Max   | PST(B) size<br>dependent | 14000 hp      | Upper limit for<br>the active power<br>for the analog<br>output   |
| Q Range<br>Max    | PST(B) size<br>dependent | 13000 kVAr    | Upper limit for<br>the reactive<br>power for the<br>analog output |
| S Range<br>Max    | PST(B) size<br>dependent | 13000 kVA     | Upper limit for<br>the apparent<br>power for the<br>analog output |

## 10:61 Fieldbus control

Path in menu: Menu/SETTINGS/Functional Settings/ Fieldbus/Fieldb Ctrl

If the softstarter is going to be used with fieldbus communication, the fieldbus interface must be activated before any action can be taken.

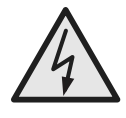

### Caution!

The motor may start unexpectedly if there is a start signal present when doing any of the actions listed below.

- Switching from one type of control to another (fieldbus control / hardwire control)
- Re-programming of the programmable inputs
- Reset all Settings (programmable input set to Enable)

| Parameter<br>text | Default value | Setting range | Description                               |
|-------------------|---------------|---------------|-------------------------------------------|
| Fieldb Ctrl       | No            | Yes, No       | Control of the softstarter with fieldbus. |

## 10:62 Fieldbus type

#### Path in menu: Menu/SETTINGS/Functional Settings/ Fieldbus/Fieldb Ctrl/Fieldb Type

When the fieldbus communication is used, the present type of fieldbus must be selected.

The following fieldbus types are available in the softstarter:

- AS-Interface
- DeviceNet
- Profibus DP
- Modbus

| Parameter<br>text | Default value | Setting range | Description                                                                              |
|-------------------|---------------|---------------|------------------------------------------------------------------------------------------|
| Fieldb Type       | Other         | AS-Int, Other | Type of fieldbus,<br>AS-Inter-<br>face=short pro-<br>tocol.<br>Other=long pro-<br>tocol. |

## 10:63 Fieldbus address

#### Path in menu: Menu/SETTINGS/Functional Settings/ Fieldbus/Fieldb Addr

With this parameter it is possible to set a fieldbus address for the softstarter. Select a suitable, not occupied number as the address.

| Parameter<br>text | Default value | Setting range | Description         |
|-------------------|---------------|---------------|---------------------|
| Fieldb Addr       | 0             | 01000         | Fieldbus<br>address |

## **10:64 Fieldbus auto disable**

#### Path in menu: Menu/SETTINGS/Functional Settings/ Fieldbus/FB Auto Dis

This parameter enables the function fieldbus auto disable. With this function enabled, the control of the softstarter will automatically switch over from the fieldbus to the hard wire inputs if the fieldbus malfunctions for instance due to power loss or broken cable. When the fieldbus starts working again the control is automatically switched back to the fieldbus.

| Parameter<br>text | Default value | Setting range | Description                     |
|-------------------|---------------|---------------|---------------------------------|
| FB Auto<br>Dis    | No            | Yes, No       | Enable fieldbus<br>auto disable |

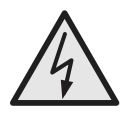

### Caution!

The motor may start unexpectedly if there is a start signal present when doing any of the actions listed below.

- Switching from one type of control to another (fieldbus control / hardwire control). Remember that when Fieldbus auto disable is active, this switch can be done automatically.
- Re-programming of the programmable inputs
- Reset all Settings (programmable input set to Enable)

## 10:65 Sequence start, number of sequences

Path in menu: Menu/SETTINGS/Functional Settings/ Seq Start/No of Seq

The softstarter can start motors with up to three different parameter sets (1st parameter set, 2nd parameter set and 3rd parameter set). This function can be used for starting motors in a sequence (one by one) and also for starting two or three speed motors where different starting parameters are required for each speed.

| Parameter<br>text | Default value | Setting range | Description                             |
|-------------------|---------------|---------------|-----------------------------------------|
| No of Seq         | No            | No, 2, 3      | Number of sequences for sequence start. |

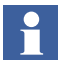

*The LOCAL CONTROL menu can not be entered if Sequence start is selected.* 

## 10:66 Start ramp, first sequence

#### Path in menu: Menu/SETTINGS/Functional Settings/ Seq Start/1st Seq. Param./Start Ramp1

This parameter makes it possible to set the start ramp time for the first parameter set.

| Parameter<br>text | Default value | Setting range | Description                               |
|-------------------|---------------|---------------|-------------------------------------------|
| Start<br>Ramp1    | 10 s          | 130s, 1120s   | First sequence,<br>time for start<br>ramp |

## 10:67 Initial voltage, first sequence

#### Path in menu: Menu/SETTINGS/Functional Settings/ Seq Start/1st Seq. Param./Init Volt1

This parameter makes it possible to set the initial voltage for the first parameter set

| Parameter<br>text | Default value | Setting range | Description                                          |
|-------------------|---------------|---------------|------------------------------------------------------|
| Init Volt1        | 30%           | 3070%         | First sequence,<br>initial voltage for<br>start ramp |

## **10:68 Current limit, first sequence**

#### Path in menu: Menu/SETTINGS/Functional Settings/ Seq Start/1st Seq. Param./Curr Lim1

This parameter makes it possible to set the current limit level for the first parameter set.

| Parameter<br>text | Default value      | Setting range           | Description                      |
|-------------------|--------------------|-------------------------|----------------------------------|
| Curr Lim1         | 4 x l <sub>e</sub> | 2.07.0 x l <sub>e</sub> | First sequence,<br>current limit |

## **10:69 Setting current, first sequence**

#### Path in menu: Menu/SETTINGS/Functional Settings/ Seq Start/1st Seq. Param./1st Set le

This parameter makes it possible to set the rated motor current for the first parameter set

| Parameter<br>text | Default value | Setting range                                     | Description                                 |
|-------------------|---------------|---------------------------------------------------|---------------------------------------------|
| 1st Set le        | lr            | 91207A divided<br>into 19 overlap-<br>ping ranges | First sequence,<br>motor rated cur-<br>rent |

### 10:70 Start ramp, second sequence

#### Path in menu: Menu/SETTINGS/Functional Settings/ Seq Start/2nd Seq. Param./Start Ramp2

This parameter makes it possible to set the start ramp time for the second parameter set.

| Parameter<br>text | Default value | Setting range | Description              |
|-------------------|---------------|---------------|--------------------------|
| Start<br>Ramp2    | 10 s          | 130s, 1120s   | Second<br>sequence, time |
|                   |               |               | for start ramp           |

## 10:71 Initial voltage, second sequence

#### Path in menu: Menu/SETTINGS/Functional Settings/ Seq Start/2nd Seq. Param./Init Volt2

This parameter makes it possible to set the initial voltage for the second parameter set.

| Parameter<br>text | Default value | Setting range | Description                                                |
|-------------------|---------------|---------------|------------------------------------------------------------|
| Init Volt2        | 30%           | 3070%         | Second<br>sequence, ini-<br>tial voltage for<br>start ramp |

## 10:72 Current limit, second sequence

### Path in menu: Menu/SETTINGS/Functional Settings/ Seq Start/2nd Seq. Param./Curr Lim2

This parameter makes it possible to set the current limit level for the second parameter set.

| Parameter<br>text | Default value      | Setting range           | Description                            |
|-------------------|--------------------|-------------------------|----------------------------------------|
| Curr Lim2         | 4 x l <sub>e</sub> | 2.07.0 x l <sub>e</sub> | Second<br>sequence, cur-<br>rent limit |

## 10:73 Setting current, second sequence

#### Path in menu: Menu/SETTINGS/Functional Settings/ Seq Start/2nd Seq. Param./2nd Set le

This parameter makes it possible to set the rated motor current for the second parameter set.

| Parameter<br>text | Default value | Setting range                                     | Description                                |
|-------------------|---------------|---------------------------------------------------|--------------------------------------------|
| 2nd Set le        | lr            | 91207A divided<br>into 19 overlap-<br>ping ranges | Second<br>sequence, motor<br>rated current |

## 10:74 Start ramp, third sequence

#### Path in menu: Menu/SETTINGS/Functional Settings/ Seq Start/3rd Seq. Param./Start Ramp3

This parameter makes it possible to set the start ramp time for the third parameter set.

| Parameter<br>text | Default value | Setting range | Description                               |
|-------------------|---------------|---------------|-------------------------------------------|
| Start<br>Ramp3    | 10 s          | 130s, 1120s   | Third sequence,<br>time for start<br>ramp |

## **10:75 Initial voltage, third sequence**

#### Path in menu: Menu/SETTINGS/Functional Settings/ Seq Start/3rd Seq. Param./Init Volt3

This parameter makes it possible to set the initial voltage for the third parameter set.

| Parameter<br>text | Default value | Setting range | Description                                          |
|-------------------|---------------|---------------|------------------------------------------------------|
| Init Volt3        | 30%           | 3070%         | Third sequence,<br>initial voltage for<br>start ramp |

## 10:76 Current limit, third sequence

### Path in menu: Menu/SETTINGS/Functional Settings/ Seq Start/3rd Seq. Param./Curr Lim3

This parameter makes it possible to set the current limit level for the third parameter set.

| Parameter<br>text | Default value      | Setting range           | Description                   |
|-------------------|--------------------|-------------------------|-------------------------------|
| Curr Lim3         | 4 x l <sub>e</sub> | 2.07.0 x l <sub>e</sub> | Third sequence, current limit |

## **10:77 Setting current, third sequence**

#### Path in menu: Menu/SETTINGS/Functional Settings/ Seq. Start/3rd Seq. Param./3rd Set le

This parameter makes it possible to set the rated motor current for the third parameter set.

| Parameter<br>text | Default value | Setting range                                     | Description                                 |
|-------------------|---------------|---------------------------------------------------|---------------------------------------------|
| 3rd Set le        | Ir            | 91207A divided<br>into 19 overlap-<br>ping ranges | Third sequence,<br>motor rated cur-<br>rent |

## 10:78 Language

#### Path in menu: Menu/SETTINGS/Presentation Set./Language

The text on the LCD display can be presented in 13 different languages. This parameter makes it possible to select among the following languages:

- English
- Polish
- Turkish
- Russian
- Chinese
- German
- Spanish
- French
- Italian
- Dutch
- Portuguese
- Swedish
- Finnish

| Parameter<br>text | Default value | Setting range                                                  | Description                |
|-------------------|---------------|----------------------------------------------------------------|----------------------------|
| Language          | Individual    | US/UK, PL, TR,<br>RU, CN, DE, ES,<br>FR, IT, NL, PT, SE,<br>FI | Language to use on display |

## 10:79 LCD automatic switch-off

#### Path in menu: Menu/SETTINGS/Presentation Set./LCD Auto Off

The LCD display on the softstarter will be automatically switched off by a pre-set time. This time is always calculated from the last key pressure With this parameter it is possible to set this time.

| Parameter<br>text | Default value | Setting range | Description                               |
|-------------------|---------------|---------------|-------------------------------------------|
| LCD Auto<br>Off   | 15 min        | 1255 min      | Time for display<br>automatic turn<br>off |

## 10:80 Password

#### Path in menu: Top level Press Upper navigation key once.

This parameter makes it possible to set a password when locking the keypad from controlling and changing the settings. All menus are available when the keypad is locked but no changes or actions can be done.

| Parameter<br>text  | Default value | Setting range | Description             |
|--------------------|---------------|---------------|-------------------------|
| Change<br>Password | No            | No, 1255      | Password for<br>display |

## 10:81 Date type

#### Path in menu: Menu/SETTINGS/Presentation Set./Date Type

This parameter makes it possible to select the required type of date presentation on the LCD display. The following three options are available:

- ISO Year Month Day
- CE Day Month Year
- US Month Day Year

| Parameter<br>text | Default value | Setting range | Description               |
|-------------------|---------------|---------------|---------------------------|
| Date Type         | ISO           | ISO, CE US    | Type of date presentation |

## 10:82 Year

#### Path in menu: Menu/SETTINGS/Presentation Set./Date Year

This parameter makes it possible to set the current year for the real time clock.

| Parameter<br>text | Default value | Setting range | Description |
|-------------------|---------------|---------------|-------------|
| Date Year         | Individual    | 19012038      | Year        |

### 10:83 Month

#### Path in menu: Menu/SETTINGS/Presentation Set./Date Month

This parameter makes it possible to set the current month for the real time clock.

| Parameter<br>text | Default value | Setting range | Description |
|-------------------|---------------|---------------|-------------|
| Date Month        | Individual    | 112           | Month       |

## 10:84 Day

#### Path in menu: Menu/SETTINGS/Presentation Set.Date Day

This parameter makes it possible to set the current day for the real time clock.

| Parameter<br>text | Default value | Setting range | Description |
|-------------------|---------------|---------------|-------------|
| Date Day          | Individual    | 131           | Day         |

## 10:85 Hour

#### Path in menu: Menu/SETTINGS/Presentation Set./Time Hour

This parameter makes it possible to set the current hour for the real time clock.

| Parameter<br>text | Default value | Setting range | Description |  |  |  |  |
|-------------------|---------------|---------------|-------------|--|--|--|--|
| Time Hour         | Individual    | 023           | Hour        |  |  |  |  |

### 10:86 Minutes

#### Path in menu: Menu/SETTINGS/Presentation Set./Time Min

This parameter makes it possible to set the current minutes for the real time clock.

| Parameter<br>text | Default value | Setting range | Description |
|-------------------|---------------|---------------|-------------|
| Time Min          | Individual    | 059           | Minutes     |

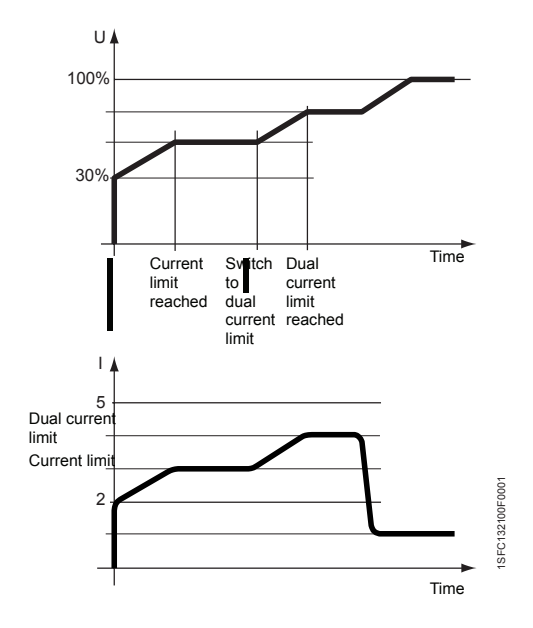

Figure 16: Dual current limit

## 10:87 Dual current limit time

#### Path in menu: Menu/SETTINGS/All Settings/C Lim Y Time

With this softstarter it is possible to use two different current limits: one which is active initially and a second one which is controlled by a timer and goes active when the timer runs out. This variable makes it possible to set the timer and thereby decide after how long time the current limit should switch from the normal current limit to the second current limit. The second current limit is only active when this variable is set to any value other than zero. This functionality is not available when sequence start is used.

| Parameter<br>text | Default value | Setting range | Description                                                                                         |
|-------------------|---------------|---------------|----------------------------------------------------------------------------------------------------|
| C Lim Y<br>Time   | 0 s           | 0120 s        | Time until the<br>second current<br>limit will be used<br>instead of the<br>normal current<br>limit |

## **10:88 Dual current limit level**

### Path in menu: Menu/SETTINGS/All Settings/C Lim Y Lev

When the second current limit is activated, this parameter specifies the level of the dual current limit. This functionality is not available when sequence start is used.

| Parameter<br>text | Default value | Setting range | Description                            |  |  |  |  |
|-------------------|---------------|---------------|----------------------------------------|--|--|--|--|
| C Lim Y Lev       | 4.0 x le      | 2.07.0 x le   | Level of the sec-<br>ond current limit |  |  |  |  |

## Chapter 11 Trouble shooting

| General                     | 179 |
|-----------------------------|-----|
| Overview of indications     | 179 |
| General problems and faults | 180 |
| Start up faults             | 181 |
| Fault indication            | 181 |
| Protection indication       | 185 |

## **Chapter 11 Trouble shooting**

## 11:1 General

This chapter is a guide that can be used in case problems should arise with the softstarter or the application.

The softstarter normally indicates a fault with LED Fault, and the LCD displays what type of fault it is. When a protection is activated it will be indicated with LED Protection and the LCD displays what type of protection is active.

Faults not displayed in the softstarter can also be found in this chapter.

## 11:2 Overview of indications

This table shows in which state the different indications for protections, faults, and warnings may show up.

|                 |                     | Active when selected |                         |                         |                            |                           |                |                               |                  |                  | Always active   |                 |                                  |                    |                               |                          |                |                            | Active when selected        |                  |                  |                            |                      |                     |
|-----------------|---------------------|----------------------|-------------------------|-------------------------|----------------------------|---------------------------|----------------|-------------------------------|------------------|------------------|-----------------|-----------------|----------------------------------|--------------------|-------------------------------|--------------------------|----------------|----------------------------|-----------------------------|------------------|------------------|----------------------------|----------------------|---------------------|
| LCD indication  | Overload protection | Underload protection | Locked rotor protection | High current protection | Phase imbalance protection | Phase reversal protection | PTC protection | Thyristor overload protection | Phsae loss fault | Connection fault | Frequency fault | Line side fault | Heat sink over-temperature fault | Kick-current fault | Thyristor short circuit fault | Non conducting thyristor | Fieldbus fault | By-pass doesn't open fault | By-pass doesn't close fault | Fault Line/Delta | Overload warning | Thyristor overload warning | High current warning | Low current warning |
| Stand by        | Х                   | 1                    | -                       | Х                       | -                          | 1                         | Х              | Х                             | -                | -                | I               | -               | Х                                | -                  | 1                             | -                        | X <sup>1</sup> | -                          | -                           | -                | Х                | Х                          | -                    | -                   |
| At start signal | Х                   | I                    | -                       | Х                       | -                          | Х                         | Х              | Х                             | Х                | Х                | Х               | Х               | Х                                | -                  | Х                             | -                        | X <sup>1</sup> | -                          | -                           | -                | Х                | Х                          | -                    | -                   |
| Ramp up         | Х                   | -                    | -                       | Х                       | -                          | -                         | Х              | Х                             | Х                | -                | -               | -               | Х                                | X <sup>2</sup>     | -                             | Х                        | X <sup>1</sup> | -                          | -                           | Х                | Х                | Х                          | -                    | -                   |
| TOR             | Х                   | Х                    | Х                       | Х                       | Х                          | -                         | Х              | Х                             | Х                | -                | -               | -               | Х                                | -                  | -                             | Х                        | X <sup>1</sup> | -                          | X <sup>3</sup>              | -                | Х                | Х                          | Х                    | Х                   |
| At stop signal  | Х                   | -                    | -                       | Х                       | -                          | -                         | Х              | Х                             | Х                | -                | I               | -               | Х                                | -                  | X <sup>4</sup>                | Х                        | X <sup>1</sup> | X <sup>3</sup>             | -                           | -                | Х                | Х                          | -                    | -                   |
| Ramp down       | Х                   | -                    | -                       | Х                       | -                          | -                         | Х              | Х                             | Х                | -                | -               | -               | Х                                | -                  | Х                             | Х                        | X <sup>1</sup> | -                          | -                           | -                | Х                | Х                          | -                    |                     |

1) Only if Fieldbus control is selected

2) Only if Kick-start is selected

3) Only if by-pass is used

4) Only if by-pass is <u>not</u> used

## 11:3 General problems and faults

| Status                                                            | Possible cause                                 | Solution                           |                                                                                                    |  |  |  |  |
|-------------------------------------------------------------------|------------------------------------------------|------------------------------------|----------------------------------------------------------------------------------------------------|--|--|--|--|
| Motor humming / starts without                                    | Shorted thyristor.                             | • Ch                               | neck and replace.                                                                                           |  |  |  |  |
| given start signal.                                               | By-pass contactor stuck in<br>closed position. |                                    | neck and correct the reason.                                                                                |  |  |  |  |
| Bad motor sound during start and operation.                       | Inside Delta connection wrong.                 | • Ch                               | neck and correct the wiring.                                                                                |  |  |  |  |
| Bad motor sound during stop.                                      | Wrong ramp time for stop.                      | • Try<br>me<br>res                 | y different ramp times (some adjust-<br>ents can be necessary for best sult).                               |  |  |  |  |
| Motor does not start when giving                                  | Control wiring not correct                     | • Ch                               | neck connections for start and stop.                                                                        |  |  |  |  |
| start command using the hard-<br>ware inputs.                     | Start and stop command given at the same time. | <ul> <li>Ch<br/>no</li> </ul>      | neck that start and stop command is t given at the same time.                                               |  |  |  |  |
|                                                                   | Keypad is in Local Control menu.               |                                    | neck that the keypad is not in Local ontrol menu.                                                           |  |  |  |  |
|                                                                   |                                                |                                    | neck that parameter Fieldbus Ctrl is to No.                                                                 |  |  |  |  |
| Motor does not start when giving start command using the fieldbus | Setting of fieldbus parameter wrong.           |                                    | neck that parameter Fieldbus Ctrl is to Yes.                                                                |  |  |  |  |
| communication.                                                    |                                                | • Ch                               | neck that bit "Enable" is used.                                                                             |  |  |  |  |
|                                                                   |                                                | <ul> <li>Ch</li> <li>co</li> </ul> | neck that programmable inputs have rrect settings.                                                          |  |  |  |  |
| Displayed current in LCD does not correspond to motor current.    | Inside Delta connection.                       | • If t<br>De<br>( 1                | he softstarter is connected Inside elta, the current displayed is 58% $/(\sqrt{3})$ ) of the motor current. |  |  |  |  |
| Displayed current in LCD is not stable                            | The motor is too small.                        | Ch     to                          | neck that the softstarter corresponds                                                                       |  |  |  |  |
|                                                                   | I he load on the motor is too small.           | • Inc                              | crease the load if possible.                                                                                |  |  |  |  |
|                                                                   | (current is out of measuring range).           | • Ch<br>co                         | heck that softstarter and motor sizes rrespond.                                                             |  |  |  |  |
| Loading of parameters does not work properly.                     | Fieldbus settings.                             | • Se<br>bu                         | e chapter Fieldbus for actual field-<br>s type.                                                             |  |  |  |  |
## 11:4 Start up faults

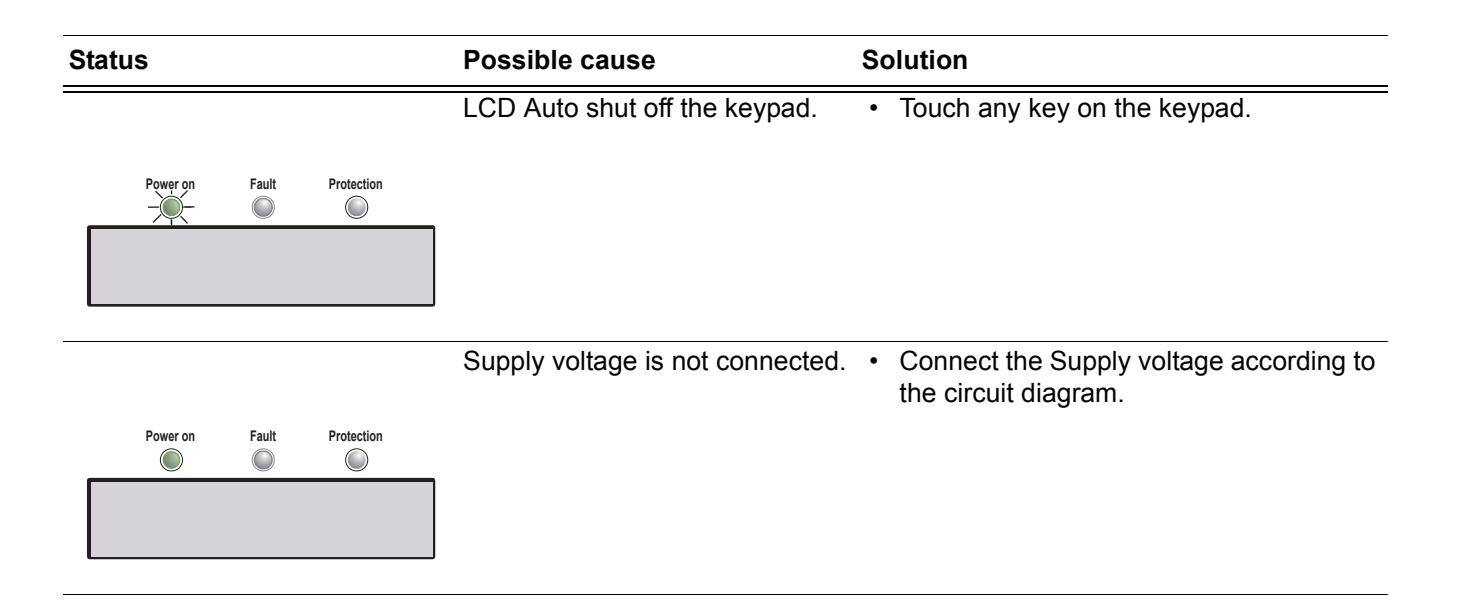

## 11:5 Fault indication

| Status                                   | Possible cause                                | Solution                                                                                          |
|------------------------------------------|-----------------------------------------------|---------------------------------------------------------------------------------------------------|
| Phase loss fault                         | The main contactor or circuit breaker is open | Check and close contactor / breaker or<br>any external switching device.                          |
| Power on Fault Protection                | Fuse blown.                                   | Check and replace the fuse in all three                                                           |
| -, -, -, -, -, -, -, -, -, -, -, -, -, - | Any external device open / tripped.           | (3) phases.                                                                                       |
| Reset Back                               | Main contactor opens too quickly              | Add a time delay before opening.                                                                  |
| Connection fault                         | The motor connection is not                   | In Line connected                                                                                 |
| Power on Fault Protection                | correct.<br>Shorted thyristor at start.       | <ul> <li>Check that there are no connections<br/>missing to the motor.</li> </ul>                 |
| Fault Connection<br>Reset Back           |                                               | <ul> <li>Check that the connections are carried<br/>out correctly.</li> </ul>                     |
|                                          |                                               | Check and replace.                                                                                |
|                                          |                                               | Inside Delta connected                                                                            |
|                                          |                                               | <ul> <li>Check that there are no connections<br/>missing to the motor.</li> </ul>                 |
|                                          |                                               | <ul> <li>Check that the circuits are closed and<br/>correspond to the circuit diagram.</li> </ul> |
|                                          |                                               | Check and replace.                                                                                |

| Status                                                                                                    | Possible cause                                                                                                    | Solution                                                                                                    |
|----------------------------------------------------------------------------------------------------|----------------------------------------------------------------------------------------------------|----------------------------------------------------------------------------------------------------|
| Frequency fault  Power on Fault Fault Wrong Freq Reset Back                                                                 | The frequency is out of range.<br>(47.5 - 52.5Hz or 57 - 63Hz)                                                             | Check and correct the frequency.                                                                                                    |
| Line side fault          Power on       Fault       Protection         Fault       Line       Side         Reset       Back | The main voltage is not correct<br>on the line side.                                                                       | Check and correct voltage on the line side.                                                                                                    |
| Heat sink over-temperature<br>fault                                                                                         | Temperature too high on the<br>heat sink. If the fault remains<br>after reset, the heat sink temper-<br>ature is too warm. | <ul> <li>Check that the fans are working in a proper way.</li> <li>Check that cooling airways are free from dirt and dust.</li> <li>Check that the ambient temperature is not too high.</li> </ul>                         |
| Kick-current fault                                                                                                    | Parameter <i>Setting I<sub>e</sub></i> is set too low.                                                                     | <ul> <li>In Line connected</li> <li>Set the value according to the rated motor current.</li> <li>Inside Delta</li> <li>Set the value according to 58% <ul> <li>(1/(√3)) of the rated motor current.</li> </ul> </li> </ul> |
| Thyristor short circuit fault                                                                                               | One or several SCRs are shorted.                                                                                           | Check and replace. Contact your ABB sales office for replacement kit.                                                                                                    |
| Non conducting thyristor                                                                                                    | One or several SCRs are not conducting.                                                                                    | Check and replace. Contact your ABB sales office for replacement kit.                                                                                                    |

| Status                         | Possible cause                                                                                                    | Solution                                                                                                    |
|--------------------------------|----------------------------------------------------------------------------------------------------|----------------------------------------------------------------------------------------------------|
| Fieldbus fault                 | The fieldbus communication is not working.                                                                                                   | Check that the fieldbusplug is connected correctly.                                                                                           |
| Power on Fault Protection      |                                                                                                    | Check that correct type of fieldbusplug is used.                                                                                              |
| Fault FB TimeoutResetBack      |                                                                                                    | <ul> <li>Check that the parameter <i>Fieldbus Type</i><br/>is set according to the present fieldbus<br/>type.</li> </ul>                      |
| By-pass doesn't open fault     | The by-pass contactor is not                                                                                                    | Without by-pass                                                                                                    |
| Power on Fault, Protection     | opening properly.                                                                                                    | <ul> <li>Check that the parameter Ext ByPass is set to No.</li> </ul>                                                                         |
|                                |                                                                                                    | With by-pass                                                                                                    |
| Reset Back                     |                                                                                                    | <ul> <li>Check why the contactor is not opening<br/>and make necessary actions.</li> </ul>                                                    |
|                                |                                                                                                    | <ul> <li>Check that the parameter Ext ByPass is<br/>set to Yes</li> </ul>                                                                     |
| By-pass doesn't close fault    | The by-pass contactor is not                                                                                                    | Without by-pass                                                                                                    |
| Power on Fault Protection      | closing properly.                                                                                                    | <ul> <li>Check that the parameter Ext ByPass is set to No.</li> </ul>                                                                         |
|                                |                                                                                                    | With by-pass                                                                                                    |
| Fault BP OpenResetBack         |                                                                                                    | <ul> <li>Check why the contactor is not closing<br/>and make necessary actions.</li> </ul>                                                    |
|                                |                                                                                                    | <ul> <li>Check that the parameter Ext ByPass is<br/>set to Yes</li> </ul>                                                                     |
| Fault Line/Delta               | The softstarter is not able to<br>accurately detect whether it is<br>connected in line or inside delta.<br>This is most likely due to unsta- | <ul> <li>Restart the softstarter. If the same error<br/>occurs again, try to reduce the distur-<br/>bances in the feeding network.</li> </ul> |
| Fault Line/Delta<br>Reset Back | ble line side power supply.                                                                                                    |                                                                                                    |

| Status                    | Possible cause                                                   | Solution                                                                                                |
|---------------------------|------------------------------------------------------------------|----------------------------------------------------------------------------------------------------|
| Internal faults           | An internal communication fault of the softstarter has occurred. | <ul> <li>Disconnect and reconnect the supply<br/>voltage (U<sub>s</sub>) and make a restart.</li> </ul> |
| Power on Fault Protection |                                                                  | <ul> <li>If same fault remains, contact your ABB sales office.</li> </ul>                               |
| Fault Intern 1            |                                                                  |                                                                                                    |
| Reset Back                |                                                                  |                                                                                                    |
| Power on Fault Protection |                                                                  |                                                                                                    |
| Fault Intern 2            |                                                                  |                                                                                                    |
| Reset Back                |                                                                  |                                                                                                    |
|                           |                                                                  |                                                                                                    |
| Power on Fault Protection |                                                                  |                                                                                                    |
| Fault Intern 3            |                                                                  |                                                                                                    |
| Reset Back                |                                                                  |                                                                                                    |
| Power on Fault Protection |                                                                  |                                                                                                    |
| Fault Intern 4            |                                                                  |                                                                                                    |
| Reset Back                |                                                                  |                                                                                                    |
| Power on Fault Protection |                                                                  |                                                                                                    |
| Fault Intern 5            |                                                                  |                                                                                                    |
| Reset Back                |                                                                  |                                                                                                    |
|                           |                                                                  |                                                                                                    |

# **11:6 Protection indication**

| Status                        | Possible cause                                                                                                    | Solution                                                                                                    |
|-------------------------------|----------------------------------------------------------------------------------------------------|----------------------------------------------------------------------------------------------------|
| Overload protection           | The motor has been exposed to                                                                                                    | In Line                                                                                                    |
|                               | an overload condition because<br>the current over a certain time is<br>too high.<br>(The load on the motor shaft is<br>too high) | At start                                                                                                    |
| Power on Fault Protection<br> |                                                                                                    | <ul> <li>Check and correct the reason for the<br/>overload. Check that current limit level is<br/>not set too low.</li> </ul> |
| Resel Dack                    |                                                                                                    | Check that the ramp time for start is not too long.                                                                           |
|                               |                                                                                                    | <ul> <li>Check that correct overload class is used.</li> </ul>                                                                |
|                               |                                                                                                    | Check that parameter Setting le is cor-<br>rect.                                                                              |
|                               |                                                                                                    | Continuous run                                                                                                    |
|                               |                                                                                                    | <ul> <li>Check and correct the reason for the<br/>overload.</li> </ul>                                                        |
|                               |                                                                                                    | Inside Delta                                                                                                    |
|                               |                                                                                                    | At start                                                                                                    |
|                               |                                                                                                    | <ul> <li>Check and correct the reason for the<br/>overload.</li> </ul>                                                        |
|                               |                                                                                                    | <ul> <li>Check that current limit level is not set too low.</li> </ul>                                                        |
|                               |                                                                                                    | Check that the ramp time for start is not too long.                                                                           |
|                               |                                                                                                    | <ul> <li>Check that correct overload class is used.</li> </ul>                                                                |
|                               |                                                                                                    | - Check that parameter Setting le is set to 58% ( $1/(\surd{3})$ ) of the rated motor current.                                |
|                               |                                                                                                    | Continuous run                                                                                                    |
|                               |                                                                                                    | <ul> <li>Check and correct the reason for the<br/>overload</li> </ul>                                                         |
|                               |                                                                                                    |                                                                                                    |
|                               |                                                                                                    |                                                                                                    |
|                               |                                                                                                    |                                                                                                    |

| Status                                                                                                    | Possible cause                                                                                                    | Solution                                                                                                    |
|----------------------------------------------------------------------------------------------------|----------------------------------------------------------------------------------------------------|----------------------------------------------------------------------------------------------------|
| Underload protection          Power on       Fault       Protection         Prot       Underload       Protection         Prot       Underload       Back | The motor current is below set level and time.                                                                    | <ul> <li>Check and correct the reason for the underload.</li> <li>Check that the settings are according to the operation conditions.</li> </ul> |
| Locked rotor protection                                                                                                    | The motor is running stiff by<br>some reason.<br>A damaged bearing or a stucked<br>load could be possible causes. | <ul> <li>Check the bearings of the motor and load.</li> <li>Check that the load is not running stiff.</li> </ul>                                |
| High current protection<br>Power on Fault Protection<br>Prot High I<br>Reset Back                                                                         | A fault current, higher than 8<br>times the softstarter ratings, has<br>occurred.                                 | Check the circuits including the motor for<br>any insulation fault phase to phase or<br>earth fault.                                            |
| Phase imbalance protection          Power on       Fault       Protection         Prot Phase Imb.       Reset       Back                                  | Unbalance in the phase currents.                                                                                  | <ul><li>Check the main voltage and the motor circuit.</li><li>Restart the motor and check the phase currents</li></ul>                          |
| Phase reversal protection Power on Fault Protection Prot Phase Rev Reset Back                                                                             | The phase sequence is not correct.                                                                                | <ul> <li>Change the phase sequence on the line<br/>side to (L1-L2-L3).</li> </ul>                                                               |

| Status                        | Possible cause                                                                                      | Solution                                                                  |
|-------------------------------|----------------------------------------------------------------------------------------------------|---------------------------------------------------------------------------|
| PTC protection                | An over-temperature is detected<br>by the PTC thermistors in the<br>motor.                          | Check that the PTC circuit is closed and that the inputs are connected.   |
| Power on Fault Protection     |                                                                                                    | <ul> <li>Check and correct the reason for the<br/>overheating.</li> </ul> |
| Prot PTC<br>Reset Back        |                                                                                                    | <ul> <li>Wait for the motor to cool sufficiently and restart.</li> </ul>  |
| Thyristor overload protection | The softstarter is too small.<br>Too many starts / hour.<br>The ramp time for start is too<br>long. | Check and replace the softstarter with one of a suitable size.            |
| Power on Fault Protection     |                                                                                                    | Check and decrease number of starts / hour.                               |
| Prot SCR OL<br>Reset Back     |                                                                                                    | <ul> <li>Check that current limit level is not set too low.</li> </ul>    |
|                               |                                                                                                    | <ul> <li>Check that the ramp time for start is not too long.</li> </ul>   |

# **Chapter 12 Diagrams**

| Circuit diagram PST30PST300     | 191 |
|---------------------------------|-----|
| Circuit diagram PSTB370PSTB1050 | 192 |

## Diagrams

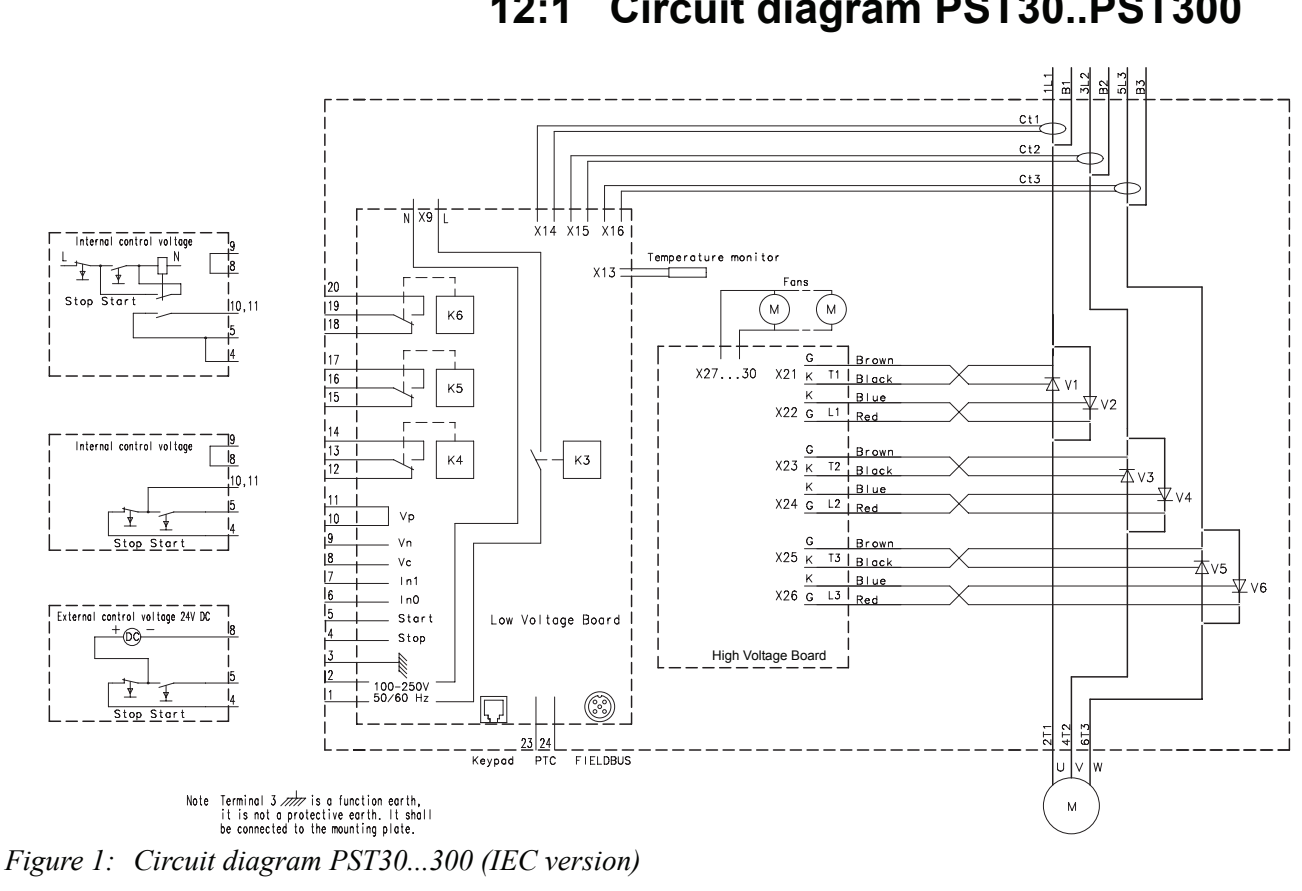

Chapter 12 Diagrams 12:1 Circuit diagram PST30..PST300

*Terminal 3 is a function earth, it is not a protection earth. It shall be connected to the mounting plate.* 

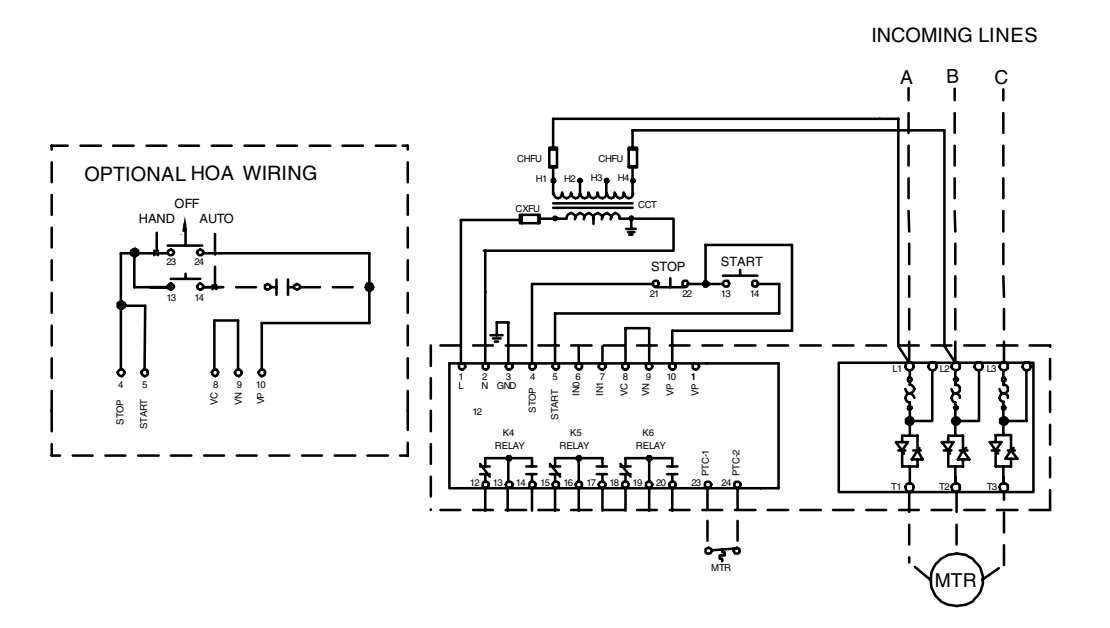

Figure 2: Circuit diagram PST30...300 (UL version)

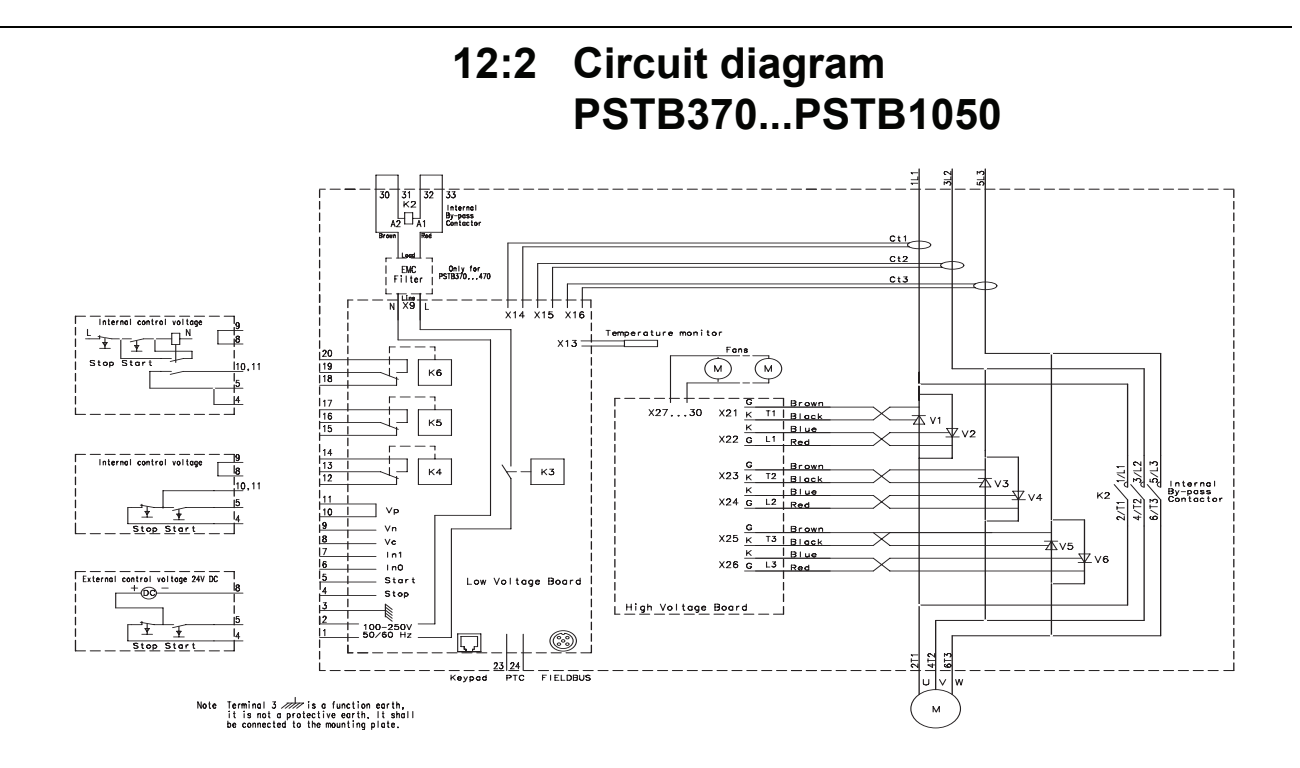

*Figure 3: Circuit diagram PSTB370...PSTB1050 (IEC version)* 

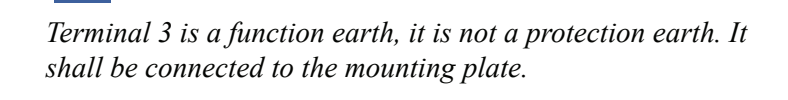

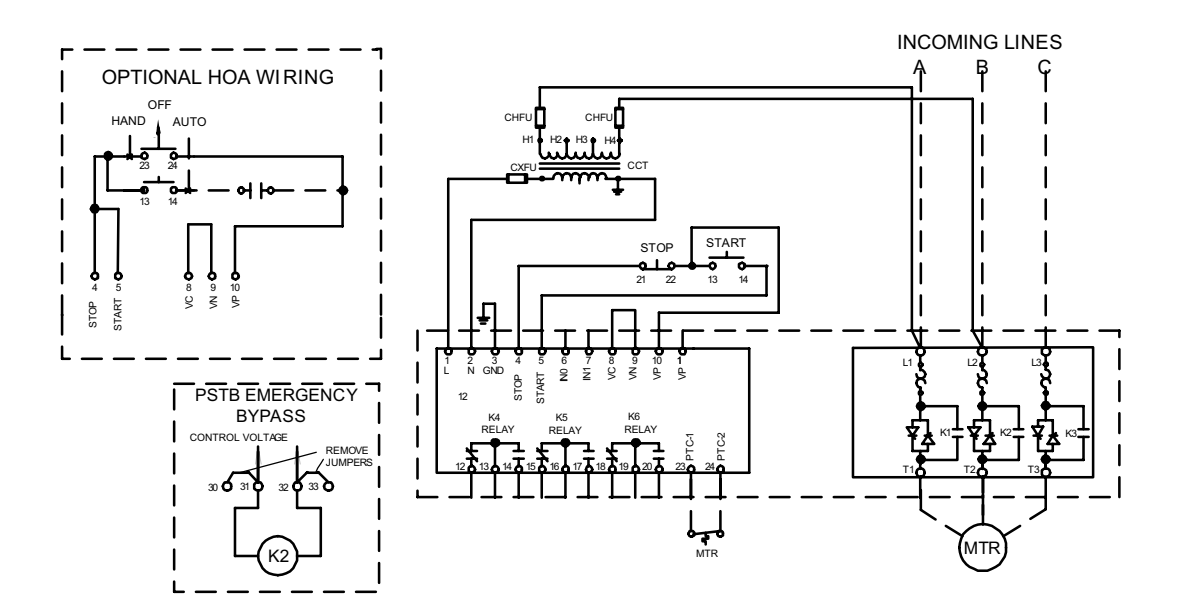

9

Figure 4: Circuit diagram PSTB370...1050 (UL version)

## Chapter 13 Index

#### Numerics

1st Seq. Param. 112, 167, 168 1st Set le 111, 168 2nd Seq. Param. 113 2nd Seq. Param. 169, 170 2nd Set le 111, 170 3rd Seq. Param. 113 3rd Seq. Param. 170, 171 3rd Set le 112 3rdSet le 171

## A

Abbreviations 13 Acronyms 13 Active 67 Airways 38 All settings 69, 78, 116 Altitude 26 Analog Out 108, 161, 162 Analog output 108, 161, 162 Analog output, range max 163 Analog output, reference 162, 163 Analog output, type of value 162, 163 Anl Ref 162 Anl Type 162 Application Setting 18, 69, 78, 87 AS-Interface 121, 165 Axial Fan 87

## В

Basic settings 69, 78, 90 Bow Thruster 87 BP Closed Op 103 BP Open Op 103 By 156, 157 By-pass doesn't close operation 103 By-pass doesn't open operation 103 By-Pass fault 183

## С

Centrifugal Fan 87 Centrifugal Pump 87 Change Password 86 Changed settings 69, 117 Circuit diagram 191 Communication devices, connection 56 Communication protocols 27 Compressor 87 Configuration 18 Connection 17, 43, 72 Communication devices 56 Control circuit 47 Earthing 47 Main circuit 43 Programmable inputs 50 Programmable output relay K4 52 Programmable output relay K5 52 Programmable output relay K6 53 PTC input 53, 54 Standard 17 Start and Stop 48 Connection fault 181

Connections 24 Control circuit 47 Connection 47 Conventional circuit 48 Convevor 87 Cooling 21, 38 Cooling system 27 cosPhi 72 Crusher 87 Current 131 Current Lim 91 Current limit 22, 91, 137 Curr Lim1 168 Curr Lim2 169 Curr Lim3 171 Current Lim 137 First sequence 112, 168 Level 89, 92 Second sequence 113, 169 Third sequence 113, 171

## D

Date 173 Day 115, 174 Hour 115, 175 Minutes 115, 175 Month 115, 174 Type 115 Year 115, 174 Day 174 DB version 72 Description of menus 85 DeviceNet 121, 165 Dimensions 31 Display at start up 85 Document ID 11 Document number 5 DOL start 70, 71 Drilling plan 31, 39 Dual 176 Dual Class R 141 Dual Class S 141

## Ε

Earthing Connection 47 Edition 5 Electrical connection Earthing 47 External By-Pass 45 Main circuit 43 Programmable inputs 50 Programmable output relay K4 52 Programmable output relay K5 52 Programmable output relay K6 53 PTC input 53, 54 Start and Stop 48 Supply voltage and control circuit 47 Enclosure sizes 39 End Volt 91, 136, 137 End voltage 22, 89, 91, 92, 136 Environmental influence 26 Event 72 Event log 23, 72 Ext ByPass 88, 90, 151

Extended start range 22, 139 Extended stop range 22, 139 External By-Pass 18, 92, 151 Connection 45 Contactor 88, 90 External By-Pass contactor 45 External control voltage 49 External keypad 21

## F

Fans 21 Fault 64 Fault Supervision 23 Faults 102, 180 Faults indication 181 FB Fault Op 102, 154 Fieldb Addr 110, 166 Fieldb Ctrl 110, 164 Fieldb Type 110, 165 Fieldbus 21, 110, 121 Address 166 Communication 23 Connection 56 Control 110, 164 Fault 183 Type 110, 165 Fieldbus communication 23 Fieldbus fault Type of operation 102, 154 Fieldbusplug 121 First programmable input 104 First sequence parameters 112 Freq F Op 102 Frequency 27, 72 Frequency fault 182 Freq F Op 155 Type of operation 102, 155 Frequency out of range 23 Function earth 47 Functional Settings 69, 78, 92 Functions 22 Fuse 27

#### Η

Hardware 21 Hardware inputs control 21 Heat sink over-temperature fault 182 Type of operation 102, 155 High current Type of operation 99 High current protection 22, 99, 148, 186 Type of operation 149 High current warning 22, 152 High current warning level 101, 152 High I 99, 148 High I Op 99, 149 HMI 63 Holding circuit 48 Hour 115, 175 HS Temp Op 102, 155 Human-Machine Interface 63 Humidity 26 Hydraulic Pump 87

### I

In Line *43* In0 *104*, *112*, *157* In1 *105*, *112*, *157*  Industrial IT 25 Init Volt 91, 135 Init Volt1 168 Init Volt2 169 Init Volt3 170 Initial voltage 22, 89, 91, 92, 135 First sequence 112, 168 Second sequence 113, 169 Third sequence 113, 170 Inputs 104 Inside Delta 43 Insulation 27 Internal control voltage 48 Internal faults 184 Internal softstarter fault 23

## J

Jog 23, 70, 71

### Κ

Keypad 21, 64, 67 Locking 67 Password 23, 66, 173 Status 86 Unlocking 67 Kick Level 92, 93, 138 Kick Start 22, 92, 93, 138 Kick Start Level 92, 93, 138 Kick Start Time 93, 138 Kick StartTime 92 Kick Time 92, 93, 138 Kick-current fault 23

#### L

Language 114, 172 LCD 17, 64 LCD Auto Off 115, 172 LCD display automatic switch off 172 LED 17, 64 Line side 43 Line side Fault 182 Line Voltage 72 LOCAL CONTROL 18 Local Control menu 70 Lock R Lev 143 Lock R Op 97, 144 Lock R Time 97, 144 Locked Rotor 97, 143 Locked rotor Time 97 Type of operation 97 Locked rotor level 97 Locked rotor protection 22, 97, 143, 186 Level 97, 143 Time 97, 144 Trip level 143 Type of operation 97, 144 Low current warning 22, 101, 152 Level 101, 153 LV Board No 72

#### М

MAC Address 72 Main circuit 17 connection 43 Maintenance 125 Markings 24

## Index

Menu tree 68 Menus, description 85 Minimum distance to wall/front 38 Minimum enclosure sizes 39 Minutes 115, 175 Mixer 87 Modbus 121 Month 174 Motor overload protection 22, 95, 140 OL Class 88, 140 OL Op 95, 142 Overload class 18, 95 Run class 96 Start class 96 Type of operation 95, 142 Motor overload warning 22, 153 Motor side 43 Motor sound 180 Motor temperature 85 Motor underload protection 22, 145 Mounting 37

## Ν

Navigation keys 64 No of Seq 111, 167 No. Of Starts 72 Non closing by-pass contactor 23 Non conducting SCR 23, 182 Non conducting thyristor fault 182 Non opening by-pass contactor 23

## 0

OL Class 88, 91, 95, 96, 140 OL Class R 96 OL Op 95, 142 Open circuit motor side 23 Operation Mode 69 Output relay K4 106 Output relay K5 106 Output relay K6 107, 109 Output relays 27 Outputs 106, 108 Overload 95, 112, 140 Overload Class 88 Overload class 18, 91, 95, 140 Dual type, run class 141 Dual type, start class 141 Overload protection type of operation 142 Overload run class 96 Overload start class 96 Overload type of operation 95 Overload warning 153 Overload warning level 101, 153 Over-temperature heat sink 23 Overview 21

## Ρ

P hp 72 P kW 72 Password 66, 173 Password, setting 66 Ph Imb Lev 147 Ph Imb Op 99 Ph Loss Op 102, 154 Ph Rev Op 150 Phase Imb 99, 147 Phase Imb Op 148

Phase imbalance 99 Level 99 Type of operation 99 Phase imbalance protection 22, 99, 147, 186 Level 99, 147 Type of operation 148 Phase L1 72 Phase L2 72 Phase L3 72 Phase loss 23 Phase loss fault 181 Type of operation 102, 154 Phase Rev 100, 149 Phase reversal 100 Type of operation 100 Phase reversal protection 22, 100, 149, 186 Type of operation 100, 150 Phase seq. 72 Pollution degree 26 Presentation Set 172 Presentation Settings 114 Presentation settings 69, 78, 114 Profibus DP 121 Programmable inputs 27, 104, 157 Connection 50 Programmable output relay K4 52, 106, 159 Connection 52 Programmable output relay K5 52, 106, 159 Connection 52 Programmable output relay K6 53, 107, 109, 159 Connection 53 Programmable software output V7 107, 161 Protection 22, 26, 64, 78 Protection indication 185 Protections 95 PTC 150, 151 PTC Op 100, 151 PTC protection 22, 100, 150, 187 Connection 53, 54 Type of operation 100, 151

## Q

Q kVAr *72* 

## R

Range Max 163 Real time clock 23, 85 Relay K4 52, 106, 159 Relay K5 52, 106, 159 Relay K6 53, 107, 109, 159 Requirements 12 Reset all settings 69, 78, 117 Run Time 72

## S

S kVA 72 SCR overload protection 22, 101 SCR overload warning 154 SCR SC Op 103, 156, 161, 162 SCR shorted 181 SCR temperature 86 Second programmable input 105 Second sequence parameters 113 Selection keys 64 Sequence start 22, 111 First sequence setting current 111 Function of first programmable input 112

Function of second programmable input 112 Number of sequences 111, 167 Second sequence setting current 111 Third sequence setting current 112 Service settings 69, 116 Setting current 88, 131 First sequence 112, 168 Second sequence 113, 170 Third sequence 113, 171 Setting le 18, 65, 88, 90, 92, 131 Settings 77 Settings menu 69 Shorted SCR 181 Softstarter types 28 Software output V7 107 Specifications 26 Standard connection 17 Start 18 Start and Stop Connection 48 Start Mode 89 Start mode 92, 94, 132 Start ramp 22, 89, 91, 92, 134 First sequence 112, 167 Range 93, 139 Second sequence 113, 169 Third sequence 113, 170 Start Ramp1 167 Start Ramp2 169 Start Ramp3 170 Start range 92, 93, 139 Start up faults 181 Start/Stop 22, 70, 92 Circuits, connection 17 Status Information menu 72 Step down 91, 136 Step down voltage 22, 89, 92, 136 Stop Mode 89 Stop mode 92, 94, 133 Stop Ramp Range 139 Stop ramp 22, 89, 91, 92, 135 Range 92, 93, 139 Stop range 92, 93, 139 Storage 26, 37 Supply voltage 17, 27 Supply voltage and control circuit, connection 47 SW Outp V7 107, 161 SW Ver. CU 72 SW Ver. FU 72 SW Ver. KP 72

#### Т

Technical data 27 Temperature 26 Thermistor 21 Third sequence parameters 113 Thyristor overload protection 187 Thyristor overload warning 22, 101, 154 Thyristor short circuit fault Type of operation 156 Time Hour 115 Time Min 175 Top level 69, 85 Torque 22 Torque control 94 Torque Limit 137 Torque limit 89, 92, 137 Trouble shooting 179

Tune Set 88 Tune torque control 134 Tune torque control (Tune T-Ctrl) 94 Tuning parameters 89 Type designation 25 Type of operation 99

#### U

Uin status Underl Lev *98*, Underl Op *98*, Underl Time *98*, Underload *98*, Level *98* Time *98*, *146* Type of operation *98*, *145*, Level *98*, Time *98*, *145* Time *98*, *146* Type of operation *98*, Unlocking the keypad Unpacking

#### W

Wa I=H Lev 101, 152 Wa I=L Lev 101, 153 Wa OL Lev 101, 153 Warn I=High 101, 152 Warn I=Low 101, 152 Warn OL 101, 153 Warn SCR OL 101, 154 Warning 22 Warning high current Level 101 Warning low current 101 Level 101 Warning overload Level 101 Warning SCR overload 101 Warnings 101 Weights 30

#### **Product:**

ABB would appreciate your comments on this product. Please grade the following questions by selecting one alternative per category. Your answer will enables us to improve our products.

## How do you grade the quality of the product?

| E                       | xcellent |      | Poor |  |
|-------------------------|----------|------|------|--|
| Total impression        |          |      |      |  |
| Usability               |          |      |      |  |
| Functionality           |          |      |      |  |
| Human-machine interface |          |      |      |  |
| Comments:               |          | <br> |      |  |
|                         |          | <br> |      |  |

## How do you grade the quality of the documentation?

|                   | Excellent |      | Poor |
|-------------------|-----------|------|------|
| Total impression  |           |      |      |
| Layout            |           |      |      |
| Illustrations     |           |      |      |
| Readability       |           |      |      |
| Easy to find      |           |      |      |
| Content structure |           |      |      |
| Comments:         |           | <br> |      |
|                   |           | <br> |      |

Suggestions for improvements:

| Please send this report to:                                         |       |
|---------------------------------------------------------------------|-------|
| ABB Automation Products AB, Cewe-Cor<br>S-721 61 Västerås<br>Sweden | ntrol |

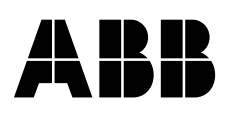

ABB Automation Products AB, Cewe-Control, SE-721 61 Västerås, Sweden, Telephone +46 21 32 07 00, Telefax +46 21 12 60 01 Manual **15FC132003M0201** June 2007 ABB Automation Technologies AB, Cewe-Control